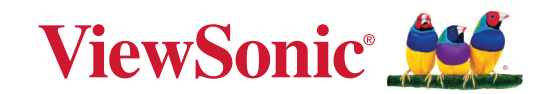

# LS950WU LS951WU LS960WU

Проектор Руководство пользователя

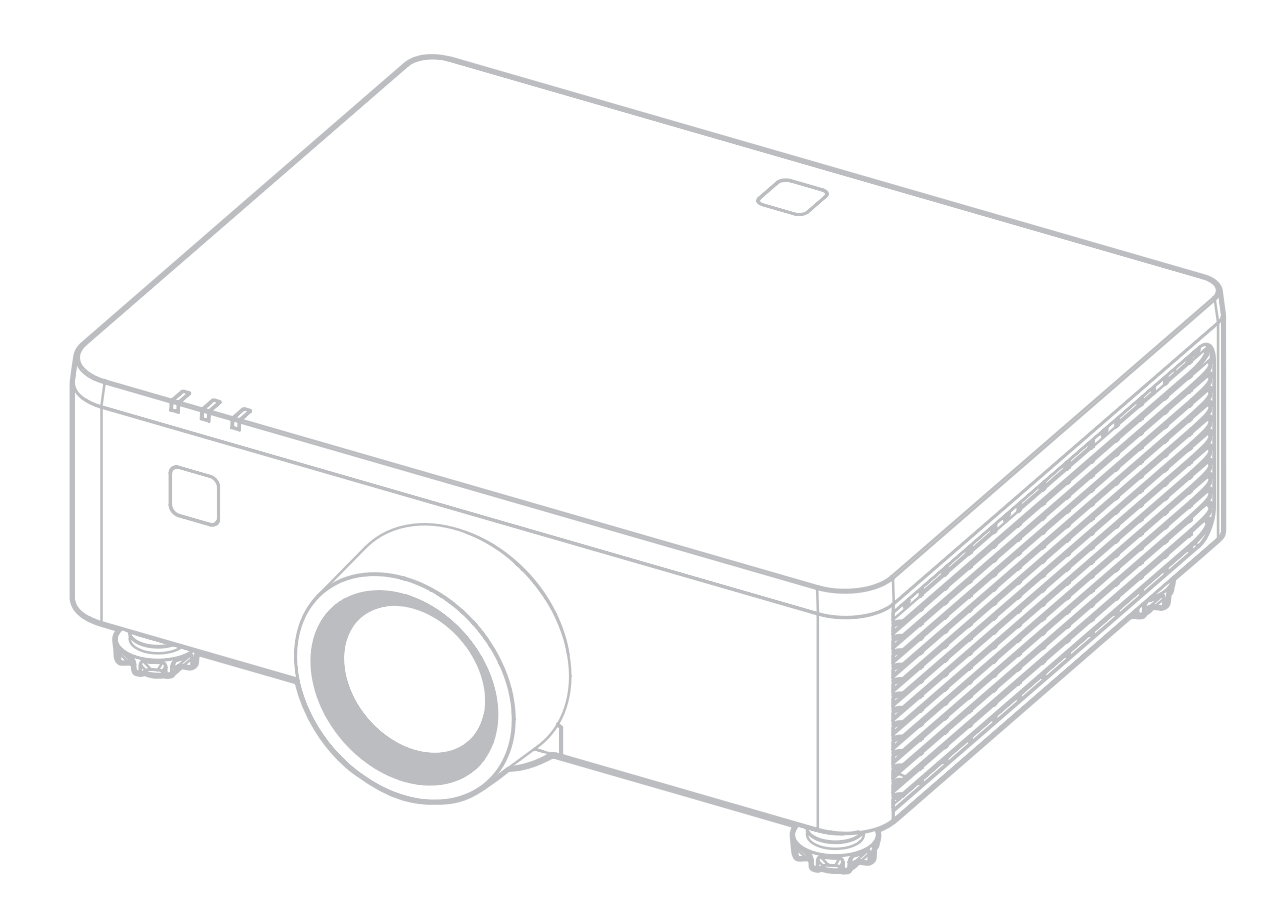

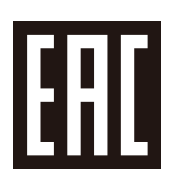

Номер модели LS950WU | LS951WU | LS960WU Название модели: VS20003 | VS20005 | VS20006

## **Obrigado por ter escolhido a ViewSonic®**

Como líder mundial de soluções visuais, a ViewSonic<sup>®</sup> está empenhada em exceder as expectativas mundiais de evolução tecnológica, inovação e simplicidade. Na ViewSonic<sup>®</sup> acreditamos que os nossos produtos têm potencial para criar um impacte positivo no mundo e estamos confiantes que o produto ViewSonic<sup>®</sup> que escolheu irá servi-lo bem.

Mais uma vez, obrigado por ter optado pela ViewSonic<sup>®</sup>!

# Меры обеспечения безопасности

Перед началом эксплуатации устройства ознакомьтесь со следующими **мерами обеспечения безопасности**.

- Храните руководство пользователя в безопасном месте для справки.
- Ознакомьтесь с предупреждениями и выполняйте все инструкции.
- Для надлежащей вентиляции свободное пространство вокруг проектора должно быть не менее 50 см.
- Устанавливайте проектор в хорошо вентилируемых местах. Не ставьте на проектор никакие предметы, препятствующие рассеянию тепла.
- Не ставьте проектор на неровную или неустойчивую поверхность. Проектор может упасть, что может привести к травме или повреждению проектора.
- Не смотрите в объектив во время работы проектора. Интенсивный луч света опасен для зрения.
- Во время работы проектора запрещается закрывать проекционный объектив каким-либо предметами, т. к. это может привести к нагреванию и деформированию этих предметов или даже стать причиной возгорания.
- Не пытайтесь разбирать проектор. Детали внутри корпуса находятся под высоким напряжением, контакт с ними может привести к смертельному исходу.
- Во время перемещения проектора не допускайте его падения и не ударяйте его.
- Не ставьте тяжелые предметы на проектор или соединительные кабели.
- Не устанавливайте проектор вертикально на торцовую часть. Это может вызвать падение проектора может упасть, что может привести к травме или повреждению проектора.
- Не допускайте воздействия на проектор прямых солнечных лучей и других постоянных источников тепла. Запрещается устанавливать проектор вблизи источников тепла, таких как радиаторы, обогреватели, кухонные плиты и другие устройства (включая усилители), нахождение поблизости от которых может привести к опасному повышению температуры устройства.
- Не ставьте емкости с жидкостью на проектор или рядом с ним. Попадание жидкости внутрь корпуса может привести к выходу проектора из строя. При намокании проектора выньте вилку шнура питания из розетки и обратитесь в местный сервисный центр для обслуживания проектора.
- Во время работы проектора вы можете почувствовать поток теплого воздуха со специфическим запахом из вентиляционной решетки проектора. Это нормальное явление и не является неисправностью.

- Соблюдайте правила техники безопасности при использовании полярной или заземляющей вилки. Полярная вилка имеет два плоских контакта разной ширины. Заземляющая вилка имеет два контакта питания и третий заземляющий контакт. Широкий контакт и третий контакт обеспечивают безопасность пользователя. Если вилка не подходит к электрической розетке, приобретите адаптер. Не пытайтесь с усилием вставить вилку в розетку.
- При подключении к электрической розетке НЕ удаляйте заземляющий контакт. ЗАПРЕЩАЕТСЯ удалять заземляющие контакты.
- Запрещается наступать на сетевой шнур или сгибать его, особенно возле вилки и в месте выхода из проектора.
- В некоторых странах напряжение НЕСТАБИЛЬНО. Проектор рассчитан на безотказную эксплуатацию при напряжении питания переменного тока от 100 до 240 В, однако сбои питания и скачки напряжения свыше ±10 В могут привести к выходу проектора из строя. Поэтому при опасности сбоев питания или скачков напряжения рекомендуется подключать проектор через стабилизатор напряжения, фильтр для защиты от перенапряжения или источник бесперебойного питания (ИБП).
- При задымлении, аномальном шуме или сильном запахе сразу же выключите проектор и обратитесь к продавцу или в компанию ViewSonic<sup>®</sup>. Использование проектора в таких условиях представляет опасность.
- Используйте только принадлежности и аксессуары, указанные производителем.
- Отсоедините штепсель питания от электрической розетки, если проектор не будет использоваться длительное время.
- Для проведения технического обслуживания обращайтесь к квалифицированным специалистам.

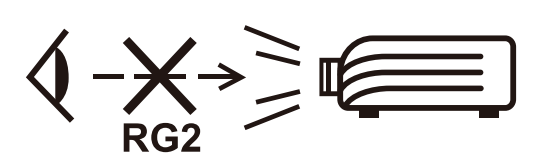

ВНИМАНИЕ! Данное изделие может являться источником потенциально опасного оптического излучения. Как и в случае с любым другим источником яркого света не смотрите в луч света, RG2 IEC 62471-5:2015. Дополнительное предупреждение о воздействии на глаза с расстояния менее 1 м.

## Меры безопасности - крепление на потолке

Перед использованием проектора изучите следующие Меры безопасности.

Если вы собираетесь закрепить проектор на потолке, то мы настоятельно советуем использовать правильно подобранный комплект для потолочного крепления проектора, а также проверить безопасность и надежность крепления.

Использование неподходящего комплекта для потолочного крепления опасно, так как проектор может упасть с потолка из-за неправильного крепления или применения шурупов неподходящего диаметра или длины.

## Предупреждение о лазере

Установите этот проектор над головами детей.

- Не смотрите в луч менее чем на 1м.
- Прямое воздействие луча на глаза не допускается.

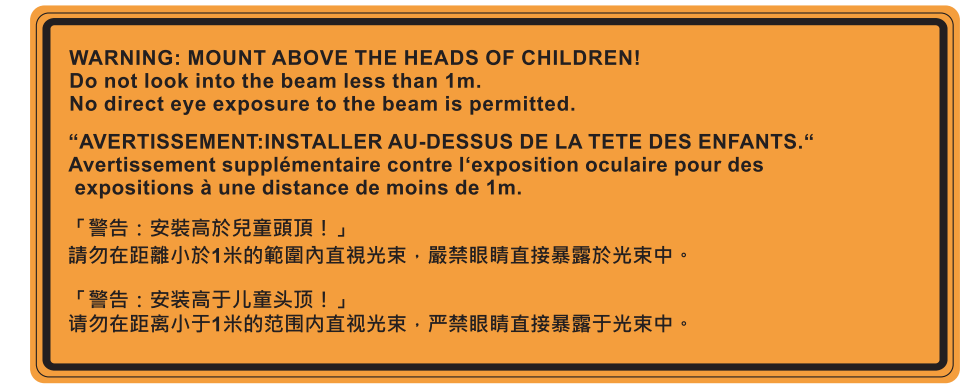

# Предостережение о лазерном

## излучении

Этот продукт относится к лазерным устройствам КЛАССА I и соответствует стандарту IEC 60825-1:2014, EN 60825-1:2014/A11:2021.

| IEC 60825-1:2014, EN 60825-1:2014+A11:2021 CLASS 1<br>LASER PRODUCT RISK GROUP 2           IEC 60825-1:2014, EN 60825-1:2014+A11:2021<br>PRODUIT LASER DE CLASSE 1 GROUPE DE RISQUE 2           IEC 60825-1:2014, EN 60825-1:2014+A11:2021<br>等級1雷射產品RG2危險等級           IEC 60825-1:2014, EN 60825-1:2014+A11:2021<br>(等級1雷射產品RG2危險等級)           IEC 60825-1:2014, EN 60825-1:2014+A11:2021 |
|----------------------------------------------------------------------------------------------------|
|----------------------------------------------------------------------------------------------------|

Предупреждения о лазерном облучении расположены в нижней части этого аппарата.

- Предупреждаем о необходимости следить за детьми и никогда не позволять им смотреть в луч проектора с какого бы то ни было расстояния от проектора.
- Следует соблюдать осторожность при использовании пульта дистанционного управления для запуска проектора, когда он находится перед проекционным объективом.
- Пользователю рекомендуется избегать помещения оптических средств, таких как бинокли или телескопы, на пути прохождения луча.

## Содержание

| Меры обеспечения безопасности                 | 3  |
|-----------------------------------------------|----|
| Введение                                      |    |
| Комплектация - LS951WU                        |    |
| Комплектация - LS950WU / LS960WU              |    |
| Описание изделия                              |    |
| Проектор                                      |    |
| Клавиатура                                    |    |
| Световые индикаторы                           |    |
| Порты ввода-вывода                            |    |
| Пульт ДУ                                      | 15 |
| Первоначальная настройка                      | 20 |
| Выбор места установки: ориентация проектора   | 20 |
| Размеры проецирования - LS951WU               | 21 |
| Изображение 16:10 на экране 16:10             |    |
| Размеры проецирования - LS950WU / LS960WU     |    |
| Изображение 16:10 на экране 16:10             |    |
| Настройка сдвига проекционного изображения    | 23 |
| Вертикальный / горизонтальный сдвиг объектива |    |
| Диапазон сдвига объектива                     | 25 |
| Монтаж проектора                              | 26 |
| Использование защитной скобы                  | 26 |
| Подключение устройств                         | 27 |
| Подключение к источнику питания               | 27 |
| Подключение к внешним устройствам             |    |
| Выходное соединение 12 В                      |    |
| Проводное дистанционное подключение           |    |
| Подключение кабелем HDBaseT                   |    |
| Подключение кабелем LAN                       |    |
| Подключение кабелем HDMI                      |    |
| Подключение кабелем VGA                       |    |
| Подключение 3D Sync                           | 34 |
| Подключение кабелем USB                       |    |
| Подключение аудиокабелем                      |    |
| Подключение к порту RS-232                    |    |

| Использование проектора                                      | 40  |
|--------------------------------------------------------------|-----|
| Запуск проектора                                             |     |
| Выбор источника входного сигнала                             |     |
| Настройка проецируемого изображения                          | 42  |
| Настройка высоты и угла проецирования проектора              | 42  |
| Регулировка параметров Focus (Фокусное расстояние). Keystone |     |
| (Трапецеидальность), Lens Shift (Сдвиг объектива) и Zoom     |     |
| (Масштабирование)                                            | 43  |
| Выключение проектора                                         | 44  |
| Работа с меню                                                | 45  |
| Экранное меню                                                | 45  |
| Кнопки навигации по меню                                     | 46  |
| Древовидная структура экранного меню                         | 47  |
| Работа с меню                                                | 67  |
| Image Menu (Меню Изображение)                                | 67  |
| Display Menu (Меню Отображение)                              | 75  |
| Extended Menu (Расширенное меню)                             | 83  |
| Communication Menu (Меню общения)                            | 86  |
| Управление проектором по сети                                |     |
| Войти                                                        |     |
| Использование команды RS232 по протоколу Telnet              |     |
| System Menu (Системное меню)                                 |     |
| Меню Information (Информация)                                |     |
| Language Menu (Языковое меню)                                |     |
| Приложение                                                   | 100 |
| -<br>Технические характеристики                              | 100 |
| Размеры проектора                                            |     |
| Таблица синхронизации                                        |     |
| Поддерживаемые режимы синхронизации 3D                       | 106 |
| Поиск и устранение неисправностей                            |     |
| Светодиодные индикаторы                                      | 109 |
| Уход                                                         |     |
| Общие меры предосторожности                                  | 110 |
| Чистка объектива                                             | 110 |
| Очистка корпуса                                              | 110 |
| Хранение проектора                                           | 110 |

## Информация о соответствии нормам и

| обслуживании                                        | . 111 |
|-----------------------------------------------------|-------|
| -<br>Информация о соответствии                      | 111   |
| Соответствие требованиям ФКС США                    | 111   |
| Соответствие стандарту Industry Canada              | 112   |
| Соответствие стандартам ЕС для европейских стран    | 112   |
| Заявление о соответствии стандартам RoHS2           | 113   |
| Ограничение использования опасных веществ для Индии | 114   |
| Утилизация продукта после окончания срока службы    | 114   |
| Сведения об авторских правах                        | 115   |
| Служба поддержки                                    | 116   |
| Ограниченная гарантия                               | 117   |

## Введение

### Комплектация - LS951WU

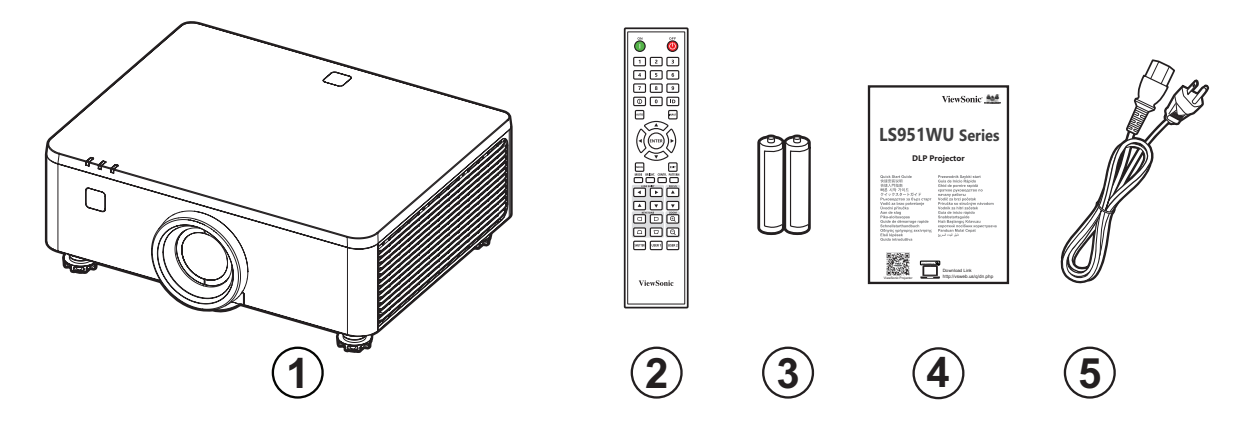

| Номер | Описание            |
|-------|---------------------|
| 1     | Проектор            |
| 2     | Пульт ДУ            |
| 3     | Батарейки           |
| 4     | Краткое руководство |
| 5     | Сетевой шнур        |

**ПРИМЕЧАНИЕ.** В зависимости от страны в комплект поставки могут входить различные типы кабелей питания и пульта ДУ. Для получения дополнительной информации обратитесь к местному поставщику оборудования.

## Комплектация - LS950WU / LS960WU

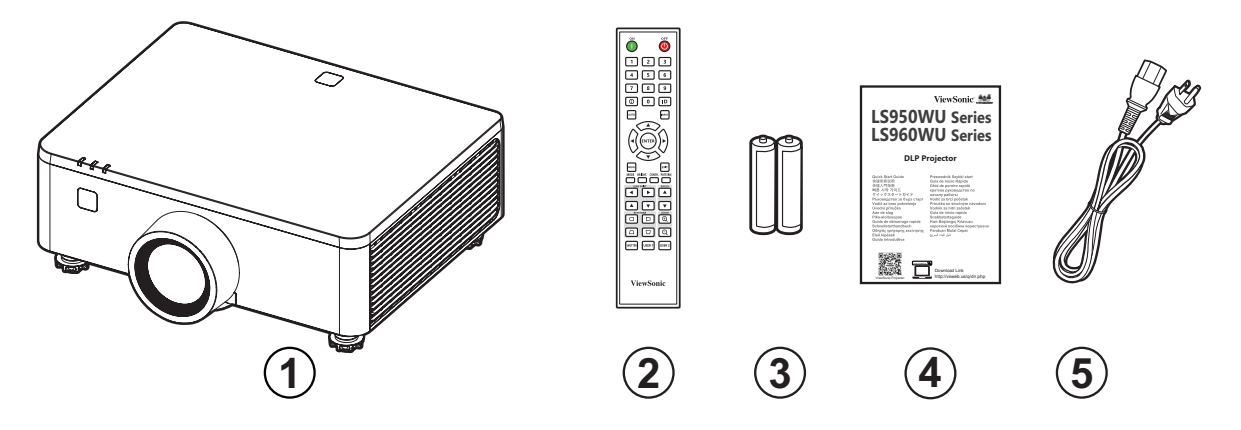

| Номер | Описание            |
|-------|---------------------|
| 1     | Проектор            |
| 2     | Пульт ДУ            |
| 3     | Батарейки           |
| 4     | Краткое руководство |
| 5     | Сетевой шнур        |

**ПРИМЕЧАНИЕ.** В зависимости от страны в комплект поставки могут входить различные типы кабелей питания и пульта ДУ. Для получения дополнительной информации обратитесь к местному поставщику оборудования.

### Описание изделия

#### Проектор

#### LS951WU

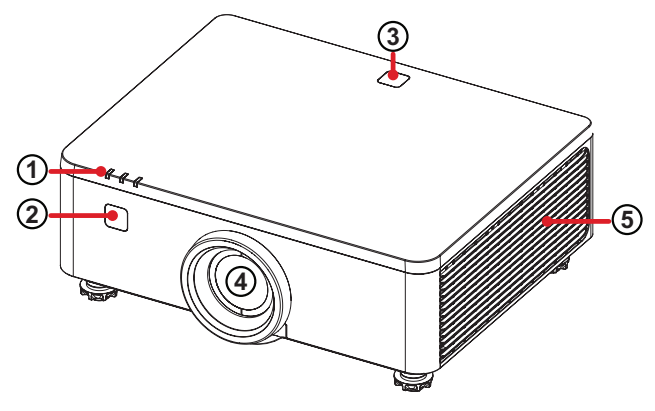

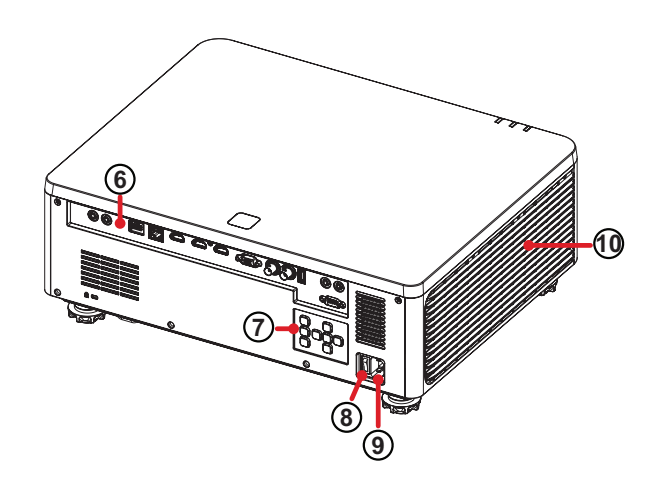

LS950WU / LS960WU

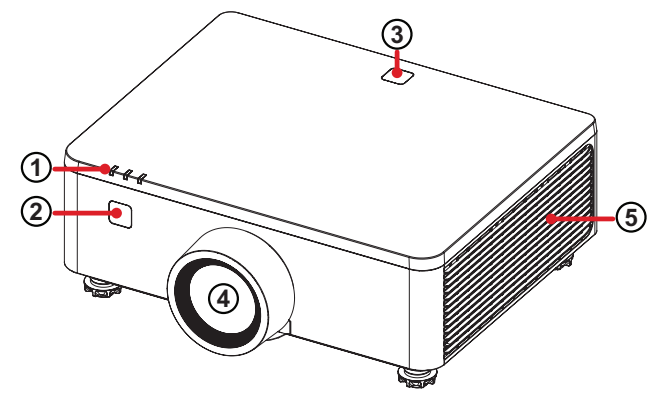

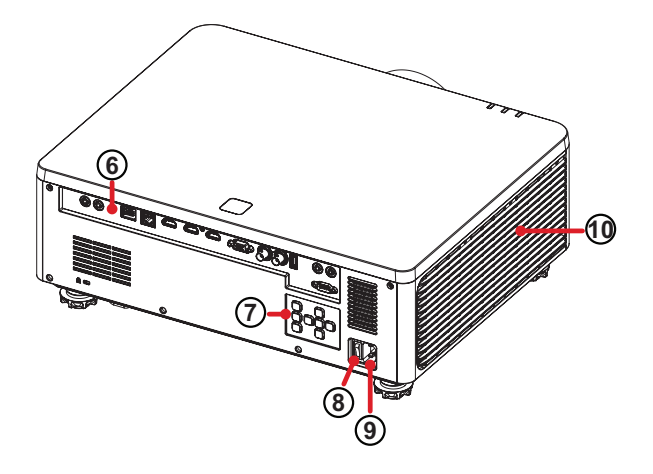

| Номер | Описание                            |  |  |  |
|-------|-------------------------------------|--|--|--|
| 1     | Световые индикаторы                 |  |  |  |
| 2     | Передний ИК-датчик                  |  |  |  |
| 3     | Верхний ИК-датчик                   |  |  |  |
| 4     | Объектив                            |  |  |  |
| 5     | Вентиляционное отверстие (выходное) |  |  |  |
| 6     | Порты ввода-вывода                  |  |  |  |
| 7     | Клавиатура                          |  |  |  |
| 8     | Выключатель питания                 |  |  |  |
| 9     | ВХОД ПИТАНИЯ ПЕРЕМЕННОГО ТОКА       |  |  |  |
| 10    | Вентиляционное отверстие (входное)  |  |  |  |

**ПРИМЕЧАНИЕ.** Не блокируйте входное и выходное вентиляционные отверстия.

#### Клавиатура

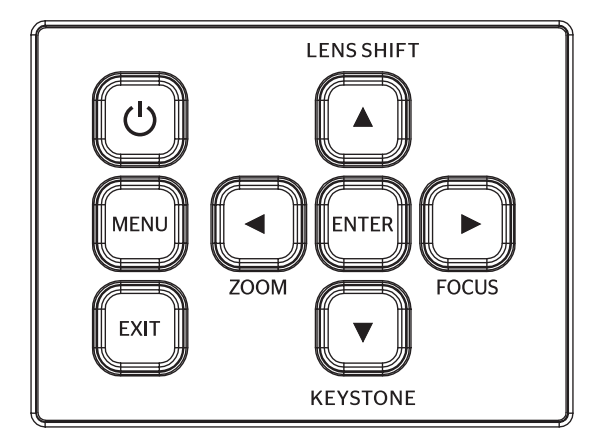

| Клавиша    |                   | Описание                                                                                 |
|------------|-------------------|------------------------------------------------------------------------------------------|
| C          | Питание           | Переключение режимов ожидания и включения проектора.                                     |
| MENU       | Меню              | Открытие экранного меню.                                                                 |
| EXIT       | выход             | Возврат к предыдущему меню или выход из<br>экранного меню.                               |
| ZOOM       | Масштабирование   | Вручную корректирует размер изображения.                                                 |
| FOCUS      | Фокус             | Вручную корректирует фокусировку изображения.                                            |
| LENS SHIFT | Сдвиг объектива   | Вручную корректирует положение изображения.                                              |
| KEYSTONE   | Трапецеидальность | Ручная коррекция искажений изображения, возникших в результате проекции под углом.       |
|            | Навигация         | Выбор требуемых пунктов меню и настройка<br>параметров при активированном экранном меню. |
| ENTER      | Enter             | Подтверждение выбранного пункта экранного меню при активированном экранном меню.         |

#### Световые индикаторы

| Световой индикатор | Описание                           |
|--------------------|------------------------------------|
| ÷                  | Световой индикатор источника света |
| ψ                  | Световой индикатор питания         |
|                    | Световой индикатор температуры     |

Порты ввода-вывода

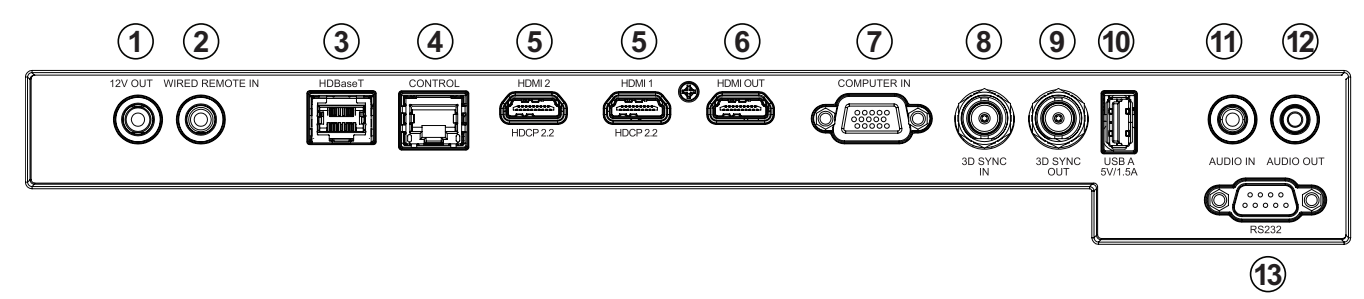

|    | Порт                                                               | Описание                                            |
|----|--------------------------------------------------------------------|-----------------------------------------------------|
| 1  | 12V OUT                                                            | Разъем выходного 12V.                               |
| 2  | WIRED REMOTE IN¹<br>(ПРОВОДНОЙ ПУЛЬТ<br>ДИСТАНЦИОННОГО УПРАВЛЕНИЯ) | Разъем для проводного дистанционного<br>ввода.      |
| 3  | HDBaseT <sup>2</sup>                                               | Порт HDBaseT.                                       |
| 4  | УПРАВЛЕНИЕ                                                         | Порт управления LAN.                                |
| 5  | HDMI 1 <sup>3</sup> / HDMI 2 <sup>3</sup>                          | Входные порты HDMI.                                 |
| 6  | HDMI OUT                                                           | Выходной порт HDMI.                                 |
| 7  | COMPUTER IN                                                        | Порт VGA In/YPbPr.                                  |
| 8  | 3D SYNC IN⁴                                                        | Входной разъем 3D синхронизации.                    |
| 9  | <b>3D SYNC OUT</b> <sup>4</sup>                                    | Выходной разъем для 3D синхронизации.               |
| 10 | USB A (5V/1.5A Out)<br>(USB A (выход 5 B / 1,5 A))                 | Порт USB Туре-А для подачи питания<br>обслуживания. |
| 11 | AUDIO IN (АУДИОВХОД)                                               | Разъем входного звукового сигнала.                  |
| 12 | AUDIO OUT (АУДИОВЫХОД)                                             | Разъем выходного звукового сигнала.                 |
| 13 | RS-232                                                             | Порт управления RS-232.                             |

#### Пульт ДУ

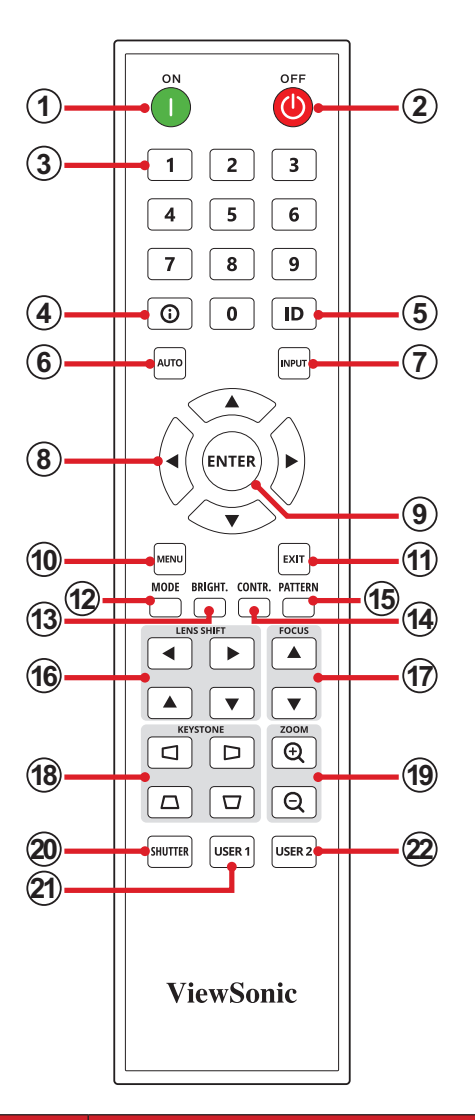

|   | Кнопка                       |                              | Описание                                                |  |
|---|------------------------------|------------------------------|---------------------------------------------------------|--|
| 1 | Power ON<br>(Питание ВКЛ.)   |                              | Включение проектора.                                    |  |
| 2 | Power OFF<br>(Питание ВЫКЛ.) | OFF                          | Выключение проектора.                                   |  |
|   |                              | 1 2 3<br>4 5 6<br>7 8 9<br>0 | Цифровая клавиатура (0~9)                               |  |
|   |                              | 1                            | Когда меню отсутствует, это горячая клавиша VGA.        |  |
| 3 | Цифровые кнопки              | 2                            | Когда меню отсутствует, это горячая клавиша HDMI 1.     |  |
|   |                              | 3                            | Когда меню отсутствует, это горячая клавиша HDMI 2.     |  |
|   |                              | 4                            | Когда меню отсутствует, это горячая клавиша<br>HDBaseT. |  |
| 4 | Информация                   | 0                            | Отображение меню INFORMATION (ИНФОРМАЦИЯ).              |  |
| 5 | ID                           | ID                           | Установка удаленного идентификатора. См page 19.        |  |

| Кнопка |                             |         | Описание                                                                                              |
|--------|-----------------------------|---------|----------------------------------------------------------------------------------------------------|
| 6      | Авто                        | AUTO    | Автоматическое определение оптимальной<br>синхронизации изображений для отображаемого<br>изображения. |
| 7      | Вход                        | INPUT   | Отображение панели выбора источника входного<br>сигнала.                                              |
| 8      | Кнопки навигации            |         | Навигация и выбор необходимых пунктов меню, выполнение настроек.                                      |
| 9      | Enter (Ввод)                | ENTER   | Подтверждение выбора.                                                                                 |
| 10     | Меню                        | MENU    | Включение экранного меню.                                                                             |
|        |                             |         | • Отключение экранного меню.                                                                          |
| 11     | Выход                       | EXIT    | • Возврат к предыдущему экранному меню.                                                               |
|        |                             |         | • Выход с сохранением настроек меню.                                                                  |
| 12     | Mode                        | MODE    | Отображение панели выбора цветового режима.                                                           |
| 13     | Brightness (Яркость)        | BRIGHT. | Отображение панели выбора яркости.                                                                    |
| 14     | Contrast<br>(Контрастность) | CONTR.  | Отображение панели выбора контрастности.                                                              |
| 15     | Шаблон                      | PATTERN | Отображение встроенного тестового шаблона.                                                            |
| 16     | Lens Shift                  |         | Вручную корректирует положение изображения.                                                           |
| 17     | Фокус                       | Focus   | Вручную корректирует фокусировку изображения.                                                         |
| 18     | Трапецеидальность           |         | Ручная коррекция искажений изображения, возникших в результате проекции под углом.                    |
| 19     | Масштабирование             |         | Вручную корректирует размер изображения.                                                              |
| 20     | Shutter                     | SHUTTER | Скрытие изображения на экране и отключение звука (Отключение видео и звука).                          |
| 21     | Пользователь 1              | USER 1  | Устанавливает функцию в качестве горячей клавиши                                                      |
| 22     | Пользователь 2              | USER 2  | Устанавливает функцию в качестве горячей клавиши                                                      |

#### Пульт ДУ — Диапазон приемника

Для обеспечения надлежащей работы пульта ДУ выполните следующее:

- **1.** Держите пульт ДУ перпендикулярно ИК-датчику(-ам) проектора под углом не более 30°.
- 2. Расстояние между пультом ДУ и датчиком(-ами) не должно превышать 6 м.

ПРИМЕЧАНИЕ. Расположение ИК-датчика(-ов) приведено на рисунке.

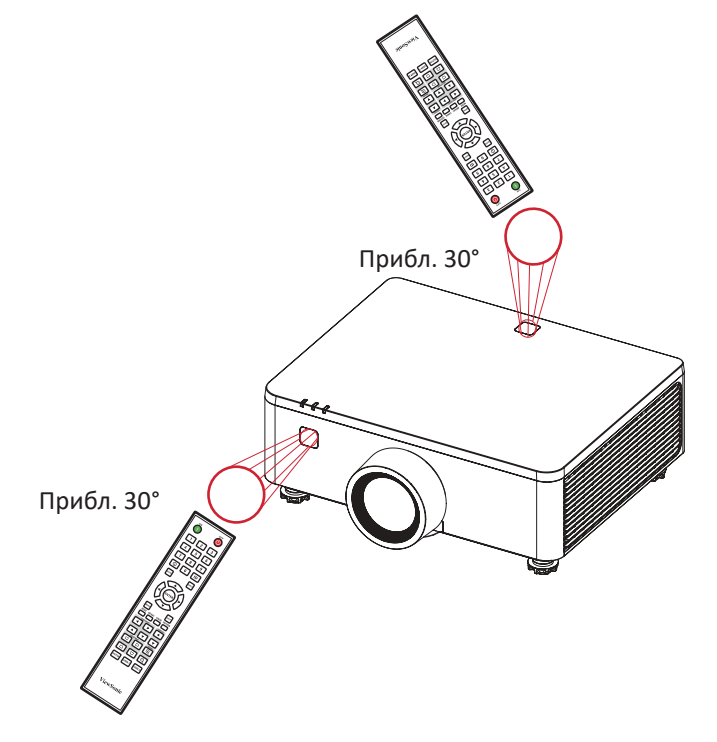

#### Пульт ДУ: замена батареек

**1.** Снимите крышку батарейного отсека, нажав на ручку для пальцев и повернув крышку.

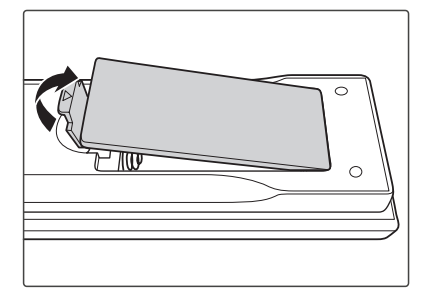

**2.** Извлеките старые батарейки (если необходимо) и вставьте две батарейки ААА.

ПРИМЕЧАНИЕ. Соблюдайте указанную полярность батареек.

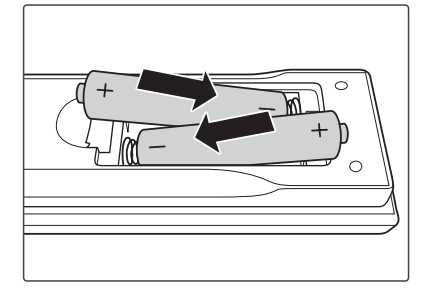

3. Установите крышку отсека для батареек, выровняв ее с основанием и подав ее на место.

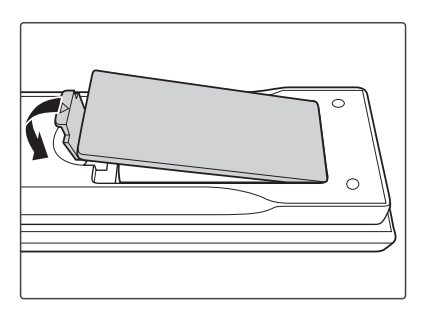

#### ПРИМЕЧАНИЕ.

- Не оставляйте пульт ДУ и батарейки в очень жарком или влажном месте.
- Для замены используйте только аналогичные или рекомендованные производителем батарейки.
- В случае протечки батареек или если пульт ДУ не будет использоваться в течение длительного времени, извлеките батарейки, чтобы не допустить повреждения пульта ДУ.
- Утилизируйте использованные батарейки согласно указаниям производителя и местным экологическим нормативам.

#### Настройка идентификатора пульта дистанционного управления

Инфракрасный (ИК) пульт дистанционного управления поддерживает индивидуальную адресацию проекторов. Пульт дистанционного управления на проекторе может быть настроен на конкретный номер из **00** Кому **99**, и проектор реагирует только на ИК-пульт дистанционного управления, настроенный на тот же номер. По умолчанию идентификационный код ИКпульта дистанционного управления — **00**, что позволяет ему управлять всеми проекторами в пределах его эффективного диапазона.

Чтобы настроить идентификационный код для ИК-пульта дистанционного управления, выполните следующие действия:

- 1. Нажмите и удерживайте кнопку ИДЕНТИФИКАТОР до шага 3.
- **2.** Когда загорится подсветка пульта дистанционного управления, введите двузначный идентификационный код из **00** Кому **99**. Например,
- **3.** Подождите, пока подсветка мигнет дважды, затем включите кнопку ИДЕНТИФИКАТОР пуговица.

#### ПРИМЕЧАНИЕ.

Если настройка ID пульта дистанционного управления не является
 00, а затем измените Remote Code проектора на то же значение, что и на пульте дистанционного управления в меню Связь > удаленная настройка меню на раде 85.

## Первоначальная настройка

В этом разделе приведены подробные инструкции по первоначальной наладке проектора.

#### Выбор места установки: ориентация проектора

Решение о месте установки принимается на основе личных предпочтений и планировки помещения. Необходимо учитывать следующее:

- размер и положение экрана,
- расположение соответствующей сетевой розетки,
- расположение и расстояние между проектором и другим оборудованием.

Проектор предназначен для установки в одном из следующих положений:

| Местоположение                                                                                                    |  |
|----------------------------------------------------------------------------------------------------|--|
| На столе спереди<br>Проектор располагают<br>вблизи пола перед<br>экраном.                                           |  |
| На потолке спереди<br>Проектор подвешивают в<br>перевернутом положении<br>под потолком перед<br>экраном.            |  |
| <b>На столе сзади</b> <sup>1</sup><br>Проектор располагают<br>вблизи пола позади экрана.                            |  |
| На потолке сзади <sup>1</sup><br>Проектор подвешивают в<br>перевернутом положении<br>под потолком позади<br>экрана. |  |

<sup>1</sup> Необходим экран для проецирования сзади.

### Размеры проецирования - LS951WU

#### Изображение 16:10 на экране 16:10

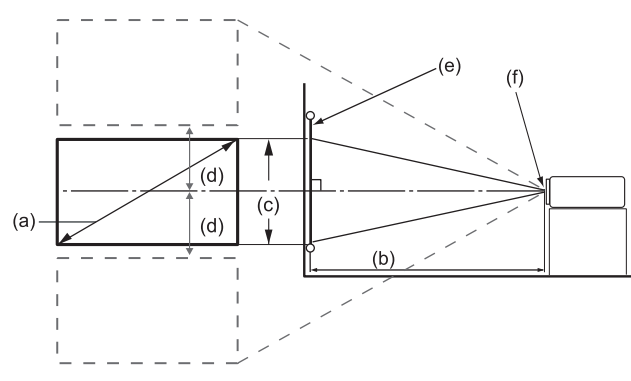

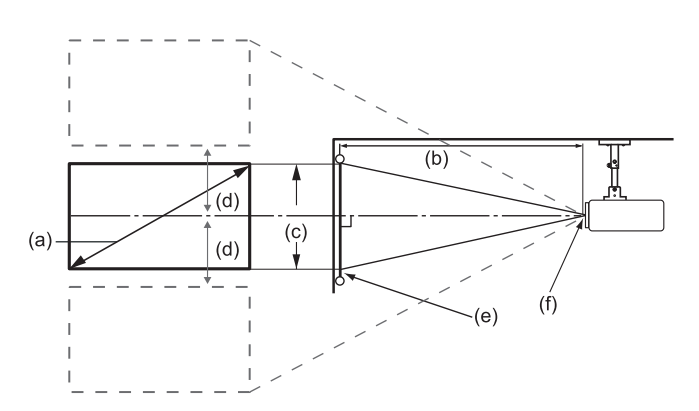

**ПРИМЕЧАНИЕ.** (e) = Экран (f) = Центр объектива

|                      |      | Изображение 16:10 на экране 16:10 |      |        |                           |        |                                             |       |      |
|----------------------|------|-----------------------------------|------|--------|---------------------------|--------|---------------------------------------------|-------|------|
| (а) Размер<br>экрана |      | (b) Расстояние проецирования      |      |        | (с) Высота<br>изображения |        | (d)<br>Вертикальное<br>смещение<br>Максимум |       |      |
| дюйм                 | мм   | дюйм                              | мм   | дюйм   | мм                        | дюйм   | мм                                          | дюйм  | мм   |
| 50                   | 1270 | 31,89                             | 810  | 40,39  | 1026                      | 26,50  | 673                                         | 13,25 | 337  |
| 60                   | 1524 | 38,09                             | 968  | 48,25  | 1226                      | 31,72  | 806                                         | 15,86 | 403  |
| 70                   | 1778 | 44,59                             | 1133 | 56,48  | 1435                      | 37,14  | 943                                         | 18,57 | 472  |
| 80                   | 2032 | 50,79                             | 1290 | 64,33  | 1634                      | 42,36  | 1076                                        | 21,18 | 538  |
| 90                   | 2286 | 57,28                             | 1455 | 72,56  | 1843                      | 47,78  | 1214                                        | 23,89 | 607  |
| 100                  | 2540 | 63,48                             | 1613 | 80,41  | 2043                      | 53,00  | 1346                                        | 26,50 | 673  |
| 120                  | 3048 | 76,48                             | 1943 | 96,87  | 2461                      | 63,64  | 1616                                        | 31,82 | 808  |
| 150                  | 3810 | 95,37                             | 2423 | 120,81 | 3069                      | 79,50  | 2019                                        | 39,75 | 1010 |
| 180                  | 4572 | 114,57                            | 2910 | 145,12 | 3686                      | 95,36  | 2422                                        | 47,68 | 1211 |
| 200                  | 5080 | 127,26                            | 3233 | 161,20 | 4095                      | 106,00 | 2692                                        | 53,00 | 1346 |
| 250                  | 6350 | 158,86                            | 4035 | 201,22 | 5111                      | 132,50 | 3365                                        | 66,25 | 1683 |
| 300                  | 7620 | 190,75                            | 4845 | 241,61 | 6137                      | 159,00 | 4039                                        | 79,50 | 2019 |

#### ПРИМЕЧАНИЕ.

- Эти значения представлены для справки. Точные размеры указываются в документации к каждой модели проектора.
- При стационарной установке проектора до завершения окончательного монтажа рекомендуется физически измерить размер и расстояние проецирования с помощью реального проектора.

### Размеры проецирования - LS950WU / LS960WU

#### Изображение 16:10 на экране 16:10

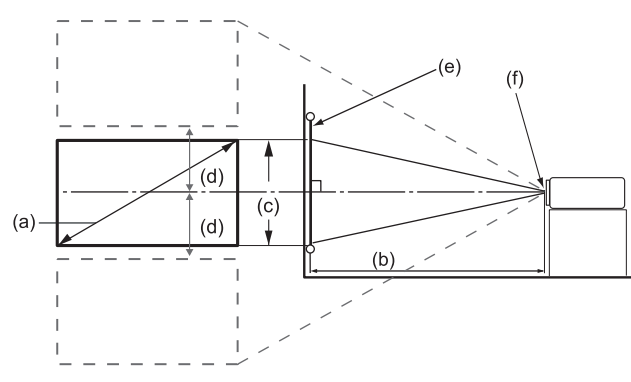

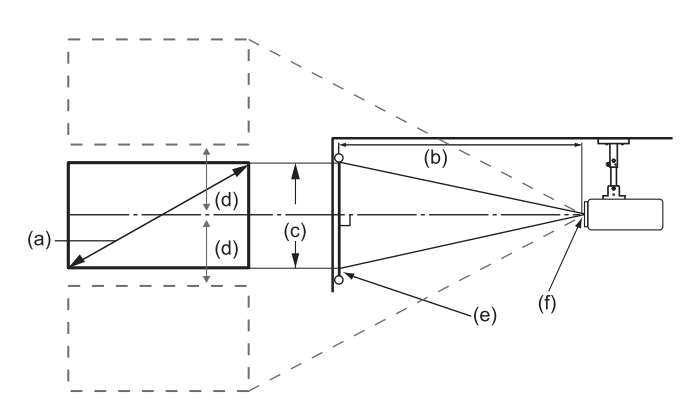

**ПРИМЕЧАНИЕ.** (e) = Экран (f) = Центр объектива

|                      |      | Изображение 16:10 на экране 16:10 |      |          |        |                           |      |                                 |      |  |
|----------------------|------|-----------------------------------|------|----------|--------|---------------------------|------|---------------------------------|------|--|
| (а) Размер<br>экрана |      | (b) Расстояние проецирования      |      |          | ования | (с) Высота<br>изображения |      | (d)<br>Вертикальное<br>смещение |      |  |
|                      |      | Минимум                           |      | Максимум |        |                           |      | максимум                        |      |  |
| дюйм                 | мм   | дюйм                              | MM   | дюйм     | MM     | дюйм                      | MM   | дюйм                            | мм   |  |
| 50                   | 1270 | 52,25                             | 1327 | 83,99    | 2133   | 26,50                     | 673  | 14,57                           | 370  |  |
| 60                   | 1524 | 63,11                             | 1603 | 101,19   | 2570   | 31,72                     | 806  | 17,44                           | 443  |  |
| 70                   | 1778 | 73,97                             | 1879 | 118,39   | 3007   | 37,14                     | 943  | 20,43                           | 519  |  |
| 80                   | 2032 | 84,82                             | 2155 | 135,59   | 3444   | 42,36                     | 1076 | 23,30                           | 592  |  |
| 90                   | 2286 | 95,68                             | 2430 | 152,79   | 3881   | 47,78                     | 1214 | 26,28                           | 668  |  |
| 100                  | 2540 | 106,54                            | 2706 | 169,99   | 4318   | 53,00                     | 1346 | 29,15                           | 740  |  |
| 120                  | 3048 | 128,26                            | 3258 | 204,39   | 5192   | 63,64                     | 1616 | 35,00                           | 889  |  |
| 150                  | 3810 | 160,83                            | 4085 | 255,99   | 6502   | 79,50                     | 2019 | 43,72                           | 1111 |  |
| 180                  | 4572 | 193,40                            | 4912 | 307,59   | 7813   | 95,36                     | 2422 | 52,45                           | 1332 |  |
| 200                  | 5080 | 215,12                            | 5464 | 341,99   | 8687   | 106,00                    | 2692 | 58,30                           | 1481 |  |
| 250                  | 6350 | 269,41                            | 6843 | 427,99   | 10871  | 132,50                    | 3365 | 72,87                           | 1851 |  |
| 300                  | 7620 | 323,69                            | 8222 | 513,99   | 13055  | 159,00                    | 4039 | 87,45                           | 2221 |  |

#### ПРИМЕЧАНИЕ.

- Эти значения представлены для справки. Точные размеры указываются в документации к каждой модели проектора.
- При стационарной установке проектора до завершения окончательного монтажа рекомендуется физически измерить размер и расстояние проецирования с помощью реального проектора.

#### Настройка сдвига проекционного изображения Проекционный объектив можно перемещать вверх, вниз, вправо и влево

Проекционный объектив можно перемещать вверх, вниз, вправо и влево с помощью функции сдвига объектива с приводом от электродвигателя. Эта функция облегчает позиционирование изображений на экране. Сдвиг объектива обычно выражается в процентах от высоты или ширины изображения, см. рисунок ниже.

#### Вертикальный / горизонтальный сдвиг объектива

При смещении объектива в верхнюю сторону:

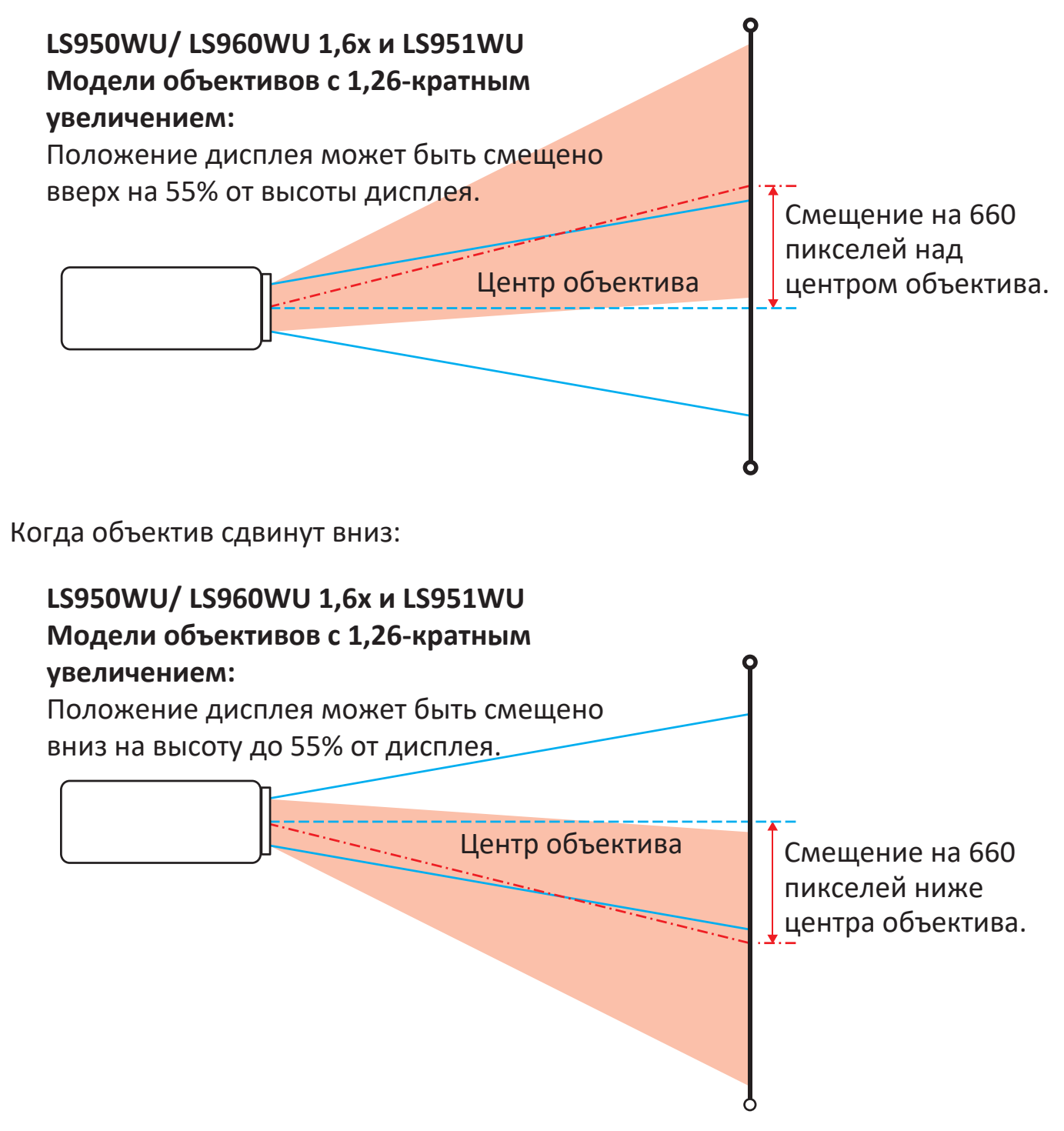

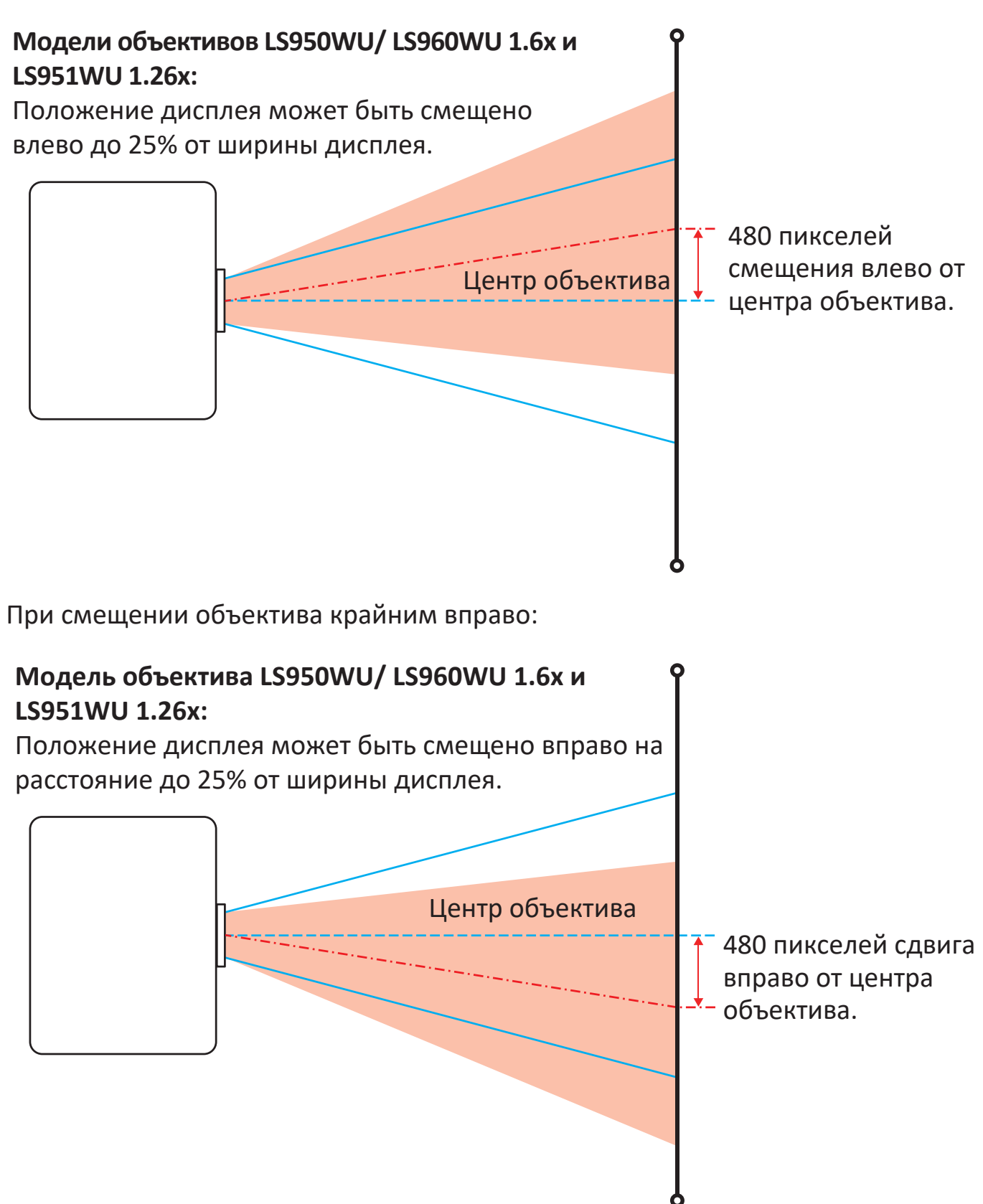

#### Диапазон сдвига объектива

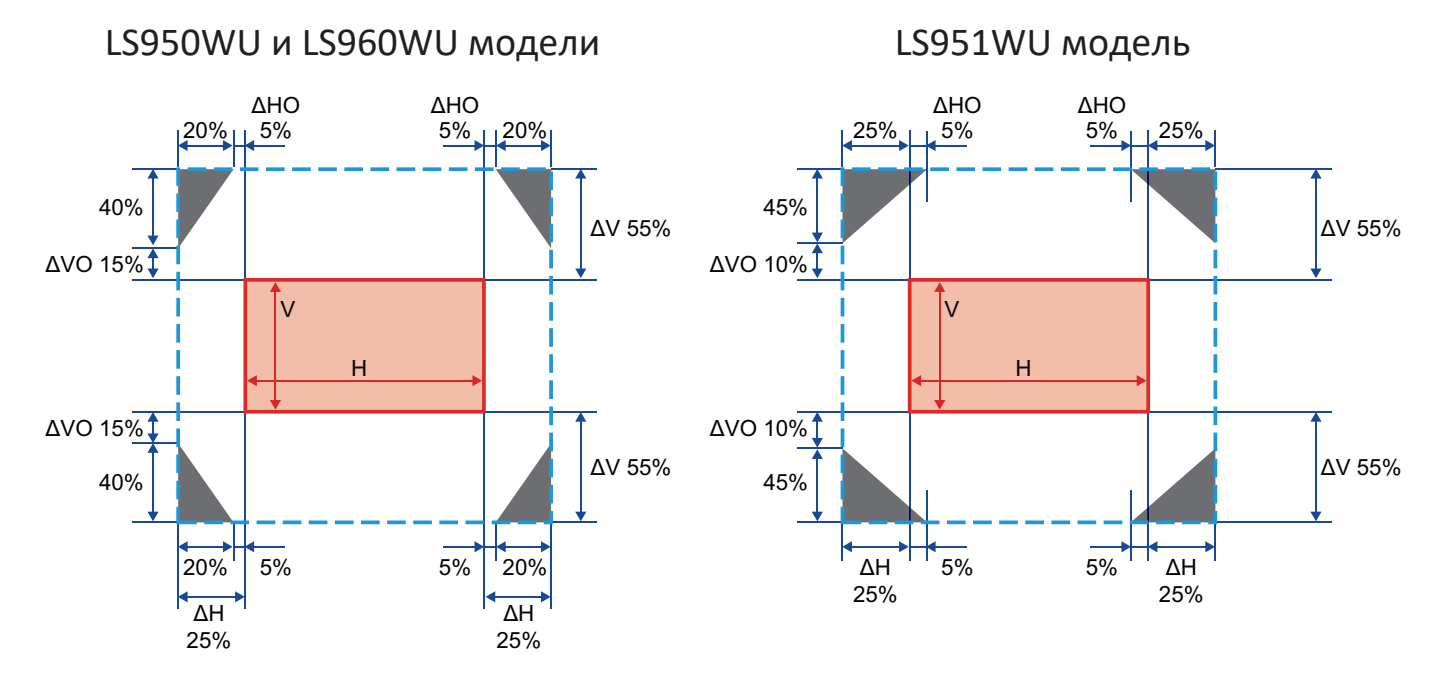

#### ПРИМЕЧАНИЕ.

- ΔH: Диапазон смещения объектива в горизонтальном направлении, когда объектив находится в центре.
- ΔV: Диапазон сдвига объектива в вертикальном направлении, когда объектив находится в центре.
- ΔНО: Диапазон сдвига объектива без виньетирования в горизонтальном направлении, когда объектив находится в верхнем центре или в нижнем центре.
- ΔVO: Диапазон сдвига объектива без виньетирования в вертикальном направлении, когда объектив находится посередине справа или посередине слева.
- Вычисления ΔH, ΔV, ΔHO и ΔVO основаны на ширине и высоте изображения.
- V: Высота проецируемого изображения.
- Н: Ширина проецируемого изображения.
- Проецируемое изображение.
- Гри смещении объектива за пределы описанного рабочего диапазона края экрана могут стать темнее или изображение может стать не в фокусе.

### Монтаж проектора

- **ПРИМЕЧАНИЕ.** При покупке крепления другого производителя используйте винты правильного размера. Размеры винтов могут изменяться в зависимости от толщины установочной пластины.
- **1.** Для обеспечения наиболее безопасной установки используйте настенное или потолочное крепление ViewSonic<sup>®</sup>.
- **2.** Убедитесь, что винты, используемые для фиксации крепления к проектору, соответствуют следующим требованиям:
  - Тип винта: M4 x 8
  - Максимальная длина винта: 8 мм

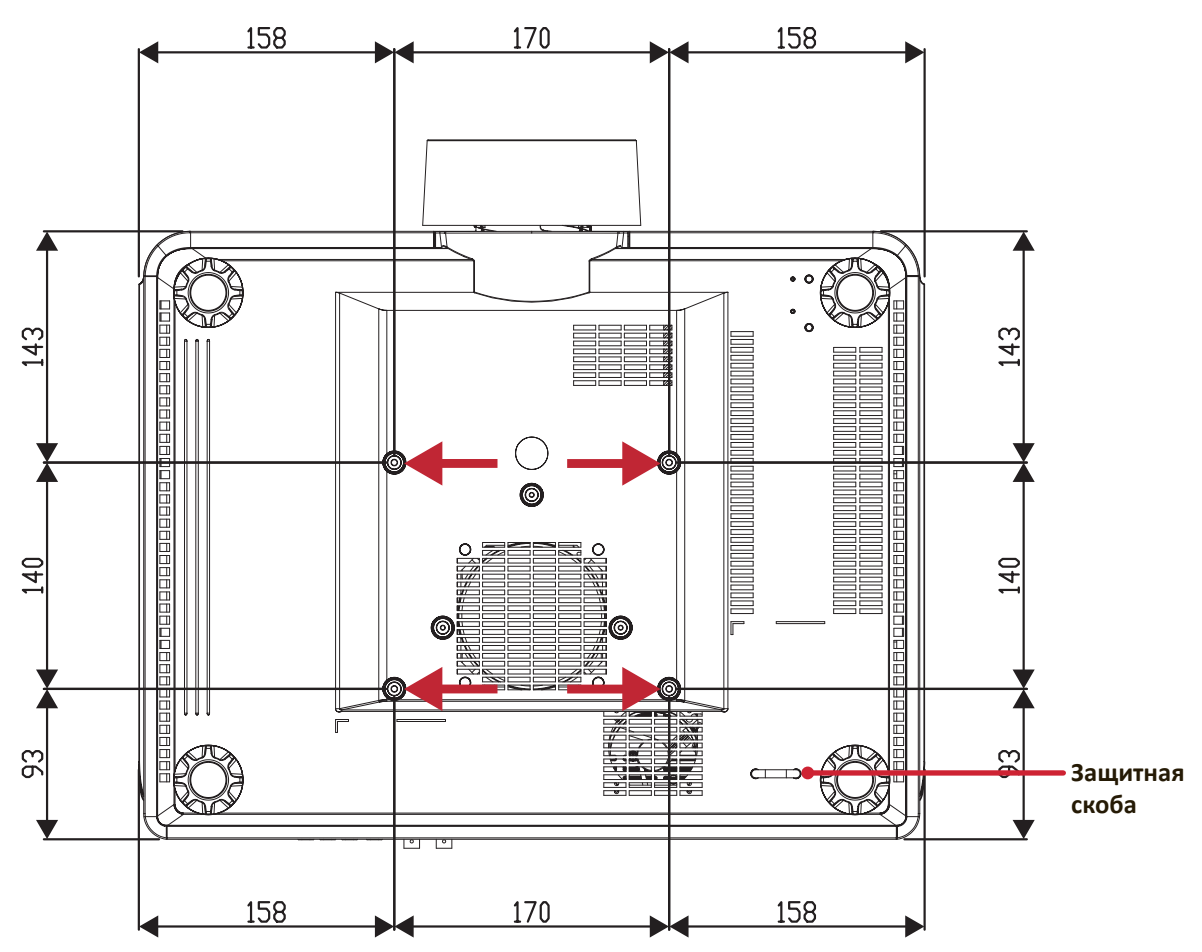

#### ВНИМАНИЕ!

- Не устанавливайте проектор вблизи источника тепла или кондиционера.
- Между потолком и нижней частью проектора должно быть расстояние не менее 10 см.

### Использование защитной скобы

Во избежание кражи проектора используйте защитный замок с запорным приспособлением для крепления проектора к неподвижным объектам.

## Подключение устройств

#### Подключение к источнику питания

- **1.** Подключите шнур питания к разъему АС IN на задней панели проектора.
- 2. Вилку шнура питания вставьте в розетку питания.
- **3.** Нажмите выключатель питания в положение «Я(В) положении.

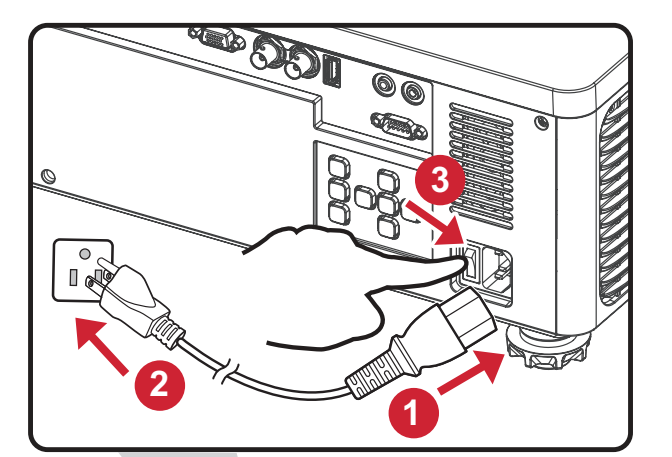

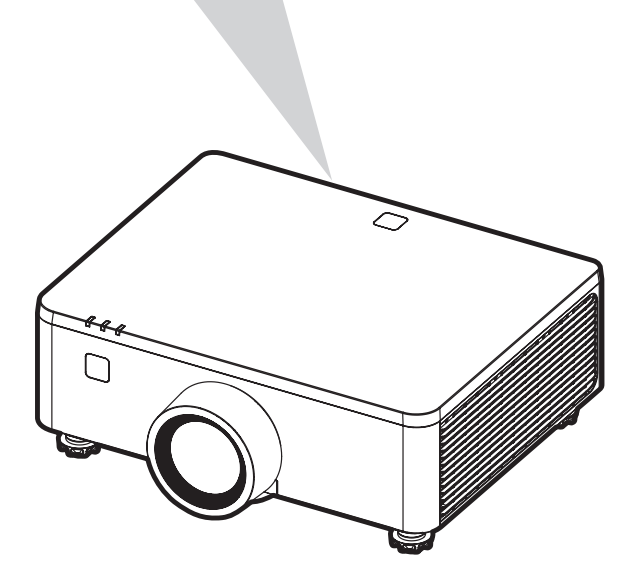

**ПРИМЕЧАНИЕ.** При установке проектора вмонтируйте в жесткую разводку легко доступное устройство отключения или подключите вилку шнура питания к легко доступной розетке рядом с проектором. Если во время работы проектора возникнет неисправность, используйте устройство отключения для отключения питания или извлеките вилку шнура питания.

### Подключение к внешним устройствам

#### Выходное соединение 12 В

Подключите моторизованный экран или шторку к ВЫХОД 12 В Порт проектора.

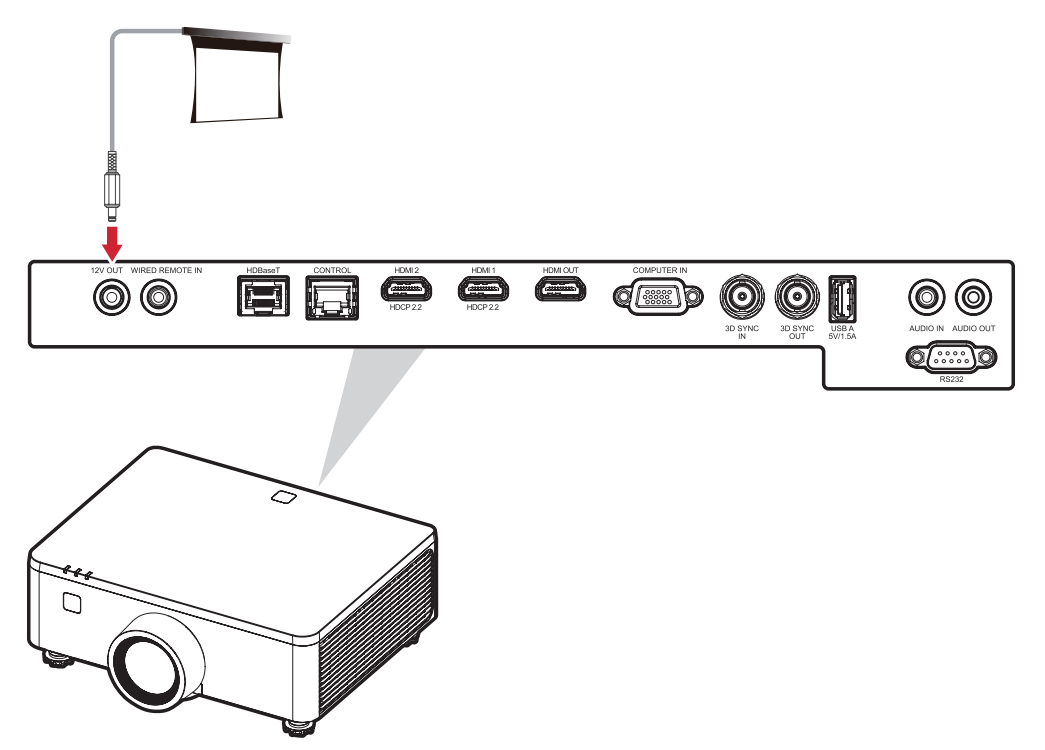

#### Проводное дистанционное подключение

Подключите проводной пульт дистанционного управления или ИК-приемник к **ПРОВОДНОЙ ПУЛЬТ ДИСТАНЦИОННОГО УПРАВЛЕНИЯ** Порт проектора.

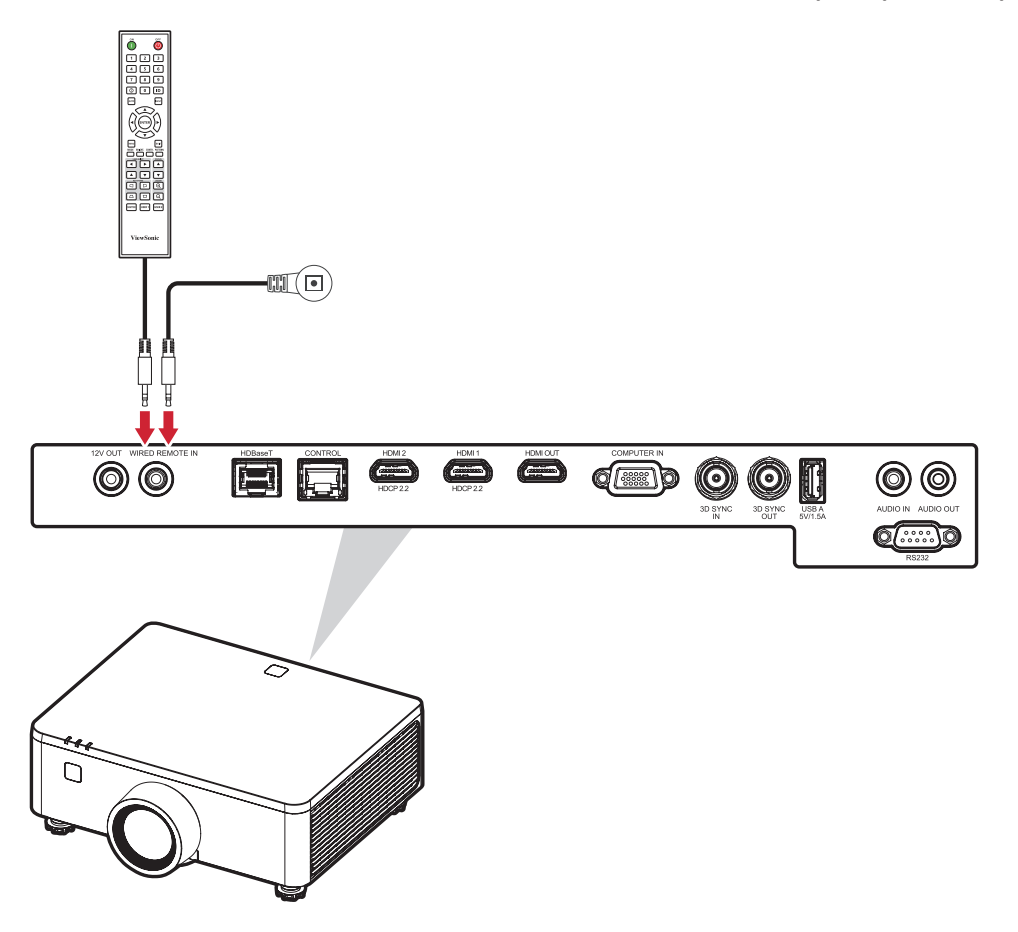

#### Подключение кабелем HDBaseT

HDBaseT - это технология передачи сигнала изображения по кабелю локальной сети (LAN). Выполните следующие действия, чтобы завершить подключение:

- **1.** Подключите один конец кабеля HDMI к выходному оборудованию HDBaseT, например к источнику телевидения высокой четкости, проигрывателю BLUray и т. д. Затем подключите другой конец кабеля к коробке передатчика HDBaseT (Tx).
- **2.** Подключите кабель Cat5e/Cat6 к блоку передатчика HDBaseT (Tx), а другой конец кабеля к **HDBaseT** Порт проектора.

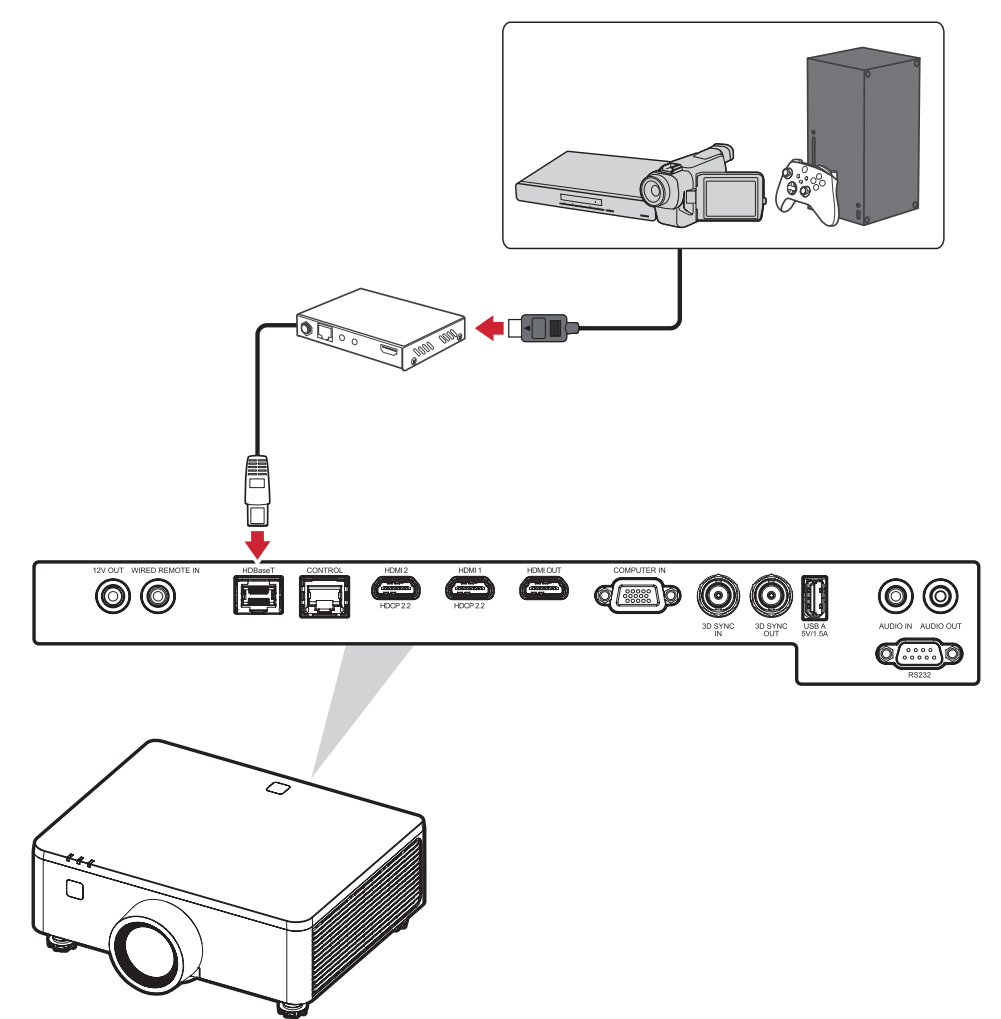

**ПРИМЕЧАНИЕ.** Когда проектор подключен к HDBaseT через интерфейс RS-232, проектором можно управлять с компьютера с помощью команд RS-232. Подробное описание команд RS-232 см. в таблице команд коммуникационного интерфейса RS-232.

#### Подключение кабелем LAN

Подключите сетевой кабель к порту **CONTROL (УПРАВЛЕНИЕ)** для подключения к сети.

Для проектора предусмотрено несколько функций управления по сети и дистанционного управления. При использовании порта проектора LAN/RJ45 можно по сети дистанционно управлять проектором.

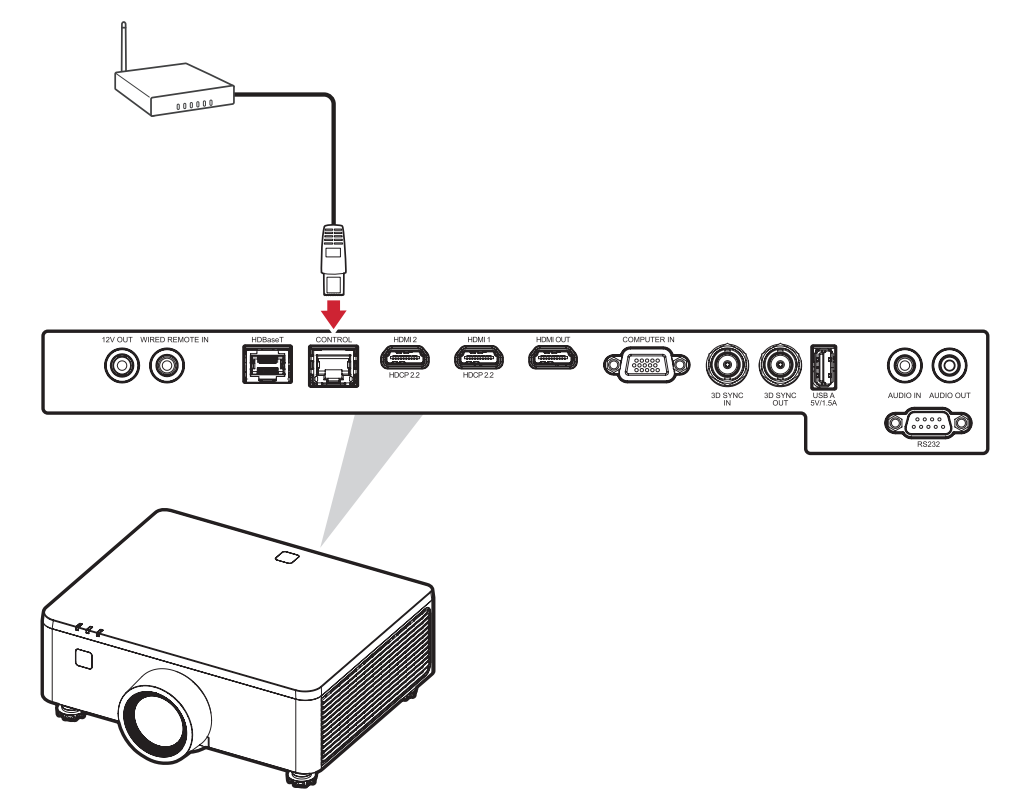

#### ПРИМЕЧАНИЕ.

• Подключение к локальной сети необходимо для обновления прошивки проектора.

#### Подключение кабелем HDMI

#### Входное подключение HDMI

Подключите один конец кабеля HDMI к порту HDMI видеоустройства, ПК, игровой консоли или другого устройства, а другой конец кабеля — к разъему **HDMI 1/2** Порт проектора.

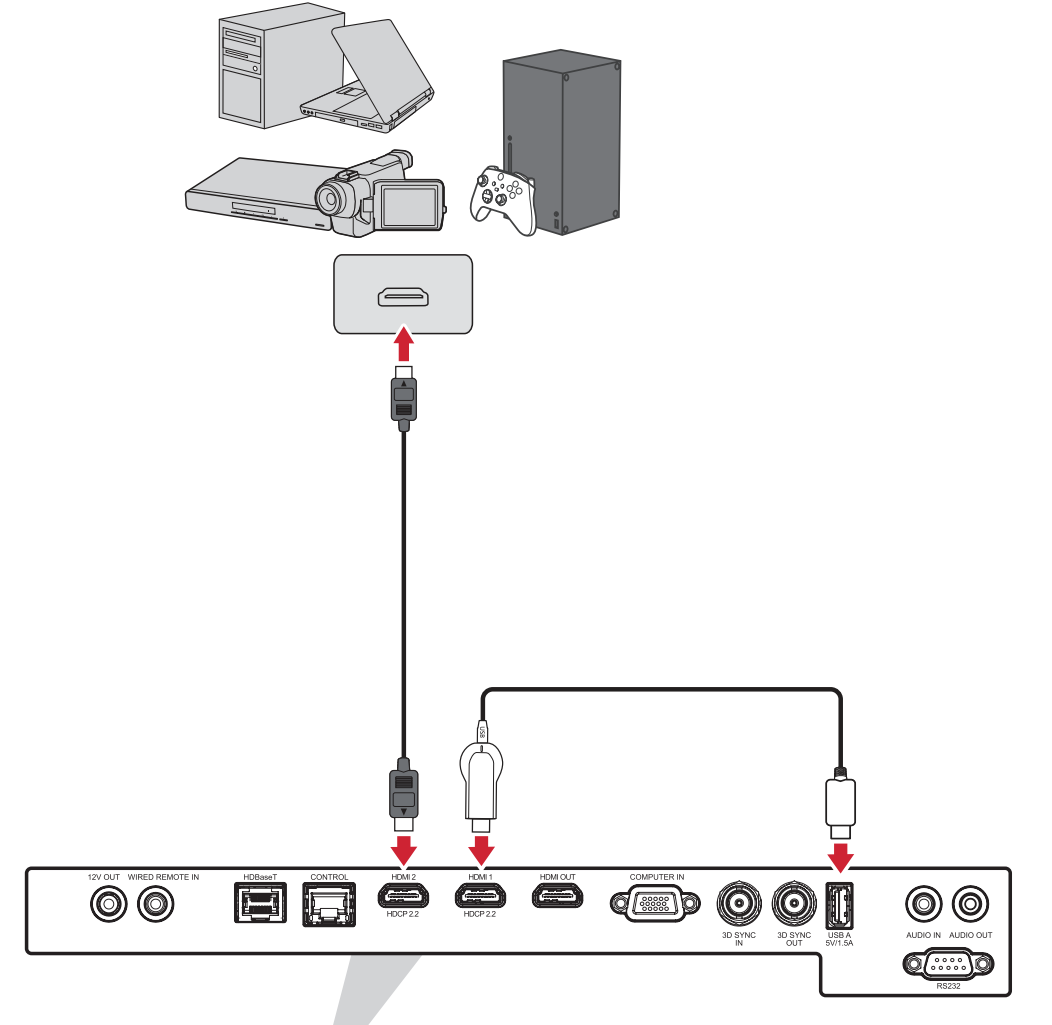

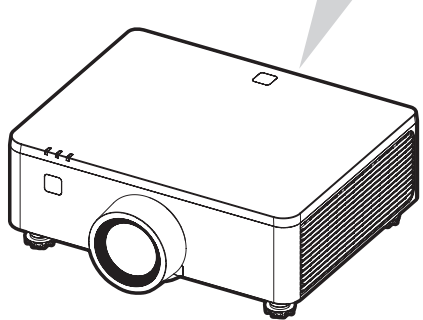

#### Выходное соединение HDMI

Подключите один конец кабеля HDMI к порту HDMI монитора или следующего проектора, а другой конец кабеля — к **ВЫХОД HDMI** Порт проектора.

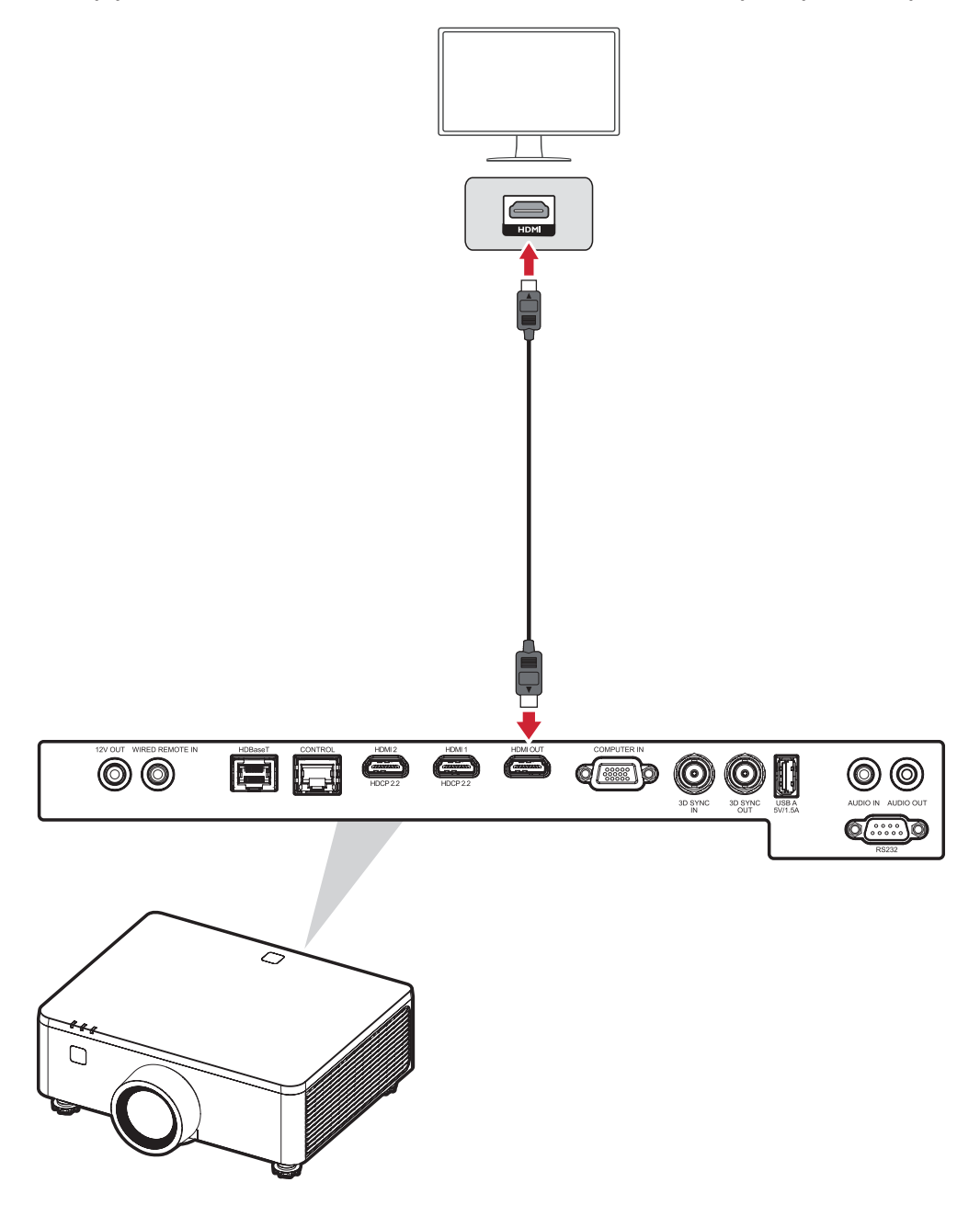

#### Подключение кабелем VGA

Один конец кабеля VGA подключите к разъему VGA компьютера. Затем другой конец кабеля подключите к разъему **COMPUTER IN** проектора.

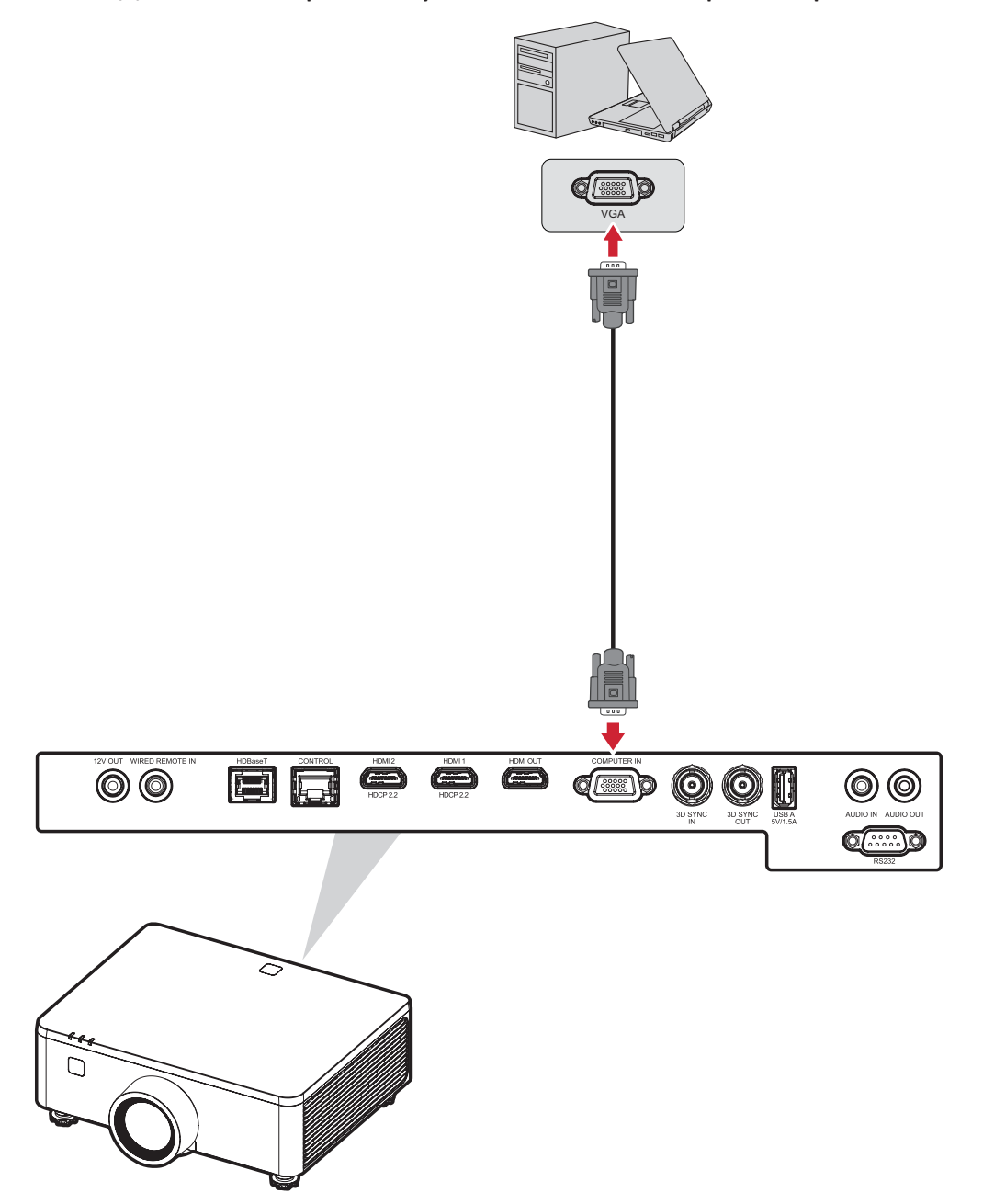

**ПРИМЕЧАНИЕ.** У некоторых ноутбуков вывод на внешние дисплеи не включается автоматически при подключении к проектору. Возможно, вам придется на своем ноутбуке настроить параметры проецирования.

#### Подключение 3D Sync

#### Входное соединение 3D Sync

Подключите один конец кабеля 3D синхронизации к выходному порту 3D синхронизации вашего устройства, а другой конец кабеля — к **3D** СИНХРОНИЗАЦИЯ В Порт проектора.

#### ПРИМЕЧАНИЕ.

- Чтобы активировать функцию 3D-синхронизации, убедитесь, что для параметра 3D-технологии установлено значение «3D-синхронизация» в меню Экранное меню > изображение > Улучшенное изображение > 3D Технологии меню.
- Чтобы правильно просматривать 3D-контент, необходимо использовать 3D-очки, оснащенные излучателем, поддерживающим функцию 3D-синхронизации.

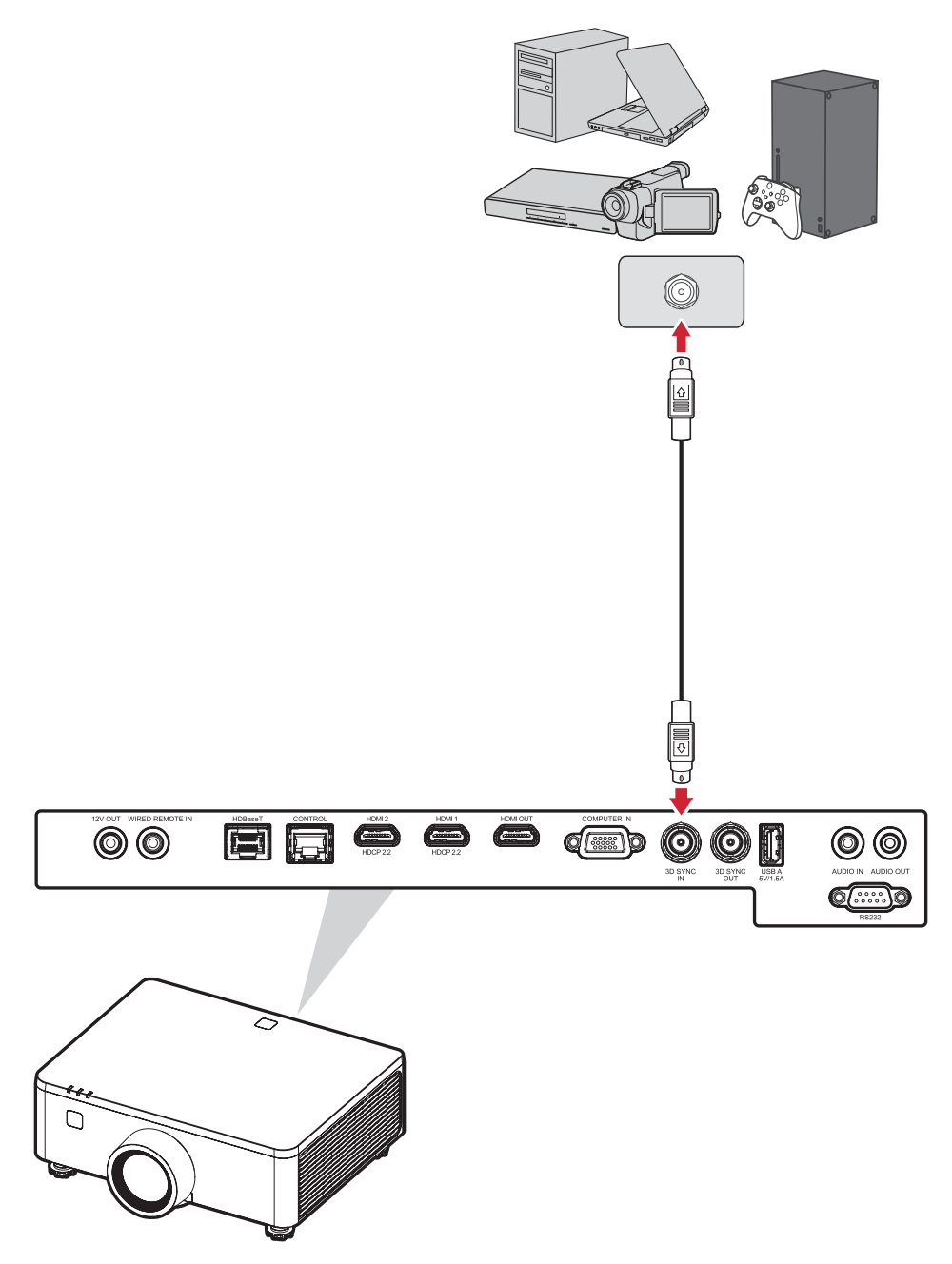

#### Выходное соединение 3D Sync

Подключите один конец кабеля 3D-синхронизации к порту 3D-синхронизации вашего 3D-излучателя или следующего проектора, а другой конец кабеля — к **3D SYNC OUT** Порт проектора.

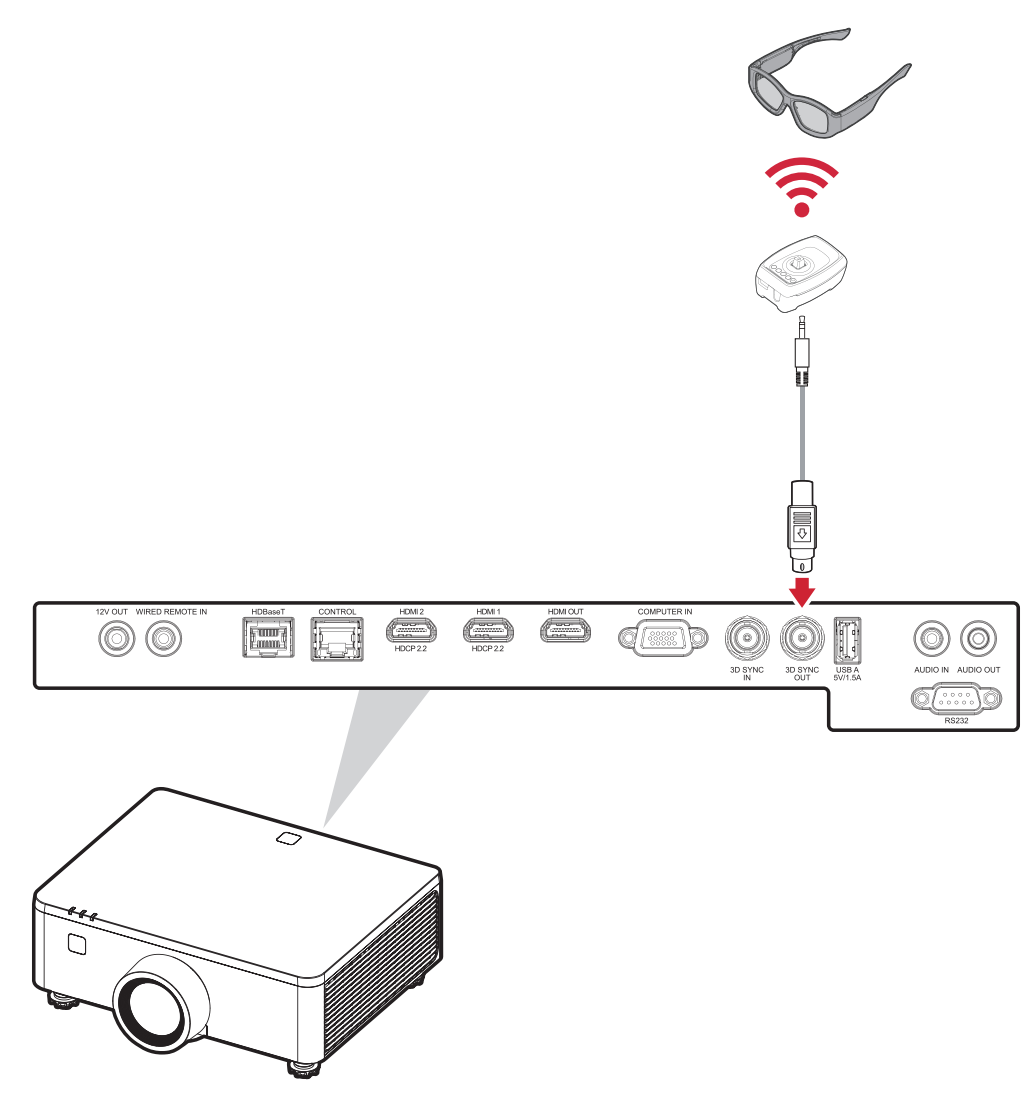

- **ПРИМЕЧАНИЕ.** Если вам необходимо подключить к 3D-излучателю несколько проекторов, то выполните следующие действия:
  - а) В проекторах, которые будут подключены к последовательному подключению, установите параметр 3D Sync Out в положение «То Next Projector» в меню Экранное меню > изображения > расширенные возможности настройки изображений > 3D Меню.
    В последнем проекторе, который будет подключен к 3D-излучателю, установите параметр 3D Sync Out в значение «То Еmitter» в окне Экранное меню > изображения > расширенные возможности настройки изображений > 3D меню.
  - b) Подключите кабель 3D Sync от источника (например, ПК) к порту **3D SYNC IN** первого проектора.

- с) Подключите порт **3D SYNC OUT** первого проектора к порту **3D SYNC IN** второго проектора.
- d) Повторите этот процесс, последовательно подключив порт 3D SYNC OUT каждого проектора к порту 3D SYNC IN следующего проектора до тех пор, пока все проекторы не будут подключены.
- e) Наконец, подключите порт **3D SYNC OUT** последнего проектора к излучателю.

#### Подключение кабелем USB

#### Подключение к порту USB Туре-А

Порт USB предназначен для подачи питания (например, на донглы) и потребностей обслуживания.

**ПРИМЕЧАНИЕ.** Порт USB не поддерживает функцию подачи питания, если проектор находится в режиме ожидания.

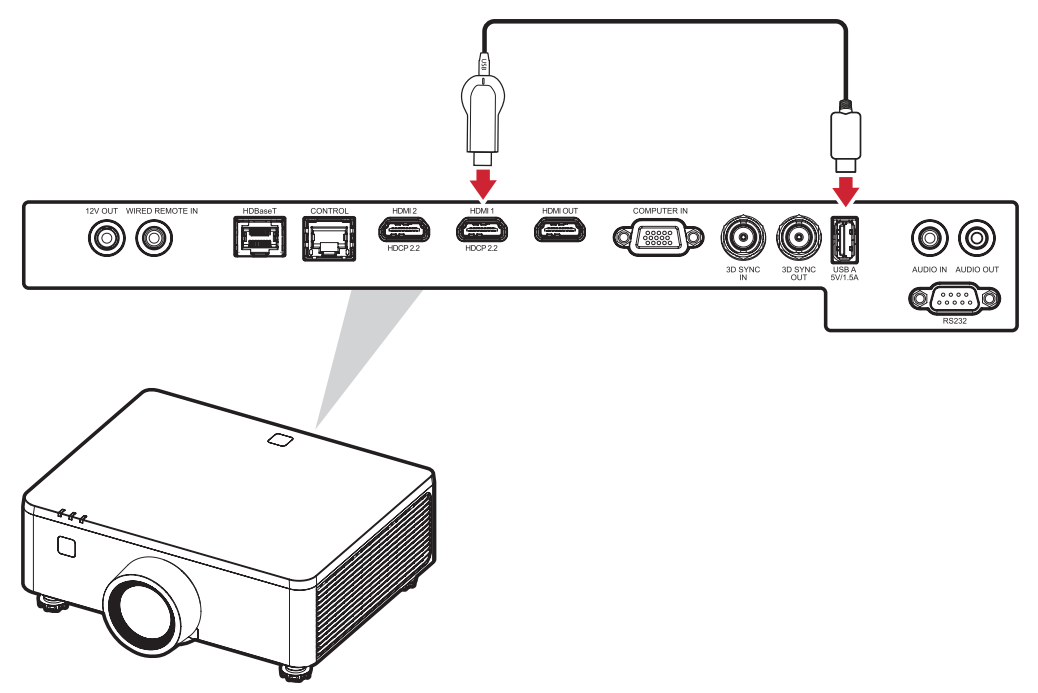
### Подключение аудиокабелем

#### Подключение аудиовыхода

Чтобы воспроизвести звук с внешнего устройства через динамики проектора, подключите один конец аудиокабеля к внешнему устройству, а другой конец — к порту AUDIO IN (АУДИОВХОД) проектора.

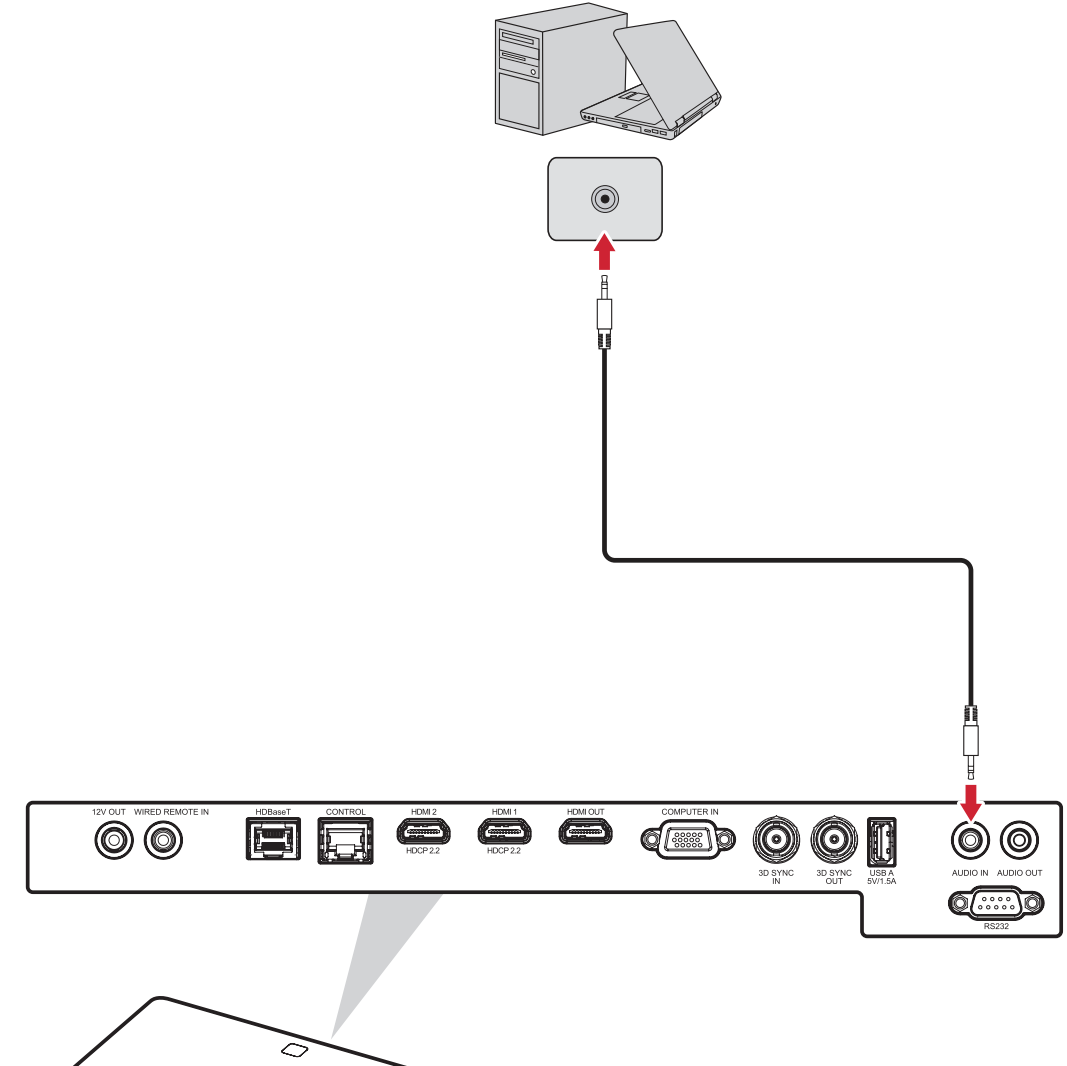

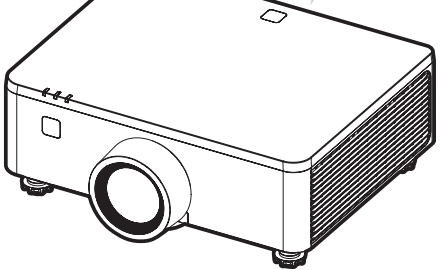

### Подключение аудиовыхода

Чтобы воспроизвести звук с проектора через внешний динамик, подключите один конец аудиокабеля к внешнему динамику, а другой конец — к порту **Audio Out (Аудиовыход)** проектора.

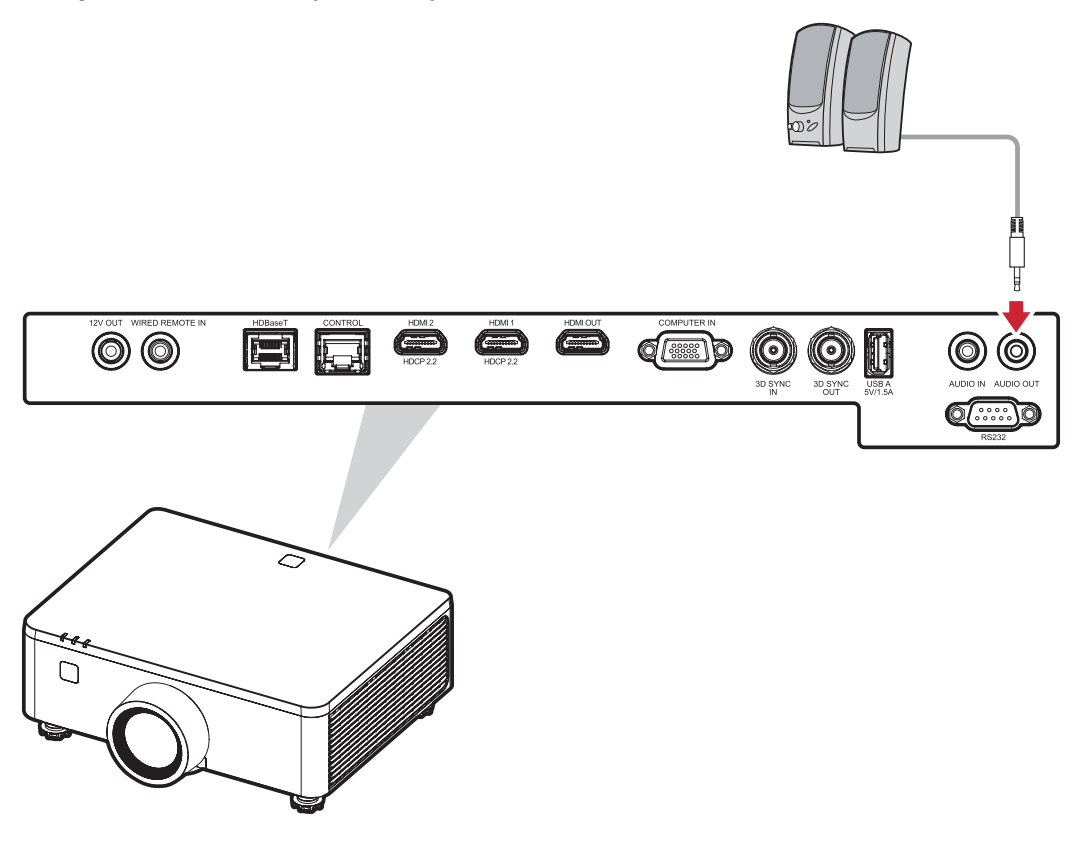

### Подключение к порту RS-232

При использовании кабеля последовательного интерфейса RS-232 для соединения проектора с внешним компьютером через ПК можно будет дистанционно управлять некоторыми функциями, в том числе Power On/Off (Включение/выключение питания), Volume adjustment (Регулировка уровня громкости), Input select (Выбор входного сигнала), Brightness (Яркость) и др.

Подключите один конец последовательного кабеля к порту RS-232 устройства, а другой конец кабеля — к порту **PC-232** Порт проектора.

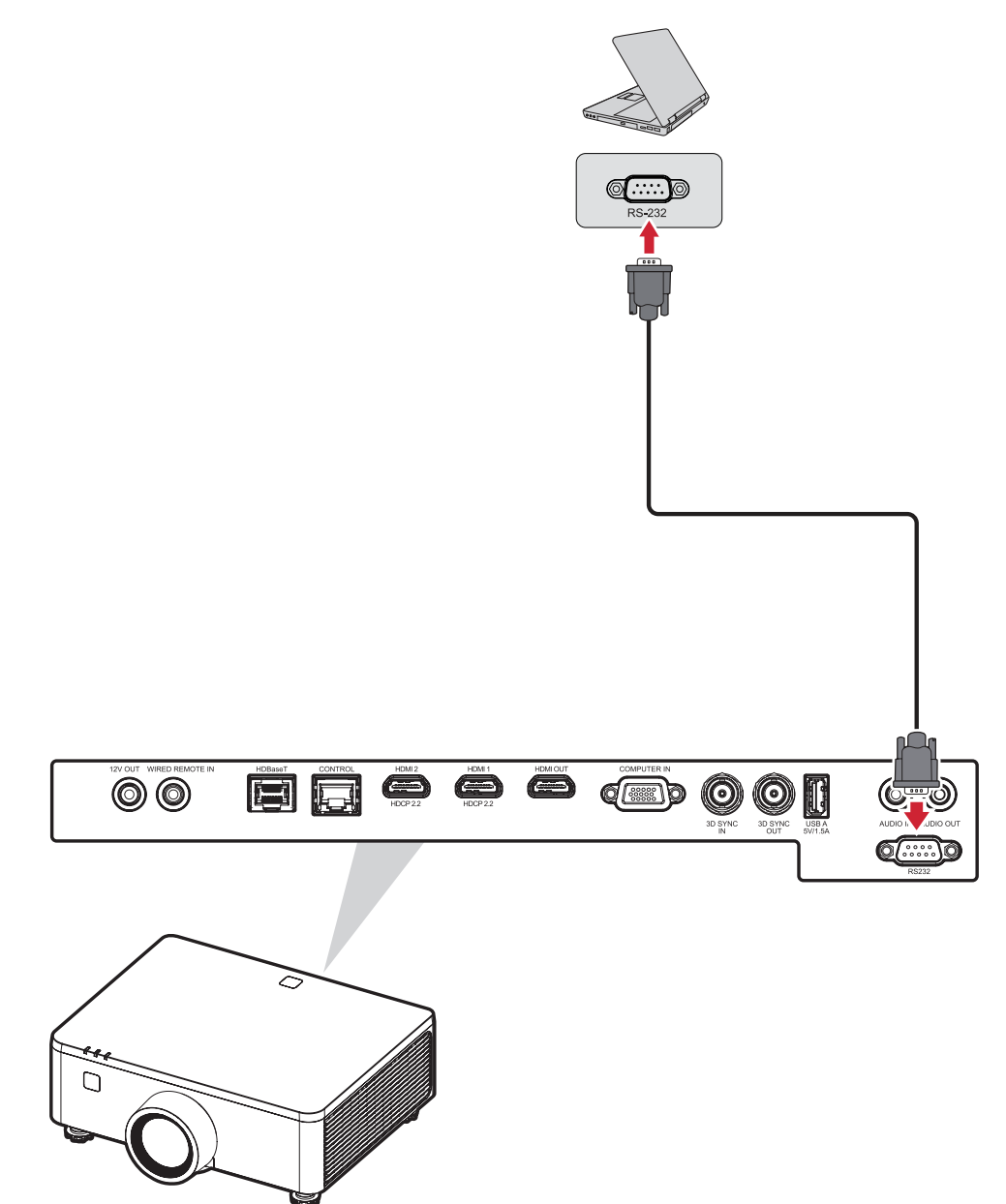

# Использование проектора

## Запуск проектора

- 1. Убедитесь, что шнур питания надежно подключен к розетке.
- **2.** Нажмите выключатель питания в положение «**Я**» (Вкл) и дождитесь, пока не загорится индикатор питания () на проекторе становится сплошным красным.

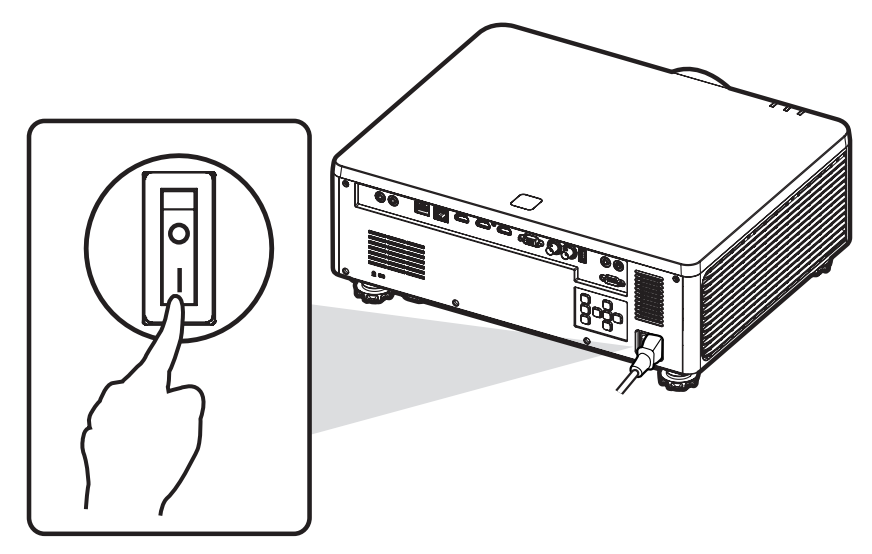

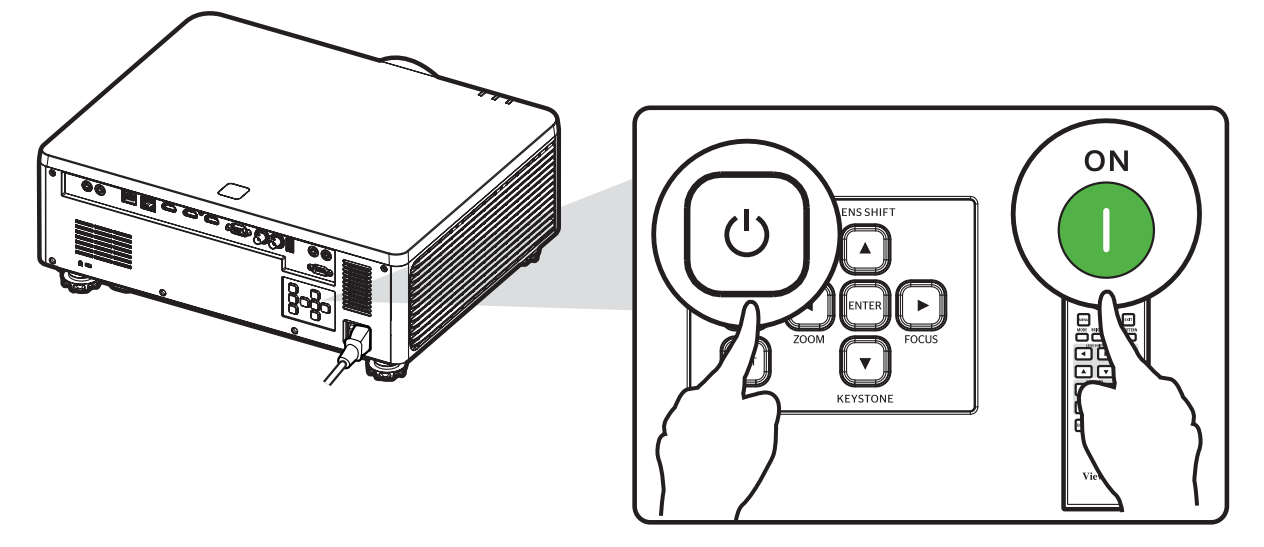

### ПРИМЕЧАНИЕ.

- Индикатор питания будет мигать красным цветом во время запуска.
- После первого включения проектора вам будет предложено выбрать предпочтительный язык и ориентацию проецирования.
- Если вы включили функцию Fast Power On в меню «Настройки питания», то проектор пропустит состояние прогрева и включится немедленно.

# Выбор источника входного сигнала

Проектор можно одновременно подключать к нескольким устройствам.

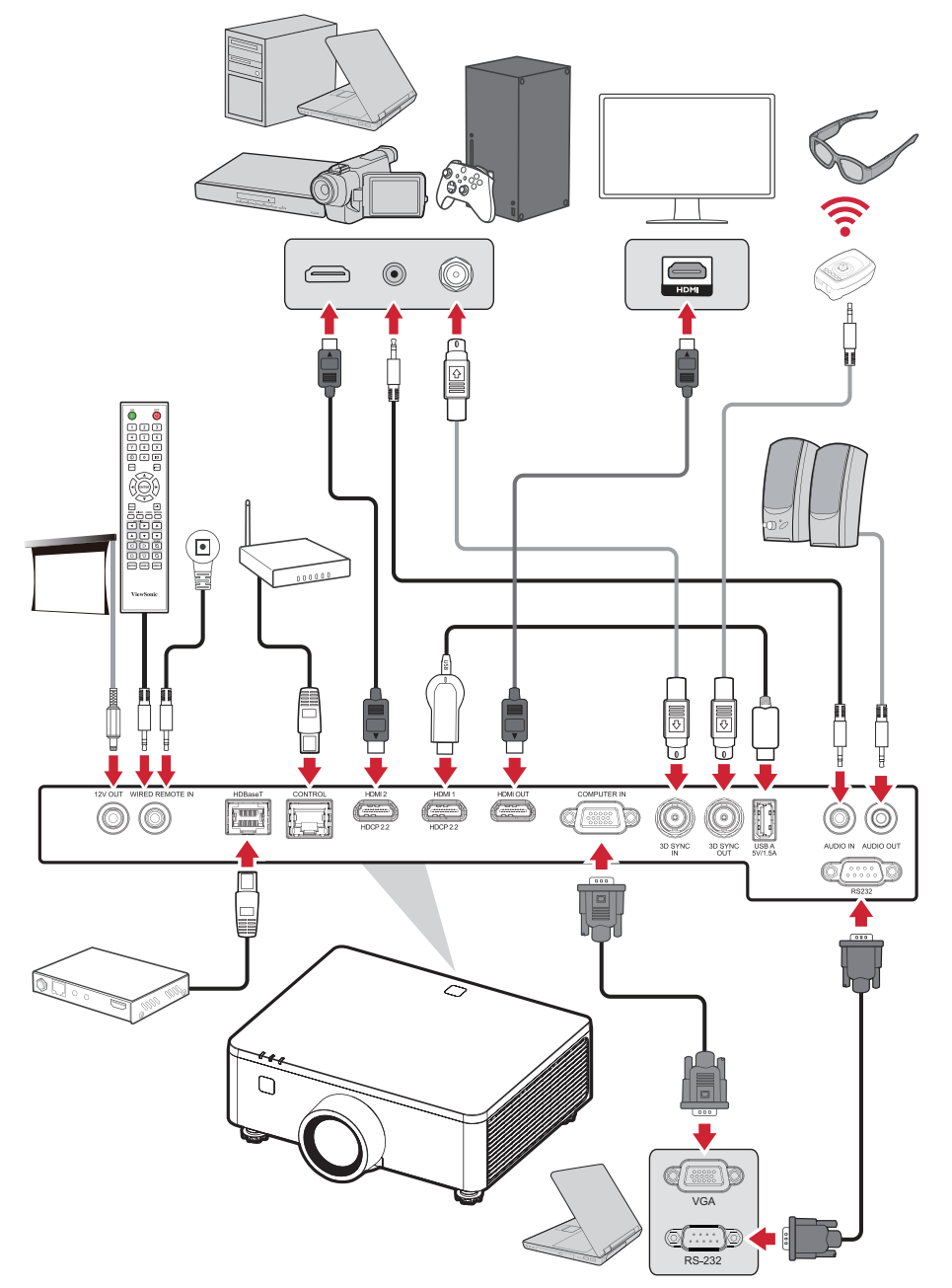

При включении (On) функции **Auto Signal (Автосигнал)** проектор автоматически выполнит поиск источников входного сигнала. Если подключено несколько источников, нажмите кнопку **Input (Вход)** на проекторе или пульте ДУ, чтобы выбрать требуемый вход.

### ПРИМЕЧАНИЕ.

- Убедитесь, что подключенные источники также включены.
- Auto Signal не поддерживает режим PIP/PBP.

# Настройка проецируемого изображения

### Настройка высоты и угла проецирования проектора

Проектор оснащен четырех (4) регулировочными опорами. С помощью опор можно менять высоту и угол вертикального проецирования проектора.

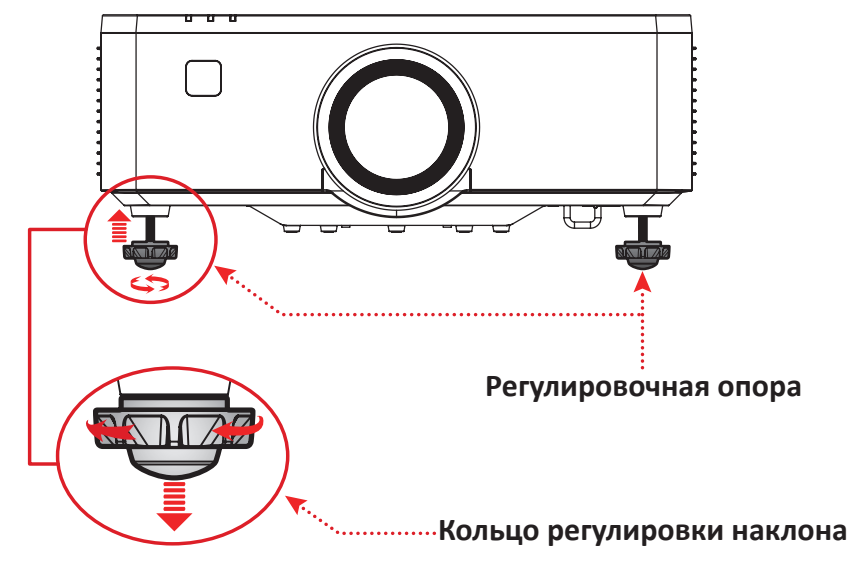

### Регулировка параметров Focus (Фокусное расстояние), Keystone (Трапецеидальность), Lens Shift (Сдвиг объектива) и Zoom (Масштабирование)

Можно повысить четкость изображения и отрегулировать его положение с помощью Focus (Фокусное расстояние), Keystone (Трапецеидальность), Lens Shift (Сдвиг объектива) объектива или Zoom (Масштабирование).

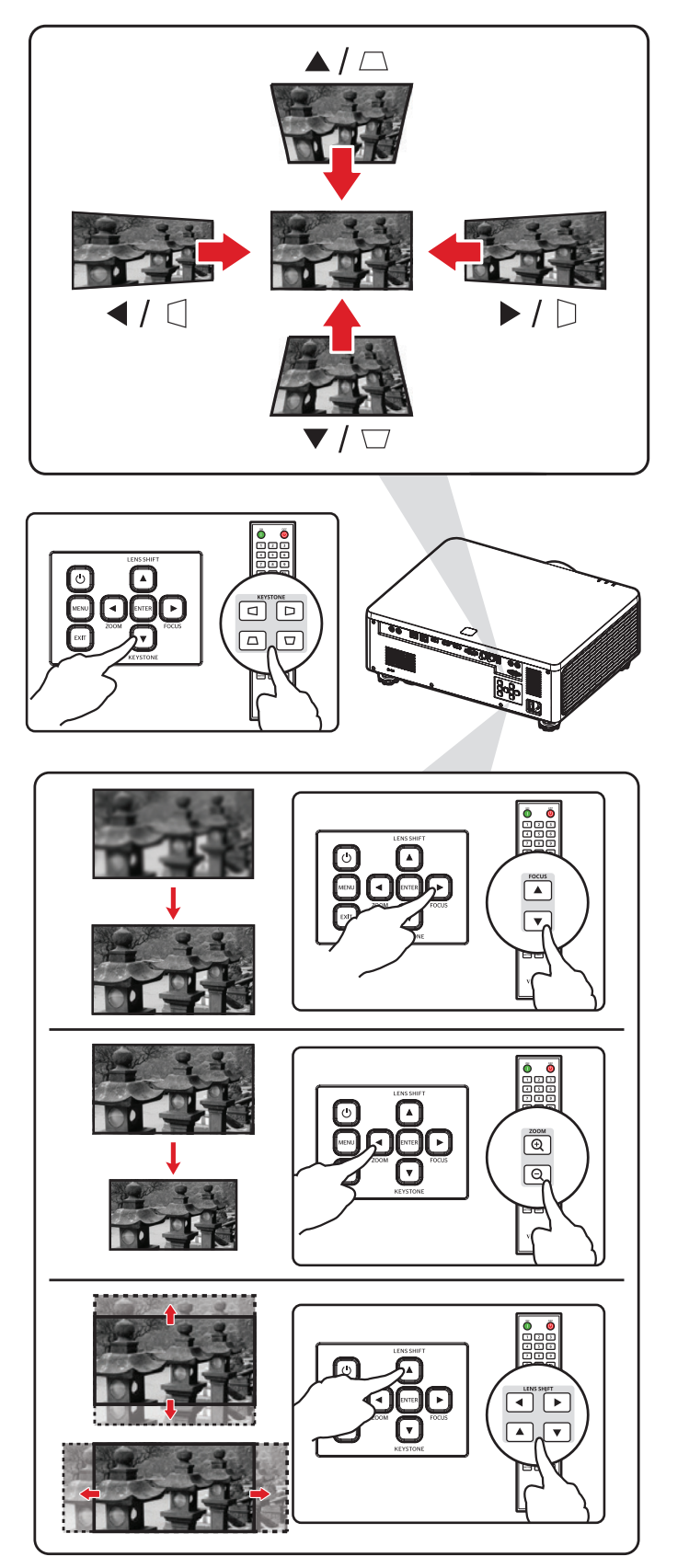

## Выключение проектора

- Нажмите кнопку Сила на клавиатуре проектора или Выключение питания
   на пульте дистанционного управления и появится «сообщение об отключении питания».
- 2. Нажмите кнопку Сила 💿 кнопка или Выключение питания 🕐 на проекторе или пульте дистанционного управления соответственно для подтверждения и выключения проектора.
- **3.** Световой индикатор питания загорится немигающим красным, и устройство перейдет в режим ожидания.
  - **ПРИМЕЧАНИЕ.** Если вы включили функцию Fast Power On в меню «Настройки электропитания», то после нажатия кнопки **Сила** () на клавиатуре проектора или кнопкой **Выключение питания** () на пульте дистанционного управления дважды, индикатор питания загорится красным, но система продолжит работать.

# Работа с меню

## Экранное меню

Проектор оснащен функцией многоязычных экранных меню, с помощью которых можно выполнить настройку изображения и изменить ряд параметров.

| •    | DISPLAY                       |          |             |
|------|-------------------------------|----------|-------------|
| ţ.   | Lens                          |          |             |
| •    |                               |          |             |
|      | Geometry Correction<br>Signal |          |             |
| ×    | Edge Mask<br>Orientation      |          |             |
| (i)  | Test Pattern                  | Off      |             |
| ABC) | Reset                         |          |             |
|      |                               |          |             |
|      |                               |          |             |
|      | ENTER Enter                   | ▲ Adjust | EXIT Return |

| Менк                            | ) | Описание                                                                                                    |
|---------------------------------|---|----------------------------------------------------------------------------------------------------|
| lmage<br>(Изображение)          |   | Настройте цветовой режим, яркость,<br>контрастность, насыщенность, оттенок, резкость,<br>гамму, баланс белого, расширенный цвет и<br>расширенные настройки изображения. |
| Display<br>(Дисплей)            |   | Настройте параметры объектива, соотношения<br>сторон, масштаба, коррекции геометрии, сигнала,<br>маски краев, ориентации и тестового шаблона.                           |
| Extended<br>(Растянутый)        |   | Настройте параметры отображения на экране, на тображения на экране, настройки логотипа и расписания.                                                                    |
| Communication<br>(Коммуникация) |   | Настройте параметры удаленной настройки,<br>настройки сети, управления и скорости передачи<br>данных.                                                                   |

| Меню                        |     | Описание                                                                                                    |  |  |  |
|-----------------------------|-----|----------------------------------------------------------------------------------------------------|--|--|--|
| System (Система)            |     | Настройте дату и время, режим ожидания,<br>параметры питания, настройки источника<br>света, отключение звука аудио/видео,<br>безопасность, запуск 12 В, высоту, настройки<br>звука, пользовательские данные и настройки<br>обслуживания. |  |  |  |
| Information<br>(Информация) | i   | Просмотр информации о проекторе.                                                                                                    |  |  |  |
| Language (Язык)             | ABC | Выбор языка экранного меню.                                                                                                    |  |  |  |

### Кнопки навигации по меню

Проектор оснащен функцией многоязычных экранных меню, с помощью которых можно выполнить настройку изображения и ряда параметров.

- **1.** Чтобы открыть экранное меню, нажмите кнопку **Menu (Меню)** на проекторе или пульте ДУ.
- 2. После отображения экранного меню с помощью кнопок навигации (▲▼◀►) можно выбрать любой пункт в главном меню. Сделав выбор на конкретной странице, нажмите кнопку Enter (Вход) на проекторе или пульте ДУ, чтобы открыть подменю.
- 3. В помощью кнопок навигации (▲▼◀▶) выберите требуемый пункт в подменю, а затем нажмите Enter (Вход) для просмотра дополнительных параметров. Выполните настройку параметров с помощью кнопок навигации (▲▼◀▶).
- **4.** Выберите в подменю следующий пункт, который требуется настроить, а затем выполните настройку, как описано выше.
- **5.** Нажмите **Enter (Вход)** для подтверждения, после чего на экране вновь отобразится главное меню.
- **6.** Для выхода нажмите кнопку **Exit (выход)** еще раз. Экранное меню будет закрыто, а новые параметры проектора будут сохранены автоматически.

# Древовидная структура экранного меню

| Главное<br>меню | Подменю       |                      |          | Опции меню |   |  |
|-----------------|---------------|----------------------|----------|------------|---|--|
|                 |               | Presentation         |          |            |   |  |
|                 |               | Bright               |          |            |   |  |
|                 |               | Cinema               |          |            |   |  |
|                 |               | HDR                  |          |            |   |  |
|                 | Calan Mada    | Sports               |          |            |   |  |
|                 | Color Wode    | DICOM SIM.           |          |            |   |  |
|                 |               | Blending             |          |            |   |  |
|                 |               | 3D                   |          |            |   |  |
|                 |               | 2D High Speed        |          |            |   |  |
|                 |               | User                 |          |            |   |  |
|                 | Brightness    | 0~100                |          |            |   |  |
|                 | Contrast      | 0~100                |          |            |   |  |
|                 | Saturation    | 0~100                |          |            |   |  |
|                 | Tint          | 0~100                |          |            |   |  |
|                 | Sharpness     | 1~15                 |          |            |   |  |
|                 | Gamma         | 1.8                  |          |            |   |  |
|                 |               | 1.9                  |          |            |   |  |
|                 |               | 2.0                  |          |            |   |  |
| Image           |               | 2.1                  |          |            |   |  |
|                 |               | 2.2                  |          |            |   |  |
|                 |               | 2.3                  |          |            |   |  |
|                 |               | 2.4                  |          |            |   |  |
|                 |               | DICOM SIM.           |          |            |   |  |
|                 |               | HDR                  |          |            |   |  |
|                 |               | Cubic                |          |            |   |  |
|                 |               |                      | Warm     |            |   |  |
|                 |               | Color<br>Temperature | Standard |            |   |  |
|                 |               |                      | Cool     |            |   |  |
|                 |               | Gain/Offset (Ro      | GB)      | 1          | 1 |  |
|                 |               | Red Gain             | 0~100    |            |   |  |
|                 | White Balance | Green Gain           | 0~100    |            |   |  |
|                 |               | Blue Gain            | 0~100    |            |   |  |
|                 |               | Red Offset           | 0~100    |            |   |  |
|                 |               | Green Offset         | 0~100    |            |   |  |
|                 |               | Blue Offset          | 0~100    |            |   |  |
|                 |               | White peaking        | 0~100    |            |   |  |

| Главное<br>меню | Подменю           |                   |                                                                          | Опции меню |  |
|-----------------|-------------------|-------------------|--------------------------------------------------------------------------|------------|--|
|                 | )A/h:ta Dalawaa   | Decet             | Yes                                                                      |            |  |
|                 | White Balance     | Reset             | Cancel                                                                   |            |  |
|                 |                   |                   | Auto                                                                     |            |  |
|                 |                   |                   | RGB (0~255)                                                              |            |  |
|                 |                   | Color Space       | RGB (16~235)                                                             |            |  |
|                 |                   |                   | REC709                                                                   |            |  |
|                 |                   |                   | REC601                                                                   |            |  |
|                 |                   |                   | Off                                                                      |            |  |
|                 |                   |                   | Blackboard                                                               |            |  |
|                 |                   |                   | Light Yellow                                                             |            |  |
|                 |                   | Wall Color        | Light Green                                                              |            |  |
|                 |                   |                   | Light Blue                                                               |            |  |
|                 |                   |                   | Pink                                                                     |            |  |
|                 | Advanced<br>Color |                   | Gray                                                                     |            |  |
|                 |                   |                   | Auto Test<br>Pattern                                                     | Checkbox   |  |
|                 |                   |                   |                                                                          | Red        |  |
| Image           |                   |                   | Color                                                                    | Green      |  |
|                 |                   |                   |                                                                          | Blue       |  |
|                 |                   |                   |                                                                          | Cyan       |  |
|                 |                   |                   |                                                                          | Magenta    |  |
|                 |                   |                   |                                                                          | Yellow     |  |
|                 |                   |                   |                                                                          | White      |  |
|                 |                   | Color<br>Matching | Hue (Red_<br>Green_<br>Blue_Cyan_<br>Magenta_<br>Yellow/<br>White)       | 0~254      |  |
|                 |                   |                   | Saturation<br>(Red_Green_<br>Blue_Cyan_<br>Magenta_<br>Yellow/<br>White) | 0~254      |  |
|                 |                   |                   | Gain<br>(Red_Green_<br>Blue_Cyan_<br>Magenta_<br>Yellow/<br>White)       | 0~254      |  |

| Главное<br>меню | Подменю           |                     |                           | Опции меню           |  |
|-----------------|-------------------|---------------------|---------------------------|----------------------|--|
|                 | Advanced          | Color               | Deest                     | Yes                  |  |
|                 | Color             | Matching            | Reset                     | Cancel               |  |
|                 |                   |                     | Dynamic<br>Black          | Checkbox             |  |
|                 |                   |                     | Speed                     | 1~160                |  |
|                 |                   |                     | Strength                  | 0~3                  |  |
|                 |                   |                     | Level                     | 50%~100%             |  |
|                 |                   | Dynamic<br>Contrast | Extreme<br>Black          | Checkbox             |  |
|                 |                   |                     | Light Out<br>Timer        | 0s~20s               |  |
|                 |                   |                     | Light Out<br>Signal Level | 0~5                  |  |
|                 |                   |                     | Pocot                     | Yes                  |  |
|                 | Advanced<br>Image |                     | Neset                     | Cancel               |  |
|                 |                   | Dynamic<br>Range    | HDR                       | Off                  |  |
|                 |                   |                     |                           | Auto                 |  |
|                 |                   |                     | HDR Picture<br>Mode       | HDR Low              |  |
|                 |                   |                     |                           | HDR Standard         |  |
| Image           |                   |                     |                           | HDR Middle           |  |
|                 |                   |                     |                           | HDR High             |  |
|                 |                   |                     | 3D Mode                   | Off                  |  |
|                 |                   |                     |                           | On                   |  |
|                 |                   |                     |                           | Auto                 |  |
|                 |                   |                     |                           | Frame<br>Packing     |  |
|                 |                   |                     | 3D Format                 | Side by Side         |  |
|                 |                   |                     |                           | Top and<br>Bottom    |  |
|                 |                   | 3D Setup            |                           | Frame<br>Sequential  |  |
|                 |                   |                     | 2D Toch                   | DLP-link             |  |
|                 |                   |                     | SD IECH                   | 3D Sync              |  |
|                 |                   |                     |                           | To Emitter           |  |
|                 |                   |                     | 3D Sync Out               | To Next<br>Projector |  |
|                 |                   |                     | 3D Sync<br>Invert         | Swap                 |  |
|                 |                   |                     | Frame Delay               | 1~200                |  |

| Главное<br>меню | Подменю           | Опции меню |                   |                      |  |  |
|-----------------|-------------------|------------|-------------------|----------------------|--|--|
|                 |                   |            | David             | Yes                  |  |  |
|                 |                   | 3D Setup   | Reset             | Cancel               |  |  |
|                 |                   |            |                   | Off                  |  |  |
|                 |                   |            | PIP/PBP           | PIP                  |  |  |
|                 |                   |            |                   | PBP                  |  |  |
|                 |                   |            |                   | VGA                  |  |  |
|                 |                   |            |                   | HDMI1                |  |  |
|                 |                   |            | Main Source       | HDMI2                |  |  |
|                 |                   |            |                   | HDBaseT              |  |  |
|                 |                   |            |                   | VGA                  |  |  |
|                 |                   |            |                   | HDMI1                |  |  |
|                 |                   |            | Sub Source -      | HDMI2                |  |  |
|                 |                   |            |                   | HDBaseT              |  |  |
|                 | Advanced<br>Image |            | Swap Source       |                      |  |  |
|                 |                   |            | Sub Image<br>Size | Small                |  |  |
|                 |                   |            |                   | Medium               |  |  |
|                 |                   |            |                   | Large                |  |  |
| Image           |                   |            | Sub Position      | PBP, Main Left       |  |  |
|                 |                   | PIP/PBP    |                   | PBP, Main Top        |  |  |
|                 |                   |            |                   | PBP, Main<br>Right   |  |  |
|                 |                   |            |                   | PBP, Main<br>Bottom  |  |  |
|                 |                   |            |                   | PIP, Bottom<br>Right |  |  |
|                 |                   |            |                   | PIP, Bottom<br>Left  |  |  |
|                 |                   |            |                   | PIP, Top Left        |  |  |
|                 |                   |            |                   | PIP, Top Right       |  |  |
|                 |                   |            | Sub Brightness    | 0~100                |  |  |
|                 |                   |            | Sub Contrast      | 0~100                |  |  |
|                 |                   |            |                   | Auto                 |  |  |
|                 |                   |            | Sub Color         | RGB (0-255)          |  |  |
|                 |                   |            | Space             | RGB (16-235)         |  |  |
|                 |                   |            |                   | REC709               |  |  |
|                 |                   |            |                   | REC601               |  |  |

| Главное<br>меню | Подменю       |                       |             | Опции меню |  |
|-----------------|---------------|-----------------------|-------------|------------|--|
|                 | Advanced      |                       | Normal      |            |  |
|                 | Image         | Low Latency           | Ultra       |            |  |
|                 |               | Yes                   |             |            |  |
|                 | Save to User  | Cancel                |             |            |  |
|                 |               | User-<br>Presentation |             |            |  |
|                 |               | User-Bright           |             |            |  |
|                 |               | User-Cinema           |             |            |  |
|                 |               | User-HDR              |             |            |  |
| Image           |               | User-Sports           |             |            |  |
|                 | Apply to User | User-DICOM<br>SIM.    |             |            |  |
|                 |               | User-<br>Blending     |             |            |  |
|                 |               | User-3D               |             |            |  |
|                 |               | User-2D High<br>Speed |             |            |  |
|                 | Reset         | Yes                   |             |            |  |
|                 |               | Cancel                |             |            |  |
|                 |               | Focus                 | Focus In    |            |  |
|                 |               |                       | Focus Out   |            |  |
|                 |               | Zoom                  | Zoom In     |            |  |
|                 |               | 20011                 | Zoom Out    |            |  |
|                 |               |                       | Up          |            |  |
|                 |               | Long Shift            | Down        |            |  |
| Display         | Lens          | Lens Shint            | Right       |            |  |
|                 |               |                       | Left        |            |  |
|                 |               |                       |             | Memory 1   |  |
|                 |               |                       |             | Memory 2   |  |
|                 |               | Lens Shift<br>Memorv  | Save Memory | Memory 3   |  |
|                 |               | ,                     |             | Memory 4   |  |
|                 |               |                       |             | Memory 5   |  |

| Главное<br>меню | Подменю      |                      |               | Опции меню |  |
|-----------------|--------------|----------------------|---------------|------------|--|
|                 |              |                      |               | Memory 1   |  |
|                 |              |                      |               | Memory 2   |  |
|                 |              |                      | Apply         | Memory 3   |  |
|                 |              | Lens Shift<br>Memory | Internol y    | Memory 4   |  |
|                 |              | intenior y           |               | Memory 5   |  |
|                 | Lens         |                      | Clear         | Yes        |  |
|                 |              |                      | Memory        | Cancel     |  |
|                 |              | Lens<br>Calibration  |               |            |  |
|                 |              | Lens Lock            | Checkbox      |            |  |
|                 |              | Decet                | Yes           |            |  |
|                 |              | Neset                | Cancel        |            |  |
|                 | Aspect Ratio | Auto                 |               |            |  |
|                 |              | 4:3                  |               |            |  |
|                 |              | 16:9                 |               |            |  |
| Display         |              | 16:10                |               |            |  |
|                 |              | 21:9                 |               |            |  |
|                 |              | LBX                  |               |            |  |
|                 |              | Native               |               |            |  |
|                 |              |                      | Digital Zoom  |            |  |
|                 |              |                      | Proportional  | Checkbox   |  |
|                 |              |                      | Horizontal    | 50%~400%   |  |
|                 |              | Digital Zoom         | Vertical      | 50%~400%   |  |
|                 | Scale        |                      | Digital Shift |            |  |
|                 |              |                      | Horizontal    | 0~100      |  |
|                 |              |                      | Vertical      | 0~100      |  |
|                 |              | Deret                | Yes           |            |  |
|                 |              | Keset                | Cancel        |            |  |
|                 | Geometrv     |                      | Basic         |            |  |
|                 | Correction   | Warp Control         | Advanced      |            |  |

| Главное<br>меню | Подменю                | Опции меню       |                   |               |            |       |  |
|-----------------|------------------------|------------------|-------------------|---------------|------------|-------|--|
|                 |                        |                  |                   | Horizontal    | 0~40       |       |  |
|                 |                        |                  | Keystone          | Vertical      | 0~80       |       |  |
|                 |                        |                  |                   | Horizontal    | 0~100      |       |  |
|                 |                        |                  | Pincushion        | Vertical      | 0~100      |       |  |
|                 |                        |                  |                   |               | Horizontal | 0~120 |  |
|                 |                        | Decie Mare       |                   | тор Leπ       | Vertical   | 0~80  |  |
|                 |                        | Basic warp       |                   | Ten Diaht     | Horizontal | 0~120 |  |
|                 |                        |                  | 1.6               | lop Right     | Vertical   | 0~80  |  |
|                 |                        |                  | 4-Corner          | Dettem Left   | Horizontal | 0~120 |  |
|                 |                        |                  |                   | Βοπομ Γεπ     | Vertical   | 0~80  |  |
|                 |                        |                  |                   | Dettere Dicht | Horizontal | 0~120 |  |
|                 |                        |                  |                   | Bottom Right  | Vertical   | 0~80  |  |
|                 | Geometry<br>Correction |                  | Grid Points       | 2x2           |            |       |  |
|                 |                        |                  |                   | 3x3           |            |       |  |
|                 |                        |                  |                   | 5x5           |            |       |  |
|                 |                        |                  |                   | 9x9           |            |       |  |
| Display         |                        |                  |                   | 17x17         |            |       |  |
|                 |                        |                  | Warp Inner        | Off           |            |       |  |
|                 |                        |                  |                   | On            |            |       |  |
|                 |                        |                  | Warp<br>Sharpness | 0~9           |            |       |  |
|                 |                        |                  |                   | Green         |            |       |  |
|                 |                        | Advanced<br>Warp | Grid Color        | Magenta       |            |       |  |
|                 |                        | , traip          |                   | Red           |            |       |  |
|                 |                        |                  |                   | Cyan          |            |       |  |
|                 |                        |                  | Grid              | Black         |            |       |  |
|                 |                        |                  | Васкground        | Transparent   |            |       |  |
|                 |                        |                  |                   | Blend Width   |            |       |  |
|                 |                        |                  |                   |               | 4          |       |  |
|                 |                        |                  | Blend Setting     | Overlan Grid  | 6          |       |  |
|                 |                        |                  |                   | Number        | 8          |       |  |
|                 |                        |                  |                   |               | 10         |       |  |
|                 |                        |                  |                   |               | 12         |       |  |

| Главное<br>меню | Подменю    | Опции меню   |                 |             |     |  |
|-----------------|------------|--------------|-----------------|-------------|-----|--|
|                 |            |              |                 |             | 1.8 |  |
|                 |            |              |                 |             | 1.9 |  |
|                 |            |              |                 |             | 2   |  |
|                 |            | Advanced     | Blend Setting   | Gamma       | 2.1 |  |
|                 |            | vvarp        |                 |             | 2.2 |  |
|                 |            |              |                 |             | 2.3 |  |
|                 |            |              |                 |             | 2.4 |  |
|                 |            |              |                 | Memory 1    |     |  |
|                 |            |              |                 | Memory 2    |     |  |
|                 | Geometry   |              | Save Memory     | Memory 3    |     |  |
|                 | Correction |              |                 | Memory 4    |     |  |
|                 |            | Memory       |                 | Memory 5    |     |  |
|                 |            |              | Apply           | Memory 1    |     |  |
|                 |            |              |                 | Memory 2    |     |  |
| Diaplay         |            |              | Apply<br>Memory | Memory 3    |     |  |
| Display         |            |              |                 | Memory 4    |     |  |
|                 |            |              |                 | Memory 5    |     |  |
|                 |            |              | Clear           | Yes         |     |  |
|                 |            |              | Memory          | Cancel      |     |  |
|                 |            | Reset        | Yes             |             |     |  |
|                 |            |              | Cancel          |             |     |  |
|                 |            | Auto Signal  | Checkbox        |             |     |  |
|                 |            |              | VGA             |             |     |  |
|                 |            | Innut Signal | HDMI1           |             |     |  |
|                 |            |              | HDMI2           |             |     |  |
|                 | Signal     |              | HDBaseT         |             |     |  |
|                 |            |              | Phase           | 0~100       |     |  |
|                 |            |              | H. Position     | 0~100       |     |  |
|                 |            | VGA          | V. Position     | 0~100       |     |  |
|                 |            |              | Resolution      | (read only) |     |  |

| Главное<br>меню | Подменю      | Опции меню                |          |        |  |  |
|-----------------|--------------|---------------------------|----------|--------|--|--|
|                 |              |                           | Output   | HDMI 1 |  |  |
|                 |              |                           | Output   | HDMI 2 |  |  |
|                 |              |                           | EDID     |        |  |  |
|                 | Signal       | HDMI                      |          | 1.4    |  |  |
|                 | Signal       |                           |          | 2.0    |  |  |
|                 |              |                           |          | 1.4    |  |  |
|                 |              |                           |          | 2.0    |  |  |
|                 |              | Quick Resync              | Checkbox |        |  |  |
|                 | Edge Mask    | 0~10                      |          |        |  |  |
|                 |              |                           | Auto     |        |  |  |
|                 |              | Ceiling<br>Mount          | On       |        |  |  |
|                 | Orientation  |                           | Off      |        |  |  |
|                 |              | Front<br>Projection       | Checkbox |        |  |  |
|                 |              | Rear<br>Projection        | Checkbox |        |  |  |
| Display         |              | Off                       |          |        |  |  |
| Display         |              | Green Grid                |          |        |  |  |
|                 |              | Magenta Grid              |          |        |  |  |
|                 |              | White Grid                |          |        |  |  |
|                 |              | White                     |          |        |  |  |
|                 |              | Black                     |          |        |  |  |
|                 |              | Red                       |          |        |  |  |
|                 |              | Green                     |          |        |  |  |
|                 | Test Pattern | Blue                      |          |        |  |  |
|                 |              | Yellow                    |          |        |  |  |
|                 |              | Magenta                   |          |        |  |  |
|                 |              | Cyan                      |          |        |  |  |
|                 |              | ANSI Contrast<br>4x4      |          |        |  |  |
|                 |              | Color Bar                 |          |        |  |  |
|                 |              | Full Screen               |          |        |  |  |
|                 |              | ViewSonic<br>Test Pattern |          |        |  |  |

| Главное<br>меню | Подменю    | Опции меню           |                  |        |  |
|-----------------|------------|----------------------|------------------|--------|--|
| Dist            | Davat      | Yes                  |                  |        |  |
| Display         | Reset      | Cancel               |                  |        |  |
|                 |            |                      | Top Left         |        |  |
|                 |            |                      | Top Right        |        |  |
|                 |            | Menu<br>Location     | Center           |        |  |
|                 |            |                      | Bottom Left      |        |  |
|                 |            |                      | Bottom Right     |        |  |
|                 |            | Menu<br>Transparency | 0~90             |        |  |
|                 |            |                      | Off              |        |  |
|                 | On Screen  | Menu Timer           | 5s               |        |  |
|                 | Display    |                      | 10s              |        |  |
|                 |            |                      | 15s              |        |  |
|                 |            | Information<br>Hide  | Checkbox         |        |  |
|                 |            |                      | Blue             |        |  |
|                 |            | Background<br>Color  | Black            |        |  |
| Extended        |            |                      | White            |        |  |
|                 |            |                      | Logo             |        |  |
|                 |            | Reset                | Yes              |        |  |
|                 |            |                      | Cancel           |        |  |
|                 |            |                      | Default Logo     |        |  |
|                 |            | Change Logo          | Captured<br>Logo |        |  |
|                 |            |                      | Custom Logo      |        |  |
|                 |            | Logo Canture         | Yes              |        |  |
|                 | Logo Setup |                      | Cancel           |        |  |
|                 |            |                      | Captured         | Yes    |  |
|                 |            | Delete Logo          | Logo             | Cancel |  |
|                 |            |                      | Custom Logo      | Yes    |  |
|                 |            |                      |                  | Cancel |  |
|                 | Schedule   | Date and<br>Time     | //<br>:H320:H321 |        |  |

| Главное<br>меню | Подменю  | Опции меню                           |                                                                                        |                                   |                                  |  |
|-----------------|----------|--------------------------------------|----------------------------------------------------------------------------------------|-----------------------------------|----------------------------------|--|
|                 |          | Schedule                             | Off                                                                                    |                                   |                                  |  |
|                 |          | Mode                                 | On                                                                                     |                                   |                                  |  |
|                 |          | View Today                           | Monday /<br>Tuesday /<br>Wednesday /<br>Thursday /<br>Friday /<br>Saturday /<br>Sunday |                                   |                                  |  |
|                 |          |                                      | Schedule<br>Enable                                                                     | Checkbox                          |                                  |  |
|                 |          |                                      |                                                                                        | Time                              | 00:00~23:59                      |  |
|                 |          |                                      |                                                                                        |                                   | Off                              |  |
|                 |          |                                      |                                                                                        |                                   | Power<br>Settings                |  |
|                 |          |                                      |                                                                                        | Function                          | Input Source                     |  |
|                 |          |                                      |                                                                                        |                                   | Light Source<br>Mode             |  |
|                 |          |                                      | Event 01-08<br>Event 09-16                                                             |                                   | A/V mute                         |  |
| Extended        | Cabadula |                                      |                                                                                        | Event                             | (Value<br>Depend by<br>Function) |  |
| Extended        | Schedule | Monday /                             |                                                                                        |                                   | Off                              |  |
|                 |          |                                      |                                                                                        |                                   | Power On                         |  |
|                 |          | Wednesday /                          |                                                                                        | (Function<br>= Power<br>Settings) | Standby                          |  |
|                 |          | Thursday /<br>Friday /<br>Saturday / |                                                                                        |                                   | Standby<br>(Networks<br>Standby) |  |
|                 |          | Sunday                               |                                                                                        |                                   | Standby<br>(Communica-<br>tion)  |  |
|                 |          |                                      |                                                                                        |                                   | Off                              |  |
|                 |          |                                      |                                                                                        |                                   | VGA                              |  |
|                 |          |                                      |                                                                                        | (Function =<br>Input Source)      | HDMI1                            |  |
|                 |          |                                      |                                                                                        |                                   | HDMI2                            |  |
|                 |          |                                      |                                                                                        |                                   | HDBaseT                          |  |
|                 |          |                                      |                                                                                        |                                   | Off                              |  |
|                 |          |                                      |                                                                                        | (Function =<br>Light Source       | Normal<br>Mode                   |  |
|                 |          |                                      |                                                                                        | Mode)                             | Eco Mode                         |  |
|                 |          |                                      |                                                                                        |                                   | Custom<br>Brightness             |  |

| Главное<br>меню | Подменю   |                       |                                     | Опции меню                   |              |  |
|-----------------|-----------|-----------------------|-------------------------------------|------------------------------|--------------|--|
|                 |           |                       |                                     |                              | Off          |  |
|                 |           |                       |                                     | (Function = $\Delta/V$ mute) | A/V mute On  |  |
|                 |           |                       | Event 01-08<br>Event 09-16          |                              | A/V mute Off |  |
|                 |           |                       |                                     | Deest                        | Yes          |  |
|                 |           |                       |                                     | Reset                        | Cancel       |  |
|                 |           | Monday /<br>Tuesday / | More Events<br>/ Previous<br>Events | Event 01~16                  |              |  |
|                 |           | Wednesday /           |                                     | Monday                       |              |  |
| Extended        | Schedule  | Friday /              |                                     | Tuesday                      |              |  |
|                 | Selfedule | Saturday /<br>Sunday  |                                     | Wednesday                    |              |  |
|                 |           | cunady                | Copy Events<br>To                   | Thursday                     |              |  |
|                 |           |                       |                                     | Friday                       |              |  |
|                 |           |                       |                                     | Saturday                     |              |  |
|                 |           |                       |                                     | Sunday                       |              |  |
|                 |           |                       | Posot the Day                       | Yes                          |              |  |
|                 |           |                       | Reset the Day                       | Cancel                       |              |  |
|                 |           | Reset<br>Schedule     | Yes                                 |                              |              |  |
|                 |           |                       | Cancel                              |                              |              |  |
|                 |           | Remote Code           | 0~99                                |                              |              |  |
|                 |           | Quick Key             | 0~9                                 |                              |              |  |
|                 |           | Damata                | Front                               | Checkbox                     |              |  |
|                 |           | Receiver              | Тор                                 | Checkbox                     |              |  |
|                 |           |                       | HDBaseT                             | Checkbox                     |              |  |
|                 |           |                       | Freeze Screen                       |                              |              |  |
| Communi-        | Remote    |                       | Blank Screen                        |                              |              |  |
| cation          | Setup     |                       | PIP/PBP                             |                              |              |  |
|                 |           |                       | Aspect Ratio                        |                              |              |  |
|                 |           | User 1                | Color<br>Matching                   |                              |              |  |
|                 |           |                       | Light Source<br>Mode                |                              |              |  |
|                 |           |                       | Audio Mute                          |                              |              |  |
|                 |           |                       | Audio<br>Volume                     |                              |              |  |

| Главное<br>меню    | Подменю          | Опции меню |                      |                                            |  |  |
|--------------------|------------------|------------|----------------------|--------------------------------------------|--|--|
|                    |                  |            | Freeze Screen        |                                            |  |  |
|                    |                  |            | Blank Screen         |                                            |  |  |
|                    |                  |            | PIP/PBP              |                                            |  |  |
|                    |                  |            | Aspect Ratio         |                                            |  |  |
|                    | Remote<br>Setup  | User 2     | Color<br>Matching    |                                            |  |  |
|                    |                  |            | Light Source<br>Mode |                                            |  |  |
|                    |                  |            | Audio Mute           |                                            |  |  |
|                    |                  |            | Audio<br>Volume      |                                            |  |  |
|                    |                  |            |                      | RJ-45                                      |  |  |
|                    |                  |            |                      | HDBaseT                                    |  |  |
|                    |                  |            | MAC Address          | (read only)                                |  |  |
|                    |                  |            | Network<br>Status    | (read only)<br>Connected /<br>Disconnected |  |  |
|                    |                  |            | DHCP                 | Checkbox                                   |  |  |
| Communi-<br>cation |                  |            | IP Address           | <br>                                       |  |  |
|                    | Network<br>Setup | Ethernet   | Subnet Mask          |                                            |  |  |
|                    |                  |            | Gateway              |                                            |  |  |
|                    |                  |            | DNS                  |                                            |  |  |
|                    |                  |            | DNS2                 |                                            |  |  |
|                    |                  |            | VlaaA                | Yes                                        |  |  |
|                    |                  |            |                      | Cancel                                     |  |  |
|                    |                  | Network    | Yes                  |                                            |  |  |
|                    |                  | Reset      | Cancel               |                                            |  |  |
|                    |                  | Crestron   | Checkbox             |                                            |  |  |
|                    |                  | Extron     | Checkbox             |                                            |  |  |
|                    | Control          | PJ Link    | Checkbox             |                                            |  |  |
|                    |                  | AMX        | Checkbox             |                                            |  |  |
|                    |                  | Telnet     | Checkbox             |                                            |  |  |
|                    |                  | HTTP       | Checkbox             |                                            |  |  |

| Главное<br>меню | Подменю          |                         |                                    | Опции меню |  |
|-----------------|------------------|-------------------------|------------------------------------|------------|--|
|                 |                  |                         | 1200                               |            |  |
|                 |                  |                         | 2400                               |            |  |
|                 |                  |                         | 4800                               |            |  |
|                 | Baud Bate        | Serial Port In          | 9600                               |            |  |
| Communi-        | Dadd Nate        | Senarrorenn             | 19200                              |            |  |
| cation          |                  |                         | 38400                              |            |  |
|                 |                  |                         | 57600                              |            |  |
|                 |                  |                         | 115200                             |            |  |
|                 | Reset            | Yes                     |                                    |            |  |
|                 |                  | Cancel                  |                                    |            |  |
|                 |                  | Clock Mode              | Use NTP<br>Server                  |            |  |
|                 |                  |                         | Manual                             |            |  |
|                 |                  | Date                    | 2000~2037<br>(Year)                |            |  |
|                 |                  |                         | 01~12<br>(Month)                   |            |  |
|                 |                  |                         | 01~31 (Day)                        |            |  |
|                 |                  |                         | 00~23 (Hour)                       |            |  |
|                 |                  | Time                    | 00~59<br>(Minute)                  |            |  |
|                 |                  | Daylight<br>Saving Time | Checkbox                           |            |  |
|                 |                  |                         | time.google.<br>com                |            |  |
| System          | Date and<br>Time |                         | asia.pool.ntp.<br>org              |            |  |
|                 |                  | NTP Server              | europe.pool.<br>ntp.org            |            |  |
|                 |                  |                         | north-<br>america.pool.<br>ntp.org |            |  |
|                 |                  |                         | UTC+14:00                          |            |  |
|                 |                  |                         | UTC+13:00                          |            |  |
|                 |                  |                         | UTC+12:45                          |            |  |
|                 |                  |                         | UTC+12:00                          |            |  |
|                 |                  | l ime Zone              | UTC+11:00                          |            |  |
|                 |                  |                         | UTC+10:30                          |            |  |
|                 |                  |                         | UTC+10:00                          |            |  |
|                 |                  |                         | UTC+09:30                          |            |  |

| Главное<br>меню | Подменю  |           |           | Опции меню |      |
|-----------------|----------|-----------|-----------|------------|------|
|                 |          |           | UTC+09:00 |            |      |
|                 |          |           | UTC+08:45 |            |      |
|                 |          |           | UTC+08:00 |            |      |
|                 |          |           | UTC+07:00 |            |      |
|                 |          |           | UTC+06:30 |            |      |
|                 |          |           | UTC+06:00 |            |      |
|                 |          |           | UTC+05:45 |            |      |
|                 |          |           | UTC+05:30 |            |      |
|                 |          |           | UTC+05:00 |            |      |
|                 |          |           | UTC+04:30 |            |      |
|                 |          |           | UTC+04:00 |            |      |
|                 |          |           | UTC+03:30 |            |      |
|                 |          |           | UTC+03:00 |            |      |
|                 |          |           | UTC+02:00 |            |      |
|                 |          | Time Zene | UTC+01:00 |            |      |
|                 |          | Time zone | UTC+00:00 |            |      |
| Communi-        | Date and |           | UTC-01:00 |            |      |
| cation          | Time     |           | UTC-02:00 |            |      |
|                 |          |           | UTC-03:00 |            |      |
|                 |          |           | UTC-03:30 |            |      |
|                 |          |           | UTC-04:00 |            |      |
|                 |          |           | UTC-05:00 |            |      |
|                 |          |           | UTC-06:00 |            |      |
|                 |          |           | UTC-07:00 |            |      |
|                 |          |           | UTC-08:00 |            |      |
|                 |          |           | UTC-09:00 |            |      |
|                 |          |           | UTC-09:30 |            |      |
|                 |          |           | UTC-10:00 |            |      |
|                 |          |           | UTC-11:00 |            |      |
|                 |          |           | UTC-12:00 |            |      |
|                 |          | Update    | Hourly    |            |      |
|                 |          | Interval  | Daily     |            |      |
|                 |          | Apply     | Yes       |            |      |
|                 |          | т         | Cancel    |            | <br> |

| Главное<br>меню | Подменю                  |                            |                        | Опции меню |  |
|-----------------|--------------------------|----------------------------|------------------------|------------|--|
|                 |                          | Standby<br>Mode            |                        |            |  |
|                 | Standby<br>Mode          | Network<br>Standby<br>Mode |                        |            |  |
|                 |                          | Communica-<br>tion Mode    |                        |            |  |
|                 |                          | Direct Power<br>On         | Checkbox               |            |  |
|                 |                          | Fast Power<br>On           | Checkbox               |            |  |
|                 | Power<br>Settings        | Signal Power<br>On         | Checkbox               |            |  |
|                 |                          | Auto Power<br>Off          | 0~180 min              |            |  |
|                 |                          | Sleep Timer                | 0~16 hour              |            |  |
|                 | Pocot                    | Yes                        |                        |            |  |
|                 | Reset                    | Cancel                     |                        |            |  |
| Communi-        | Light Source<br>Settings | Light Source<br>Mode       | Normal                 |            |  |
| cation          |                          |                            | Eco Mode               |            |  |
|                 |                          |                            | Custom<br>Mode         |            |  |
|                 |                          | Custom                     | Brightness<br>Level    | 30%-100%   |  |
|                 |                          | Brightness                 | Constant<br>Brightness | Checkbox   |  |
|                 |                          | Fade-In                    | 0.5s~5s                |            |  |
|                 | A/V mute                 | Fade-Out                   | 0.5s~5s                |            |  |
|                 |                          | Startup                    | Checkbox               |            |  |
|                 |                          | Security                   | Checkbox               |            |  |
|                 |                          |                            | Month                  | 0~12       |  |
|                 | Security                 | Security<br>Timer          | Day                    | 0~29       |  |
|                 |                          |                            | Hour                   | 0~23       |  |
|                 |                          | Set Password               |                        |            |  |
|                 | 12V Trigger              | Checkbox                   |                        |            |  |
|                 | High Altitude            | Checkbox                   |                        |            |  |

| Главное<br>меню | Подменю    | Опции меню           |          |        |  |  |
|-----------------|------------|----------------------|----------|--------|--|--|
|                 | Audio      | Audio Mute           | Checkbox |        |  |  |
|                 | Settings   | Audio<br>Volume      | 0~20     |        |  |  |
|                 |            |                      | Memory 1 |        |  |  |
|                 |            |                      | Memory 2 |        |  |  |
|                 |            | Save all settings    | Memory 3 |        |  |  |
|                 |            |                      | Memory 4 |        |  |  |
|                 |            |                      | Memory 5 |        |  |  |
|                 | Line: Data |                      | Memory 1 |        |  |  |
|                 | USEI Dala  |                      | Memory 2 |        |  |  |
|                 |            | Load all<br>settings | Memory 3 |        |  |  |
|                 |            |                      | Memory 4 |        |  |  |
|                 |            |                      | Memory 5 |        |  |  |
|                 |            | Clear                | Yes      |        |  |  |
| Communi-        |            | Memory               | Cancel   |        |  |  |
| cation          |            | Reset System         | Yes      |        |  |  |
|                 |            | Settings             | Cancel   |        |  |  |
|                 |            |                      | IMAGE    | Yes    |  |  |
|                 |            |                      |          | Cancel |  |  |
|                 |            |                      | ΠΙςρί Δν | Yes    |  |  |
|                 |            |                      |          | Cancel |  |  |
|                 | Reset      |                      | EXTENDED | Yes    |  |  |
|                 |            | Reset                |          | Cancel |  |  |
|                 |            | Selective            | COMMUNI- | Yes    |  |  |
|                 |            |                      | CATION   | Cancel |  |  |
|                 |            |                      | SYSTEM   | Yes    |  |  |
|                 |            |                      |          | Cancel |  |  |
|                 |            |                      | LANGUAGE | Yes    |  |  |
|                 | Carrie     |                      |          | Cancel |  |  |
|                 | Service    |                      |          |        |  |  |

| Главное<br>меню | Подменю          |                             | Опции меню |      |
|-----------------|------------------|-----------------------------|------------|------|
|                 |                  | Model Name                  |            |      |
|                 | Projector        | Serial<br>Number            |            |      |
|                 |                  | Standby<br>Mode             |            |      |
|                 |                  | Light Source<br>Mode        |            |      |
|                 | System<br>Status | Total<br>Projector<br>Hours |            |      |
|                 |                  | Light Source<br>Hours       |            |      |
|                 |                  | System<br>Temperature       |            |      |
|                 |                  | Remote Code                 |            |      |
|                 |                  | Ethernet                    |            |      |
|                 |                  | LAN Interface               |            |      |
|                 |                  | MAC Address                 |            |      |
|                 |                  | Network<br>Status           |            |      |
| Information     |                  | DHCP                        |            |      |
|                 |                  | IP Address                  |            |      |
|                 | Communi-         | Subnet Mask                 |            |      |
|                 | cation           | Gateway                     |            |      |
|                 |                  | DNS                         |            |      |
|                 |                  | Control                     |            |      |
|                 |                  | Crestron                    |            |      |
|                 |                  | Extron                      |            | <br> |
|                 |                  | PJ Link                     |            | <br> |
|                 |                  | AMX                         |            | <br> |
|                 |                  | Telnet                      |            | <br> |
|                 |                  | НТТР                        |            | <br> |
|                 |                  | Input Signal                |            |      |
|                 |                  | Resolution                  |            |      |
|                 | Signal           | Signal Format               |            |      |
|                 |                  | Pixel Clock                 |            |      |
|                 |                  | Horz Refresh                |            |      |

| Главное<br>меню | Подменю             | Опции меню           |  |  |  |  |
|-----------------|---------------------|----------------------|--|--|--|--|
|                 |                     | Vert Refresh         |  |  |  |  |
|                 |                     | Color Space          |  |  |  |  |
|                 |                     | Second Signal        |  |  |  |  |
|                 |                     | Resolution           |  |  |  |  |
|                 | Signal              | Signal Format        |  |  |  |  |
|                 |                     | Pixel Clock          |  |  |  |  |
|                 |                     | Horz Refresh         |  |  |  |  |
|                 |                     | Vert Refresh         |  |  |  |  |
|                 |                     | Color Space          |  |  |  |  |
| Information     |                     | Main Version         |  |  |  |  |
|                 |                     | I-SCALER<br>Version  |  |  |  |  |
|                 |                     | F-MCU<br>Version     |  |  |  |  |
|                 | Firmware<br>Version | A-MCU<br>Version     |  |  |  |  |
|                 |                     | LAN Version          |  |  |  |  |
|                 |                     | Formatter<br>Version |  |  |  |  |
|                 |                     | HDBaseT<br>Version   |  |  |  |  |
|                 | English             | Yes                  |  |  |  |  |
|                 | Linglish            | Cancel               |  |  |  |  |
|                 | Simplified          | Yes                  |  |  |  |  |
|                 | Chinese             | Cancel               |  |  |  |  |
|                 | French              | Yes                  |  |  |  |  |
|                 |                     | Cancel               |  |  |  |  |
|                 | German              | Yes                  |  |  |  |  |
|                 |                     | Cancel               |  |  |  |  |
| Language        | Italian             | Yes                  |  |  |  |  |
|                 |                     | Cancel               |  |  |  |  |
|                 | Japanese            | Yes                  |  |  |  |  |
|                 |                     | Cancel               |  |  |  |  |
|                 | Korean              | Yes                  |  |  |  |  |
|                 |                     | Cancel               |  |  |  |  |
|                 | Russian             | Yes                  |  |  |  |  |
|                 |                     | Cancel               |  |  |  |  |
|                 | Spanish             | Yes                  |  |  |  |  |
|                 | 1                   | Cancel               |  |  |  |  |

| Главное<br>меню | Подменю      |        | Опции меню |  |
|-----------------|--------------|--------|------------|--|
|                 |              | Yes    |            |  |
|                 | Portuguese   | Cancel |            |  |
|                 | lu den esten | Yes    |            |  |
|                 | Indonesian   | Cancel |            |  |
|                 | Dutch        | Yes    |            |  |
|                 | Dutch        | Cancel |            |  |
|                 | Traditional  | Yes    |            |  |
|                 | Chinese      | Cancel |            |  |
|                 | Swodich      | Yes    |            |  |
|                 | Sweuisii     | Cancel |            |  |
|                 | Turkich      | Yes    |            |  |
|                 | TUTKISH      | Cancel |            |  |
|                 | Czech        | Yes    |            |  |
|                 | Czech        | Cancel |            |  |
| Longuaga        | Thai         | Yes    |            |  |
| Language        | Indi         | Cancel |            |  |
|                 | Dellah       | Yes    |            |  |
|                 | Polish       | Cancel |            |  |
|                 | Finnich      | Yes    |            |  |
|                 | FINNISH      | Cancel |            |  |
|                 | Viotnam      | Yes    |            |  |
|                 | vietnam      | Cancel |            |  |
|                 | Crook        | Yes    |            |  |
|                 | Greek        | Cancel |            |  |
|                 | Hungarian    | Yes    |            |  |
|                 | nunganan     | Cancel |            |  |
|                 | Norsk        | Yes    |            |  |
|                 | INUISK       | Cancel |            |  |
|                 | Danish       | Yes    |            |  |
|                 | Danish       | Cancel |            |  |

# Работа с меню Image Menu (Меню Изображение)

|                | IMAGE          |        |             |
|----------------|----------------|--------|-------------|
| E‡⊒-           |                |        |             |
| 1              |                |        |             |
| ∎ <del>⊈</del> |                |        |             |
| ()             |                |        |             |
| ● IĬ           |                |        |             |
| ×              |                |        |             |
|                |                |        |             |
| (i)            | White Balance  |        |             |
| ABC            | Advanced Color |        |             |
|                | Advanced Image |        |             |
|                |                |        |             |
|                |                |        |             |
|                | Reset          |        |             |
|                |                |        |             |
|                | ENTER Enter    | Adjust | EXIT Return |

| Меню                          | Описание                                                                                                    |                                                                                                    |
|-------------------------------|----------------------------------------------------------------------------------------------------|----------------------------------------------------------------------------------------------------|
|                               | Предусмотрено несколько предварительно установленных<br>режимов цветной, которые можно выбрать в зависимости от<br>ваших предпочтений при просмотре. |                                                                                                    |
|                               | Режим                                                                                                    | Описание                                                                                                    |
| Color Mode<br>(Цветной режим) | Presentation<br>(Презентация)                                                                                                    | В большинстве случаев подходит для подачи<br>информации в деловой среде и образовательных<br>учреждениях.                 |
|                               | Bright (Яркий)                                                                                                    | Подходит для использования в условиях яркого освещения.                                                                   |
|                               | Cinema (Кинотеатр)                                                                                                    | Обеспечивается оптимальный баланс детализации и воспроизведения цветов для просмотра фильмов.                             |
|                               | HDR                                                                                                    | Включите для просмотра контента с поддержкой<br>HDR с более темными оттенками черного и более<br>яркими и живыми цветами. |
|                               | Sports (Спорт)                                                                                                    | Этот режим лучше всего подходит для просмотра спортивных состязаний.                                                      |
|                               | DICOM SIM.                                                                                                    | Лучше всего подходит для проецирования<br>монохромных медицинских изображений, таких<br>как рентгеновская диаграмма.      |
|                               | Blending (Смешение)                                                                                                    | Лучше всего подходит для установки нескольких проекторов.                                                                 |
|                               | 3D                                                                                                    | Оптимизация трехмерного содержимого.<br><b>ПРИМЕЧАНИЕ.</b> Требуются 3D-очки.                                             |
|                               | Высокая скорость 2D                                                                                                    | Отображение состояния режима 2D High Speed.                                                                               |
|                               | User (Пользователь)                                                                                                    | Настраиваемые пользователем параметры.                                                                                    |

| Меню                         | Описание                                                                                                    |                                                            |
|------------------------------|----------------------------------------------------------------------------------------------------|------------------------------------------------------------|
| Brightness<br>(Яркость)      | Чем больше значение, тем больше яркость изображения. Чем<br>меньше значения, тем темнее изображение.                                                                                                    |                                                            |
| Contrast<br>(Контрастность)  | Используйте для настройки номинального уровня белого после предварительной настройки <b>Brightness (Яркость)</b> в соответствии с выбранным входом и условиями просмотра.                                                                                                    |                                                            |
| Saturation<br>(Насыщенность) | Означат количество цвета в видеоизображении. Более низкие<br>настройки создают менее насыщенные цвета; при выборе 0<br>цвет полностью удаляется из изображения. При очень высоком<br>уровне насыщенности соответствующий цвет преобладает и<br>выглядит неестественно.                                                                                                    |                                                            |
| Tint (Тон)                   | Чем больше значение, тем зеленее изображение. Чем ниже значение, тем краснее изображение.                                                                                                    |                                                            |
| Sharpness<br>(Резкость)      | Высокое значение делает изображение резче; низкое значение смягчает изображение.                                                                                                    |                                                            |
| Gamma (Гамма)                | Отражает взаимоотношение между источником входного сигнала и яркостью изображения.                                                                                                    |                                                            |
|                              | Color Temperature (Цветовая температура)           Возможен выбор из следующих вариантов: Warm (Теплый),           Standard (Стандартный), или Cool (Холодный). <u>Усиление/смещение (RGB)</u> Отрегулируйте баланс белого проецируемого изображения с           помощью усиления и смещения. Усиление и смещение являют           индивидуальными элементами управления для каждого канал           RGB, используемого для установки оттенков серого. Усиление           калибрует цвет белые частей, а смещения калибрует темных |                                                            |
| White Balance                | Режим                                                                                                    | Описание                                                   |
| (Баланс белого)              | Усиление<br>красного /<br>зеленого / синего                                                                                                    | Настройте цвет светлых областей проецируемого изображения. |
|                              | Красный/<br>Зелёный/Синий<br>Смещение                                                                                                    | Настройте цвет темных областей проецируемого изображения.  |
|                              | <u>Белый пик</u><br>Увеличивает яркость белых цветов почти на 100%.<br><u>Сброс</u><br>Верните настройки баланса белого к значениям по умолчанию.                                                                                                    |                                                            |

| Меню                                   | Описание                                                                                                    |                                                                                          |
|----------------------------------------|----------------------------------------------------------------------------------------------------|------------------------------------------------------------------------------------------|
|                                        | <u>Color space (Цв. прост.)</u><br>Возможен выбор цветового пространства из следующих<br>вариантов: Auto (Авто), RGB (0–255), RGB (16–235), REC709 и<br>REC601.                                                                                                    |                                                                                          |
| Advanced Color<br>(Улучшенный<br>цвет) | Wall Color (Цвет стены)<br>Выберите цвет стены для проектора, чтобы добиться наилучшей<br>цветопередачи для конкретной стены. Возможные варианты:<br>«Доска», «Светло-желтый», «Светло-зеленый», «Голубой»,<br>«Розовый», «Серый» или «Выкл.» (отключите функцию «Цвет<br>стены»). |                                                                                          |
|                                        | Color Matching (Согласование цветов)<br>Согласование цветов должно учитываться только при<br>стационарной установке в помещениях с регулируемым уровнем<br>освещения, например в конференц-залах, учебных аудиториях<br>или при использовании домашних кинотеатров.                |                                                                                          |
|                                        | Функция согласования цветов обеспечивает возможность тонкой настройки для более точного воспроизведения цвета, если это необходимо.                                                                                                    |                                                                                          |
|                                        | Если вы приобрели проверочный диск с шаблонами проверки<br>цвета для мониторов, телевизоров, проекторов и т. д.,<br>спроецируйте любое изображение с диска на экран и войдите<br>в меню Color Matching (Согласование цветов) для выполнения<br>настройки.                          |                                                                                          |
|                                        | Режим                                                                                                    | Описание                                                                                 |
|                                        | Шаблон<br>автоматического<br>тестирования                                                                                                    | Включите функцию для просмотра<br>определенного цветового шаблона во время<br>настройки. |
|                                        | Оттенок                                                                                                    | Отрегулируйте оттенок для выбранного цвета.                                              |
|                                        | Насыщенность                                                                                                    | Отрегулируйте насыщенность для выбранного цвета.                                         |
|                                        | Усиление                                                                                                    | Отрегулируйте усиление для выбранного цвета.                                             |
|                                        | Сброс                                                                                                    | Верните настройки сопоставления цветов к<br>значениям по умолчанию.                      |

| Меню                                          | Описание                                                         |                                                                                                    |
|-----------------------------------------------|------------------------------------------------------------------|----------------------------------------------------------------------------------------------------|
|                                               | <u>Динамическая конт</u><br>Настройте функци<br>максимизировать  | <u>растность</u><br>ю «Динамическая контрастность», чтобы<br>контрастность для темного контента.                                                                                                    |
|                                               | Режим                                                            | Описание                                                                                                    |
|                                               | Dynamic Black<br>(Динамический<br>черный)                        | Включите эту функцию, чтобы<br>автоматически регулировать коэффициент<br>контрастности для видеоисточников. Он<br>улучшает уровень черного в темных сценах<br>за счет уменьшения светоотдачи.                                                                                                    |
|                                               | Скорость                                                         | Отрегулируйте скорость коррекции источника света.                                                                                                    |
|                                               | Сила                                                             | Установите интенсивность динамической<br>регулировки контрастности.                                                                                                    |
| Advanced Image<br>(Улучшенное<br>изображение) | Уровень                                                          | Регулируйте источник света, когда уровень яркости текущего содержимого становится ниже заданного значения.                                                                                                    |
|                                               | Экстремальный<br>черный                                          | Включите эту функцию, чтобы автоматически<br>увеличивать коэффициент контрастности,<br>выключая лазерный свет при обнаружении<br>черного изображения.<br><b>NOTE:</b> Из-за аппаратных ограничений<br>поддерживается только цветовое<br>пространство RGB, а YUV — нет.                                                                             |
|                                               | Таймер<br>выключения<br>света                                    | Установите таймер для выключения лазерного света после обнаружения черного содержимого.                                                                                                    |
|                                               | Уровень сигнала<br>выключения<br>света                           | Установите значение уровня черного в<br>качестве порогового значения для функции<br>Extreme Black.                                                                                                    |
|                                               | Сброс                                                            | Верните настройки динамической контрастности к значениям по умолчанию.                                                                                                    |
|                                               | <u>Динамический диа</u><br>Настройте настрой<br>проигрывателей В | <u>пазон</u><br>и́ку HDR и ее влияние при отображении видео с<br>lu-ray 2K и потоковых устройств.                                                                                                    |
|                                               | Режим                                                            | Описание                                                                                                    |
|                                               | HDR                                                              | Включите или отключите обработку HDR.                                                                                                    |
|                                               | Режим<br>изображения<br>HDR                                      | <ul> <li>НDR Низкий: Выберите этот режим для<br/>более насыщенных цветов.</li> <li>Стандарт HDR: Выберите этот режим<br/>для естественного отображения<br/>изображений.</li> <li>HDR Средний: Выберите этот режим для<br/>улучшения детализации.</li> <li>HDR Высокий: Выберите этот режим для<br/>большей детализации в темных сценах.</li> </ul> |

| Меню                                          | Описание                                                                                                    |                                                                                                    |  |
|-----------------------------------------------|----------------------------------------------------------------------------------------------------|----------------------------------------------------------------------------------------------------|--|
|                                               | 3D-настройка<br>3D видеофайл объединяет два немного отличающихся<br>изображения (кадра) одной и той же сцены, представляющих<br>разные виды, которые видят левый и правый глаз. Когда эти<br>кадры отображаются достаточно быстро и просматриваются с<br>помощью 3D-очков, синхронизированных с левым и правым<br>кадрами, мозг зрителя затем собирает отдельные изображения в<br>единое 3D-изображение. Меню 3D предоставляет возможности<br>для настройки функций 3D для корректного отображения 3D<br>видео. |                                                                                                    |  |
|                                               | Режим                                                                                                    | Описание                                                                                                    |  |
|                                               | 3D Mode<br>(Режим 3D)                                                                                                    | Включение или отключение функции 3D.                                                                                                    |  |
| Advanced Image<br>(Улучшенное<br>изображение) | 3D Format<br>(Формат 3D)                                                                                                    | <ul> <li>Выбор формата 3D-содержимого.</li> <li>ПРИМЕЧАНИЕ. Источник 3D-сигнала<br/>Blu-ray будет обнаружен<br/>автоматически, а параметры<br/>станут недоступными для<br/>выбора.</li> <li>Auto (Авто): При обнаружении сигнала<br/>опознания 3D формат 3D будет выбран<br/>автоматически.</li> <li>Упаковка кадров: Отображение в<br/>формате Frame Packing.</li> <li>Side by Side: Отображение в формате<br/>горизонтальной стереопары.</li> <li>Тор and Bottom (Вертикальная<br/>стереопара): Отображение в формате Тор<br/>аnd Bottom (Вертикальная стереопара).</li> <li>Frame Sequential (Покадровый<br/>последовательный): Отображение в<br/>формате последовательного чередования<br/>кадров.</li> </ul> |  |
|                                               | 3D Технологии                                                                                                    | <ul> <li>Выберите подходящую 3D-технологию в соответствии с тем, как обрабатывается сигнал 3D-синхронизации.</li> <li>DLP-Link: Выберите DLP-Link, когда сигнал 3D-синхронизации генерируется технологией DLP-Link, встроенной в проектор. DLP-Link работает только с теми очками, которые совместимы с технологией DLP 3D и функция 3D включена.</li> <li>3D Sync: Выберите «3D Sync», когда исходящий сигнал 3D Sync передается на излучатель или другой проектор через порт 3D Sync Out.</li> </ul>                                                                                                    |  |

| Меню                        | Описание                                   |                                                                                                    |
|-----------------------------|--------------------------------------------|----------------------------------------------------------------------------------------------------|
|                             | Режим                                      | Описание                                                                                                    |
|                             | 3D Sync Out                                | <ul> <li>Настройте передачу выходного сигнала 3D синхронизации.</li> <li>К Излучателю: Отправьте сигнал 3D синхронизации на излучатель, подключенный к выходному порту 3D синхронизации.</li> <li>Перейти к следующему проектору: Отправьте сигнал 3D-синхронизации на следующий проектор при использовании нескольких проекторов.</li> </ul> |
| (Улучшенное<br>изображение) | 3D Sync Invert<br>(Синхр. 3D -<br>Инверт.) | Если 3D-видео отображается неправильно,<br>используйте эту функцию, чтобы<br>инвертировать 3D-левый и правый кадры.                                                                                                    |
|                             | Задержка кадра                             | Установите значение задержки кадра для<br>проектора, чтобы скорректировать разницу<br>во времени между подачей 3D-сигнала и<br>выполнением результата. При выполнении<br>3D-наложения на нескольких проекторах<br>установите задержку кадра для каждого<br>проектора, чтобы скорректировать<br>несинхронные изображения.                      |
|                             | Сброс                                      | Верните 3D-настройки к значениям по<br>умолчанию.                                                                                                    |
| Меню                                          | Описание                                                                                                    |                                                                                                    |
|-----------------------------------------------|----------------------------------------------------------------------------------------------------|----------------------------------------------------------------------------------------------------|
|                                               | <ul> <li><u>РІР/РВР</u></li> <li>РІР/РВР (картинка<br/>одновременно ото<br/>входного сигнала.</li> <li><b>ПРИМЕЧАНИЕ.</b></li> <li>В режиме РІР/РЕ<br/>1.4.</li> <li>При использова<br/>поддерживает р<br/>1200@60Hz.</li> <li>Если в окне отоб<br/>ли источник сиги</li> </ul> | в картинке/картинка за картинкой) позволяет<br>ображать два изображения с двух источников<br>3P HDMI 2 автоматически переключится на HDMI<br>нии HDMI 1 и HDMI 2 для PIP/PBP HDMI 2<br>разрешение до 1920 х 1200@60Hz или 1600 х<br>бражается черный экран, проверьте, не превышает<br>нала поддерживаемое разрешение.              |
|                                               | Режим                                                                                                    | Описание                                                                                                    |
| Advanced Image<br>(Улучшенное<br>изображение) | PIP/PBP                                                                                                    | <ul> <li>Выберите подходящий режим PIP/PBP или отключите функцию.</li> <li>Выкл: Отключите режим PIP/PBP.</li> <li>PIP: Отображение одного источника входного сигнала на главном экране, а другого источника входного сигнала — во встроенном окне.</li> <li>PBP: Выведите на экран два изображения одинакового размера.</li> </ul> |
|                                               | Основной<br>источник                                                                                                    | Выберите источник входного сигнала<br>для основного изображения. Доступные<br>источники входного сигнала: VGA, HDMI1,<br>HDMI2 и HDBaseT.                                                                                                    |
|                                               | Подисточник                                                                                                    | Выберите источник входного сигнала для<br>второго изображения. Доступные источники<br>входного сигнала: VGA, HDMI1, HDMI2 и<br>HDBaseT.                                                                                                    |
|                                               | Источник                                                                                                    | Поменяйте местами основной и                                                                                                    |
|                                               | Подкачки                                                                                                    |                                                                                                    |
|                                               | размер<br>подизображения                                                                                                    | вспомогательного источника в режиме PIP.                                                                                                    |
|                                               | Вспомогательная<br>позиция                                                                                                    | Отрегулируйте положение дополнительного изображения.                                                                                                    |
|                                               | Вспомогательная<br>яркость                                                                                                    | Отрегулируйте яркость дополнительного изображения.                                                                                                    |
|                                               | Субконтраст                                                                                                    | Отрегулируйте контрастность<br>дополнительного изображения.                                                                                                    |
|                                               | Подцветное<br>пространство                                                                                                    | Настройте параметры цвета дополнительного изображения.                                                                                                    |

| Меню                          | Описание                                                                                                    |                                                                                          |
|-------------------------------|----------------------------------------------------------------------------------------------------|------------------------------------------------------------------------------------------|
|                               | Низкая задержка<br>Используйте эту функцию для включения/выключения системы,<br>чтобы уменьшить время отклика (задержку ввода) во время<br>игры.        |                                                                                          |
| Advanced Image<br>(Улучшенное | <b>ПРИМЕЧАНИЕ.</b> Low Latency не поддерживает 3D, PIP/PBP, 4K,<br>сигналы с вертикальной частотой обновления<br>ниже 30 Гц и функцию захвата логотипа. |                                                                                          |
| изооражениеј                  | Режим                                                                                                    | Описание                                                                                 |
|                               | Обычный                                                                                                    | Без уменьшения задержки.                                                                 |
|                               | Ультра                                                                                                    | Уменьшите задержку изображения,<br>которое может отображать изображение<br>одновременно. |
| Сохранить для<br>пользователя | Сохраните настройки изображения в пользовательском режиме.                                                                                              |                                                                                          |
| Применить к<br>пользователю   | Примените выбранные параметры пользовательского режима к настройкам изображения.                                                                        |                                                                                          |
| Сброс                         | Верните настройки изображения к значениям по умолчанию.                                                                                                 |                                                                                          |

## Display Menu (Меню Отображение)

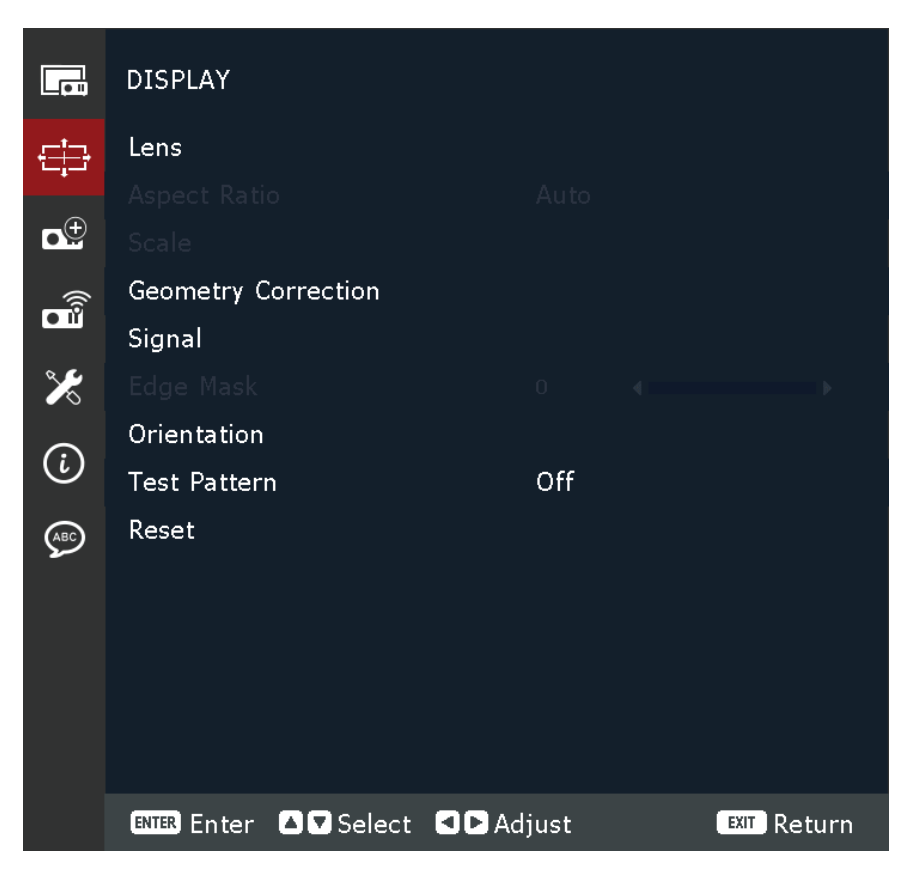

| Меню            |                                                                                                    | Описание                                                                |  |
|-----------------|----------------------------------------------------------------------------------------------------|-------------------------------------------------------------------------|--|
|                 | <u>Focus (Фокус)</u><br>Используйте коман<br>проецируемого из                                                                                                    | нду ▲ и ▼ кнопки для регулировки фокуса<br>ображения.                   |  |
|                 | <ul> <li><u>Zoom (Масштабирование)</u></li> <li>Используйте команду ▲ и ▼ кнопки для регулировки размера<br/>проецируемого изображения.</li> <li><u>Lens Shift (Сдвиг объектива)</u></li> </ul>                                                                                       |                                                                         |  |
|                 | Используйте команду ◀▶▲ и ▼ кнопки для регулировки<br>положения объектива для смещения проецируемой области.                                                                                                    |                                                                         |  |
|                 | Память сдвига объектива         Этот проектор может сохранять до пяти настроек объектива, которые записывают положение объектива. Чтобы записать правильные данные, выполните калибровку объектива при первой обработке памяти объектива.         Бъектив)       Режим       Описание |                                                                         |  |
| Lens (Объектив) |                                                                                                    |                                                                         |  |
|                 | Экономия памяти                                                                                                    | Выберите запись от 1 до 5, чтобы сохранить текущие настройки объектива. |  |
|                 | Применение<br>памяти                                                                                                    | Выберите запись от 1 до 5, чтобы применить<br>настройки объектива.      |  |
|                 | Чистая память                                                                                                    | Очистите сохраненные записи об объективе.                               |  |
|                 | <u>Калибровка объектива</u>                                                                                                    |                                                                         |  |
|                 | Откалибруйте положение объектива, чтобы вернуть                                                                                                    |                                                                         |  |
|                 | <b>ПРИМЕЧАНИЕ.</b> После калибровки память сдвига объектива будет сброшена.                                                                                                    |                                                                         |  |
|                 | <ul> <li><u>Фиксатор объектива</u></li> <li>Заблокируйте объектив, чтобы предотвратить движение моторов объектива, что отключит все функции объектива.</li> <li><u>Сброс</u></li> <li>Верните настройки объектива к значениям по умолчанию.</li> </ul>                                |                                                                         |  |
|                 |                                                                                                    |                                                                         |  |

| Меню                                    | Описание                                            |                                                                                                    |
|-----------------------------------------|-----------------------------------------------------|----------------------------------------------------------------------------------------------------|
|                                         | Выбор соотношения сторон проецируемого изображения. |                                                                                                    |
| Aspect Ratio<br>(Соотношение<br>сторон) | Соотношение<br>сторон                               | Описание                                                                                                    |
|                                         | Auto (Авто)                                         | Пропорционально масштабирует изображение<br>до собственного разрешения проектора<br>по его горизонтальной ширине. Позволяет<br>максимально использовать площадь экрана<br>при проецировании изображений в форматах,<br>отличных от 4:3 или 16:9, без изменения<br>формата изображения.                                                        |
|                                         | 4:3                                                 | Масштабирует изображения таким образом,<br>что оно отображается по центру экрана с<br>соотношением сторон 4:3. Больше всего<br>подходит для изображений с форматом<br>4:3 (например, мониторы компьютеров,<br>телевизоры со стандартным разрешением и<br>фильмы DVD с форматом 4:3), так как в этом<br>случае изменение формата не требуется. |
|                                         | 16:9                                                | Масштабирует изображения таким образом,<br>что оно отображается по центру экрана с<br>соотношением сторон 16:9. Этот режим удобен<br>для изображений с исходным форматом кадра<br>16:9 (как у телевизоров высокой четкости).                                                                                                    |
|                                         | 16:10                                               | Выберите этот формат для отображения проецируемого изображения в формате 16:10.                                                                                                    |
|                                         | 21:9                                                | Выберите этот формат для отображения проецируемого изображения в формате 21:9.                                                                                                    |
|                                         | LBX                                                 | Этот параметр позволяет отображать<br>изображение с соотношением сторон 2,35:1 с<br>полным разрешением для источника сигнала<br>Letterbox с соотношением сторон, отличным<br>от 16:9, если используется внешний объектив<br>16:9.                                                                                                    |
|                                         | Native<br>(Собственный)                             | Выберите этот формат, чтобы отобразить<br>проецируемое изображение без<br>масштабирования.                                                                                                    |

| Меню          | Описание                                                                |                                                                                                    |
|---------------|-------------------------------------------------------------------------|----------------------------------------------------------------------------------------------------|
|               | Цифровой зум<br>Цифровая регулировка размера проецируемого изображения. |                                                                                                    |
|               | Режим                                                                   | Описание                                                                                                |
|               | Цифровой зум:                                                           |                                                                                                    |
|               | Пропорциональны                                                         | Включите функцию, чтобы изменять<br><b>й</b> высоту и ширину изображения в том же<br>соотношении.       |
| Scale (Шкала) | Горизонтальный                                                          | Используйте команду <b>Ч</b> и <b>&gt;</b> кнопки<br>для изменения ширины проецируемого<br>изображения. |
|               | Вертикальный                                                            | Используйте команду <b>Ч</b> и <b>&gt;</b> кнопки<br>для изменения высоты проецируемого<br>изображения. |
|               | Режим                                                                   | Описание                                                                                                |
|               | Цифровой сдвиг:                                                         |                                                                                                    |
|               | Горизонтальный                                                          | Используйте команду ◀ и 🕨 для<br>горизонтального сдвига изображения.                                    |
|               | Вертикальный                                                            | Используйте команду ◀ и 🕨 для<br>вертикального сдвига изображения.                                      |
|               | <u>Сброс</u><br>Верните настройки                                       | масштаба к значениям по умолчанию.                                                                      |

| Меню                                               | Описание                                                              |                                                                                                    |
|----------------------------------------------------|-----------------------------------------------------------------------|----------------------------------------------------------------------------------------------------|
|                                                    | <u>Управление деформацией</u><br>Настройте параметры деформации.      |                                                                                                    |
|                                                    | Режим                                                                 | Описание                                                                                                    |
|                                                    | Basic (Основные)                                                      | Настройте трапецеидальные искажения, подушку для булавок, 4-угловые настройки.                                                                                                    |
|                                                    | Advanced<br>(Улучшенное)                                              | Установите цвет сетки и фон сетки, а также<br>настройте параметры деформации и<br>смешивания.                                                                                                    |
|                                                    | <u>Базовая деформация</u><br>Настройте основные параметры деформации. |                                                                                                    |
|                                                    | Режим                                                                 | Описание                                                                                                    |
| Geometry<br>Correction<br>(Коррекция<br>геометрии) | Keystone<br>(Трапецеидальнос                                          | <ul> <li>Функция Keystone используется для настройки изображений в форме асимметричного прямоугольника.</li> <li>Горизонтальный: Отрегулируйте левую и правую стороны проецируемого изображения, чтобы оно выглядело ровным прямоугольником. Используется для изображений с неравной левой и правой сторонами.</li> <li>Вертикальный: Отрегулируйте верхнюю и нижнюю стороны проецируемого изображения, чтобы оно выглядело ровным прямоугольником. Используется для изображений с неравной левой и правой стороны проецируемого изображения, чтобы оно выглядело ровным прямоугольником. Используется для изображений с неодинаковой верхней и нижней сторонами.</li> </ul> |
|                                                    | Подушечка для<br>иголок                                               | <ul> <li>Функция подушкообразной деформации используется для корректировки изображения с бочкообразным или подушкообразным искажением.</li> <li>Горизонтальный: Корректируйте проецируемое изображение с помощью горизонтального бочкообразного или подушкообразного искажения.</li> <li>Вертикальный: Корректируйте проецируемое изображение с помощью вертикального бочкообразного или подушкообразного искажения.</li> </ul>                                                                                                    |
|                                                    | 4 Corner (4 угла)                                                     | Отрегулируйте трапецеидальные искажения<br>проектора как в вертикальной, так и в<br>горизонтальной плоскости, деформируя<br>каждый угол проецируемого изображения<br>по отдельности. В результате получается<br>идеально квадратурное изображение.                                                                                                    |

| Меню                                               | Описание                                                                                                    |                                                                                                    |
|----------------------------------------------------|----------------------------------------------------------------------------------------------------|----------------------------------------------------------------------------------------------------|
|                                                    | <u>Продвинутый варп</u><br>Настройте расшир                                                                             | енные параметры деформации.                                                                                                    |
|                                                    | Режим                                                                                                    | Описание                                                                                                    |
|                                                    | Grid Points                                                                                                    | The grid number selection of warping control, 2x2 / 3x3 / 5x5 / 9x9 / 17x17.                                                                                                    |
|                                                    | Warp Inner                                                                                                    | Turn on to adjust the inner grid, the function activates when exceeding 3x3 grid points.                                                                                                    |
| Geometry<br>Correction<br>(Коррекция<br>геометрии) | Warp Sharpness                                                                                                    | When the grid lines are warped from straight into<br>curve, the grid lines will be distorted and become<br>jagged. To avoid the line jagging, adjust the warp<br>sharpness to blur or sharpen the edge of the<br>images.                                                                                                    |
|                                                    | Grid Color                                                                                                    | Select a grid color for warp and blend pattern between Green, Magenta, Red, and Cyan.                                                                                                    |
|                                                    | Grid Background                                                                                                    | Select the grid background between Black and Transparent.                                                                                                    |
|                                                    | Blend Setting                                                                                                    | <ul> <li>Configure the blend settings directly on the projector to merge two or more adjacent images into one larger and seamless image.</li> <li>Blend Width: Set the blend pattern width.</li> <li>Overlap Grid Number: The Blend Width area can be divided into up to 12-cell grid.</li> <li>Gamma: Select the gamma value of the blend area to adjust the curvature of the blending effect.</li> </ul> |
|                                                    | <u>Memory</u><br>The projector allow<br>including the onese<br>configured via exter<br>Memory, Apply Me<br><u>Reset</u> | rs the user to save up to five geometry memories,<br>set directly on the projector and the ones<br>rnal software tools. The available options are Save<br>mory, and Clear Memory.                                                                                                    |

| Меню                         | Описание                                                                                                    |                                                                                                    |  |
|------------------------------|----------------------------------------------------------------------------------------------------|----------------------------------------------------------------------------------------------------|--|
| Signal (Сигнал)              | Когда функция «Автосигнал» включена, проектор автоматически<br>обнаруживает и выбирает входной сигнал. После выбора<br>источника входного сигнала нажмите кнопку <b>Ввод</b> на пульте<br>дистанционного управления для переключения на другие<br>доступные источники. Когда функция отключена, нажмите <b>Ввод</b><br>вызовет подменю "Входной сигнал".<br><u>Входной сигнал</u><br>Выберите входной сигнал из списка источников. Доступные<br>источники входного сигнала: VGA, HDMI 1, HDMI 2 и HDBaseT.<br><u>VGA</u><br>Настройте источник VGA, выбрав соответствующие фазы,<br>положение по горизонтали, положение по вертикали и<br>разрешение. |                                                                                                    |  |
|                              | Настройте порты Н                                                                                                    | IDMI проектора.                                                                                                    |  |
|                              | Режим                                                                                                    | Описание                                                                                                    |  |
|                              | Выпуск                                                                                                    | Выберите порт HDMI для вывода сигнала.                                                                                                    |  |
|                              | EDID 1.4                                                                                                    | При приеме сигнала HDMI настройте<br>совместимость проектора с EDID для<br>правильного отображения сигнала. Выберите<br>1.4 для устройств ввода с HDMI 1.4 или 2.0 для<br>устройств HDMI 2.0. |  |
|                              |                                                                                                    |                                                                                                    |  |
|                              | После включения система будет автоматически синхронизировать<br>проектор с последним подключенным источником входного<br>сигнала при каждом переключении источника входного сигнала.                                                                                                    |                                                                                                    |  |
| Edge Mask<br>(Маска контура) | Функция наложения краев позволяет скрыть один или несколько<br>краев проецируемого изображения. Вы можете использовать<br>эту функцию для удаления шума кодирования видео по краям<br>видеоизображения.                                                                                                    |                                                                                                    |  |
|                              | Выберите предпо                                                                                                    | чтительное положение проецирования:                                                                                                    |  |
|                              | Режим                                                                                                    | Описание                                                                                                    |  |
| Orientation                  | Потолочное<br>крепление                                                                                                    | Включите функцию установки на потолке. Если<br>выбрать «Авто», то ориентация проектора<br>определяется G-сенсором.                                                                            |  |
| (Ориентация)                 | Фронтальная                                                                                                    | Выберите переднюю проекцию, когда                                                                                                    |  |
|                              | Обратная<br>проекция                                                                                                    | Выберите обратную проекцию, когда изображение на экране будет отображаться в обратном порядке.                                                                                                |  |

| Меню               | Описание                                                                                                    |
|--------------------|----------------------------------------------------------------------------------------------------|
| Шаблон<br>проверки | Выберите тестовый шаблон из следующих вариантов: Зеленая<br>сетка, Пурпурная сетка, Белая сетка, Белый, Черный, Красный,<br>Зеленый, Синий, Желтый, Пурпурный, Голубой, ANSI Контраст<br>4x4, Цветовая полоса, Полноэкранный режим, Тестовый шаблон<br>ViewSonic или отключите эту функцию (Выкл.). |
| Сброс              | Верните настройки дисплея к значениям по умолчанию.                                                                                                    |

# Extended Menu (Расширенное меню)

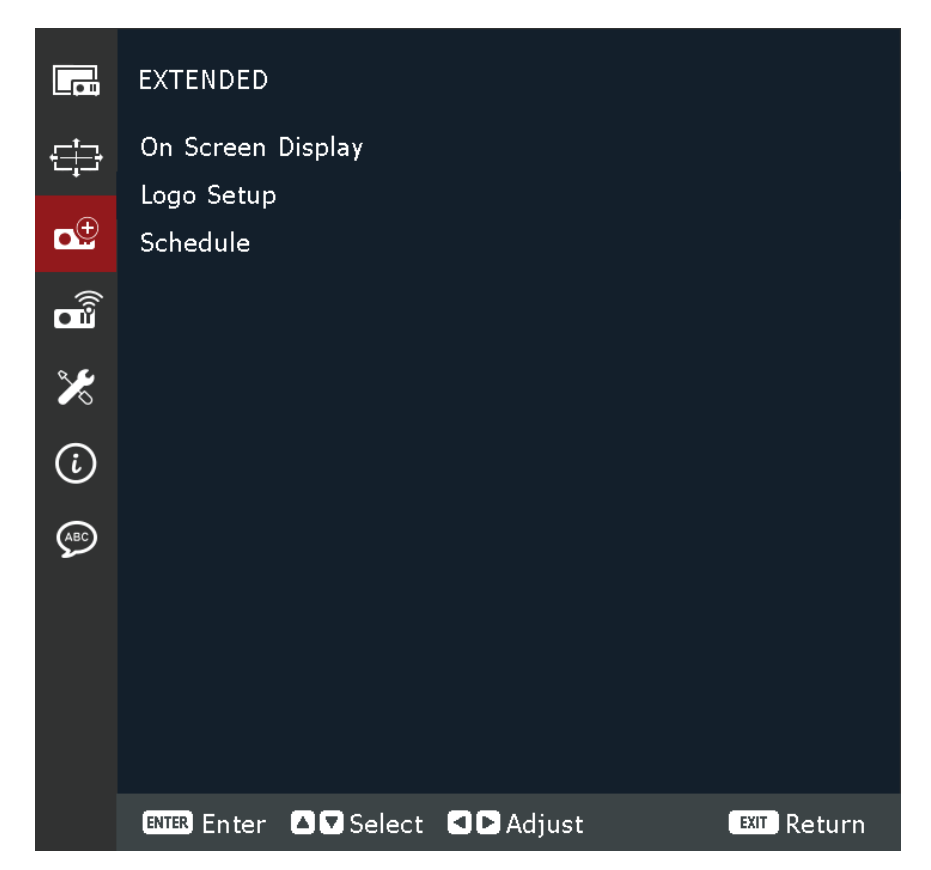

| Меню                             | Описание                                                                                                    |  |  |
|----------------------------------|----------------------------------------------------------------------------------------------------|--|--|
| Меню<br>Отображение на<br>экране | Описание<br><u>Мепи Location (Местоположение меню)</u><br>Выберите расположение меню: Вверху слева, Вверху справа, По<br>центру, Внизу слева и Внизу справа.<br><u>Прозрачность меню</u><br>Установите уровень прозрачности меню.<br><u>Menu Timer (Таймер меню)</u><br>Установите продолжительность отображения меню на экране.<br><u>Information Hide (Скрытие информации)</u><br>Включите или отключите информационные сообщения в углах,<br>такие как источник входного сигнала, IP-адрес и т. д.<br><u>Background Color (Цвет фона)</u><br>Установите цвет фона, который будет отображаться при |  |  |
|                                  | установите цвет фона, которыи оудет отображаться при<br>отсутствии входного сигнала. Доступные варианты: Синий,<br>Черный, Белый и Логотип.                                                                                                    |  |  |
|                                  | <u>Сброс</u><br>Верните настройки отображения на экране к значениям по<br>умолчанию.                                                                                                    |  |  |

| Меню                  |                                                                                                    | Описание                                                                                                    |
|-----------------------|----------------------------------------------------------------------------------------------------|----------------------------------------------------------------------------------------------------|
|                       | <u>Изменить логотип</u><br>Измените логотип с<br><b>ПРИМЕЧАНИЕ.</b> Если<br>испо<br>по у                           | тартового экрана.<br>1 функция захвата логотипа не<br>ользовалась, то проектор отображает логотип<br>молчанию.                                                                                                    |
|                       | Режим                                                                                                    | Описание                                                                                                    |
|                       | Логотип по<br>умолчанию                                                                                            | Логотип проектора по умолчанию.                                                                                                    |
|                       | Захваченный<br>логотип                                                                                             | Логотип сохраняется с помощью функции захвата логотипа.                                                                                                    |
| Настройка<br>логотипа | Пользовательский<br>логотип                                                                                        | <ul> <li>Индивидуальный логотип пользователя.</li> <li>ПРИМЕЧАНИЕ.</li> <li>Изображение логотипа должно быть в формате PNG.</li> <li>Для загрузки через веб-интерфейс предоставьте два файла PNG: 1920 x 1200 для 2D и 1280 x 800 для 3D.</li> </ul> |
|                       | <u>Захват логотипа</u><br>Захватите часть про<br>индивидуальный ло<br><u>Удалить логотип</u><br>Удалите сохраненны | ецируемого изображения и сохраните ее как<br>оготип.<br>ый пользовательский логотип, включая                                                                                                    |
|                       | захваченный логоти                                                                                                 | п и пользовательский логотип.                                                                                                    |

| Меню       | Описание                                                                                                    |                                                                                                    |
|------------|----------------------------------------------------------------------------------------------------|----------------------------------------------------------------------------------------------------|
|            | <u>Дата и время</u><br>Прежде чем задавать расписание, настройте дату и время.<br>Обратитесь к разделу <b>Система &gt; Дата и время</b> меню.  |                                                                                                    |
|            | <u>Режим расписания</u><br>Включите или отключите функцию расписания.                                                                          |                                                                                                    |
|            | Посмотреть сегодня<br>Ознакомьтесь со списком мероприятий, запланированных на<br>сегодня.<br>ПРИМЕЧАНИЕ. После того, как расписание настроено. |                                                                                                    |
|            | обя                                                                                                    | язательно сохраните все настройки.                                                                                                    |
|            | <u>С понедельника по</u><br>Настройте расписа<br>Расписание выбер                                                                              | <u>воскресенье</u><br>ние по дням недели. На странице меню<br>ите день и настройте параметры расписания.                                                                                                    |
|            | Режим                                                                                                    | Описание                                                                                                    |
|            | расписания                                                                                                    | на выбранный день.                                                                                                    |
| Расписание | Событие 01-08<br>Событие 09-16                                                                                                    | <ul> <li>Выберите номер записи события и настройте детали расписания.</li> <li>Время: Установите время проведения мероприятия.</li> <li>Функция: Выберите функцию. Доступны следующие функции: «Настройки питания», «Источник входного сигнала», «Режим источника света» и «Отключение звука аудио/видео».</li> <li>Событие: Выберите функцию для события, которая будет работать автоматически в заданное время.</li> <li>RESET (Сброс): Верните настройки события к значениям по умолчанию.</li> </ul> |
|            | Другие события<br>/ Предыдущие<br>события                                                                                                    | Выберите другие события или предыдущие<br>события.                                                                                                    |
|            | Копирование<br>событий в                                                                                                    | Скопируйте настроенные события на день в другой день.                                                                                                    |
|            | Сброс дня                                                                                                    | Сбросьте настройки расписания на день.                                                                                                    |
|            | <u>Сбросить расписан</u><br>Верните настройки                                                                                                  | <u>ие</u><br>и расписания к значениям по умолчанию.                                                                                                    |

## Communication Menu (Меню общения)

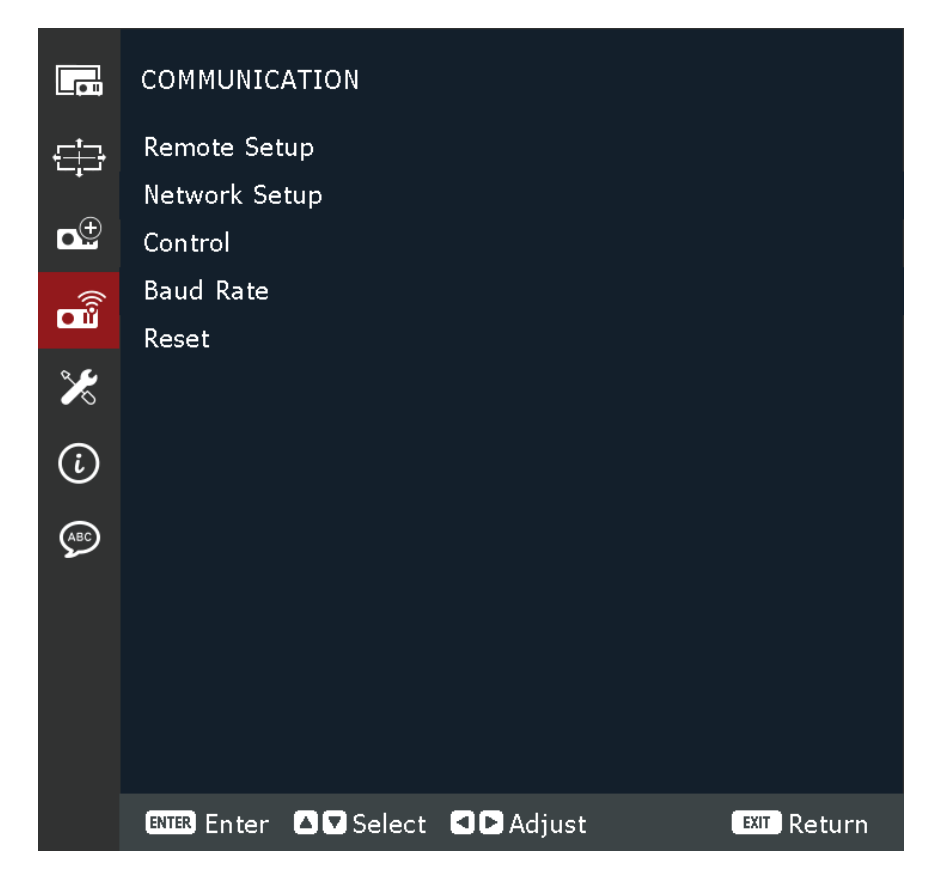

| Меню                   | Описание                                                                                                    |
|------------------------|----------------------------------------------------------------------------------------------------|
| Удаленная<br>настройка | <ul> <li><u>Удаленный код</u></li> <li>Настройте параметры инфракрасного (ИК) пульта<br/>дистанционного управления. См раде 19.</li> <li><b>ПРИМЕЧАНИЕ.</b> Убедитесь, что код пульта дистанционного<br/>управления совпадает с идентификационным<br/>кодом, установленным на пульте дистанционного<br/>управления. См раде 19.</li> <li><u>Быстрая клавиша</u></li> <li>Эта функция назначает цифровую клавишу (от 1 до 9) в качестве<br/>ярлыка для блокировки или разблокировки экранного меню.<br/>Установите значение «0», чтобы отключить ярлык.</li> <li>После нажатия назначенной цифровой клавиши для блокировки<br/>экранного меню на экране появится значок ключа и цифры.</li> </ul> |

| Меню                   |                                                                                                    | Описание                                                                                                    |
|------------------------|----------------------------------------------------------------------------------------------------|----------------------------------------------------------------------------------------------------|
|                        | <u>Дистанционный пр</u><br>Настройте удаленн<br>связью между про<br>управления.                                                                | <u>иемник</u><br>чый приемник проектора для управления<br>ектором и ИК-пультом дистанционного                                                                                                    |
|                        | Режим                                                                                                    | Описание                                                                                                    |
|                        | Front (Спереди)                                                                                                    | Установите флажок, чтобы включить передний пульт дистанционного управления.                                                                                                    |
| Удаленная<br>настройка | Вверх                                                                                                    | Установите флажок, чтобы включить верхний<br>удаленный ресивер.                                                                                                    |
|                        | HDBaseT                                                                                                    | Установите флажок, чтобы использовать<br>терминал HDBaseT в качестве удаленного<br>приемника.<br><b>ПРИМЕЧАНИЕ.</b> Если вы используете терминал<br>HDBaseT в качестве удаленного<br>приемника, убедитесь, что<br>передача данных по всем<br>каналам PDIF не превышает<br>максимальную пропускную<br>способность (примерно 3,2<br>Мбит/с). |
|                        | <u>Пользователь 1/ По</u><br>Назначьте функци<br>2» на пульте диста<br>легко использоват<br>Доступные функци<br>Ratio, Color Matchi<br>Volume. | ильзователь 2<br>ю кнопкам «Пользователь 1» и «Пользователь<br>нционного управления. Это позволяет<br>ь функцию без перехода в экранное меню.<br>ии: Freeze Screen, Blank Screen, PIP/PBP, Aspect<br>ng, Light Source Mode, Audio mutute и Audio                                                                                           |

| Меню                              |                                                                                                    | Описание                                                                           |  |
|-----------------------------------|----------------------------------------------------------------------------------------------------|------------------------------------------------------------------------------------|--|
|                                   | Ethernet<br>Настройте параметры Ethernet проектора при подключении к<br>проводной сети с помощью кабеля RJ-45. |                                                                                    |  |
|                                   | Параметр                                                                                                    | Описание                                                                           |  |
|                                   | Интерфейс<br>локальной сети                                                                                    | Чтобы избежать конфликтов, укажите<br>интерфейс локальной сети RJ-45 или HDBaseT.  |  |
| Network Setup<br>(Настройка сети) | MAC Address<br>(MAC-адрес)                                                                                     | Отобразите МАС-адрес. (Только для чтения)                                          |  |
|                                   | Network Status<br>(Состояние сети)                                                                             | Отображение состояния сетевого<br>подключения. (Только для чтения)                 |  |
|                                   | DHCP                                                                                                    | Включите DHCP для автоматического получения IP-адреса, маски подсети, шлюза и DNS. |  |
|                                   | IP Address (IP-<br>адрес)                                                                                      | Назначьте IP-адрес проектора.                                                      |  |
|                                   | Subnet Mask<br>(Маска подсети)                                                                                 | Назначьте маску подсети проектора.                                                 |  |
|                                   | Gateway (Шлюз)                                                                                                 | Назначьте шлюз проектора.                                                          |  |
|                                   | DNS                                                                                                    | Назначьте DNS проектора.                                                           |  |
|                                   | Применить                                                                                                    | Примените настройки проводной сети.                                                |  |
|                                   | <u>Сброс сети</u><br>Верните настройки                                                                         | и сети к значениям по умолчанию.                                                   |  |

| Меню                    |                                                                                                    | Описание                                                                                                    |
|-------------------------|----------------------------------------------------------------------------------------------------|----------------------------------------------------------------------------------------------------|
|                         | Этим проектором<br>других внешних ус<br>Он позволяет поле<br>проекторами из уд<br>включать или выкл<br>контрастность изо<br>Используйте подм<br>управления проек | можно управлять удаленно с компьютера или<br>стройств через проводное сетевое соединение.<br>Бзователю управлять одним или несколькими<br>даленного центра управления, например,<br>лючать проектор и регулировать яркость или<br>бражения.<br>меню «Управление» для выбора устройства<br>тором.           |
|                         | Параметр                                                                                                    | Описание                                                                                                    |
| Control<br>(Управление) | Crestron                                                                                                    | Управляйте проектором с помощью<br>контроллера Crestron и соответствующего<br>программного обеспечения. Порт 41794)<br>Вы можете настроить IP-адрес, IPID и порт для<br>сетевого подключения.<br>Для получения дополнительной информации,<br>пожалуйста, посетите сайт<br><u>http://www.crestron.com</u> . |
|                         | Extron                                                                                                    | Управляйте проектором с помощью устройств<br>Extron.<br>Для получения дополнительной информации,<br>пожалуйста, посетите сайт<br><u>http://www.extron.com</u> .                                                                                                    |
|                         | PJLink                                                                                                    | Управляйте проектором с помощью команд<br>PJLink v1.0.<br>Вы можете настроить IP-адрес (службу) для<br>сетевого подключения.<br>Для получения дополнительной информации,                                                                                                    |
|                         |                                                                                                    | пожалуиста, посетите саит<br>http://pilink.jbmia.or.jp/english.                                                                                                    |
|                         | АМХ                                                                                                    | Управляйте проектором с помощью устройств<br>АМХ.<br>Для получения дополнительной информации,<br>пожалуйста, посетите сайт <u>http://www.amx.com</u> .                                                                                                    |

| Меню                                           | Описание                                                                                                    |                                                                                                    |
|------------------------------------------------|----------------------------------------------------------------------------------------------------|----------------------------------------------------------------------------------------------------|
|                                                | Параметр                                                                                                    | Описание                                                                                                    |
|                                                | Telnet                                                                                                    | Управляйте проектором с помощью команд<br>RS232 через соединение Telnet.<br>Для получения дополнительной информации<br>см. раздел Использование команды RS232 по<br>Telnet. |
|                                                | НТТР                                                                                                    | Управляйте проектором с помощью веб-<br>браузера.                                                                                                    |
| Control<br>(Управление)                        | <ul> <li>ПРИМЕЧАНИЕ.</li> <li>Сrestron является зарегистрированным товарным знаком компании Crestron Electronics, Inc. (США).</li> <li>Extron является зарегистрированным товарным знаком компании Extron Electronics, Inc. (США).</li> <li>АМХ является зарегистрированным товарным знаком компании AMX LLC из CША.</li> <li>PJLink подала заявку на регистрацию товарного знака и логотипа в Японии, Соединенных Штатах Америки и других странах через JBMIA.</li> <li>Для получения дополнительной информации о различных типах внешних устройств, которые могут быть подключены к порту LAN/RJ45 и удаленно управлять проектором, а также о поддерживаемых командах для этих внешних устройств, пожалуйста, обратитесь непосредственно в службу поддержки.</li> </ul> |                                                                                                    |
| Baud Rate<br>(Скорость<br>передачи в<br>бодах) | Вход последовательного порта<br>Установите скорость передачи данных для входов<br>последовательного порта и выходов последовательного порта.<br>Доступные варианты: 1200, 2400, 4800, 9600, 19200, 38400, 57600<br>и 115200.                                                                                                    |                                                                                                    |
| Сброс                                          | Верните настройк                                                                                                    | и связи к значениям по умолчанию.                                                                                                    |

### Управление проектором по сети

Для проектора предусмотрены различные функции управления по сети и дистанционного управления. С помощью порта проектора LAN/RJ45 можно по сети дистанционно управлять следующими функциями: Power On/ Off (Включение/ Выключение), Volume adjustment (Регулировка уровня громкости), Input select (Выбор входного сигнала), Brightness (Яркость) и т.д.

# **ПРИМЕЧАНИЕ.** Убедитесь, что включен параметр **Настройка связи > Control** (Управление) > HTTP.

Вы можете удобно управлять этим проектором через Интернет с помощью веб-браузера. Ниже перечислены поддерживаемые веб-браузеры:

- Microsoft Edge
- Firefox
- Хром

**ПРИМЕЧАНИЕ.** Перед использованием удаленного управления убедитесь, что проект подключен к сети и все необходимые настройки выполнены в **Настройка связи > сети** и **Контроль** Меню.

## Войти

Введите логин и пароль. Затем выберите «Войти».

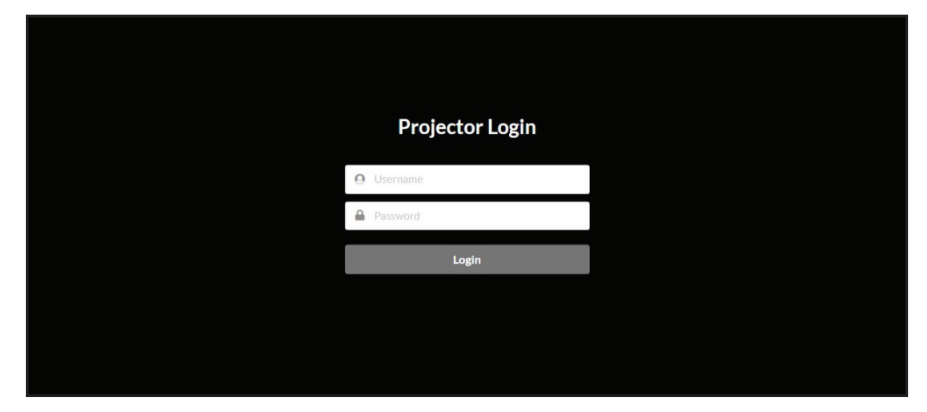

#### ПРИМЕЧАНИЕ.

- Для первого входа в систему нужно ввести только логин «admin» или «user», без пароля. После первоначального входа в систему проектор предложит вам установить пароль, и вам нужно будет использовать новый пароль для повторного входа в систему.
- Связь с веб-сервером не шифруется. Избегайте использования того же пароля, что и на других информационных устройствах.

## Использование команды RS232 по протоколу Telnet

Этот проектор поддерживает использование команд RS232 через соединение Telnet.

- Подключите проектор непосредственно к компьютеру с помощью кабеля RJ-45 и завершите настройку сети.
- 2. Отключите брандмауэр на компьютере (если применимо).
- **3.** Откройте диалоговое окно команды на компьютере. В Windows 10 найдите приложение командной строки и нажмите **Входить**, чтобы открыть приложение.
- **4.** Введите команду "telnet ttt.xxx.yyy.zzz 4661" без кавычек и замените буквы "ttt.xxx.yyy.zzz" на IP-адрес проектора.
- 5. Давить Входить на клавиатуре компьютера.

## Спецификация для RS232 от Telnet

- Telnet TCP 8080
- Порт Telnet: 4661 (свяжитесь со службой поддержки для получения более подробной информации)
- Утилита Telnet: Windows «TELNET.exe» (консольный режим).
- Отключение для управления RS232-by-Telnet в обычном режиме: Закрывать
- Ниже приведены ограничения для использования утилиты Windows Telnet сразу после подключения к TELNET:
  - » Для последовательной сетевой полезной нагрузки для приложения Telnet-Control требуется менее 50 байт.
  - » Для одной полной команды RS232 для Telnet-Control требуется менее 26 байт.
  - » Минимальная задержка для следующей команды RS232 должна быть более 200 (мс). Информационное меню.

## System Menu (Системное меню)

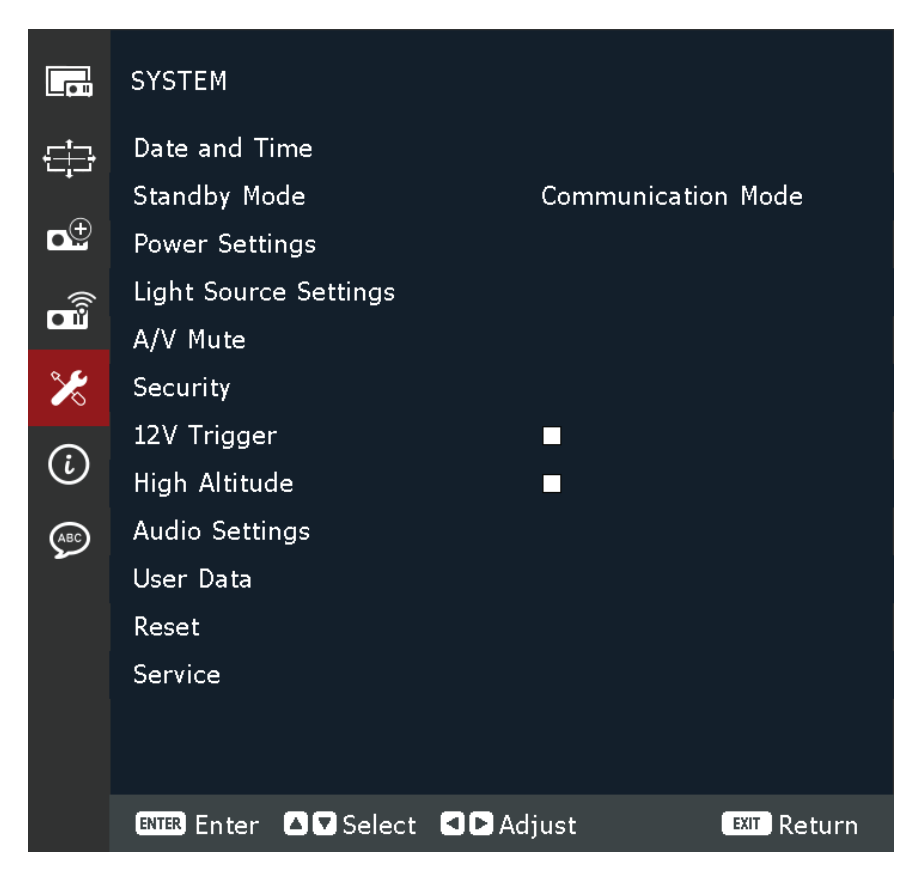

| Описание                                                                                                    |
|----------------------------------------------------------------------------------------------------|
| Режим блокировки           Установите режим часов для использования NTP-сервера<br>(сетевого) или ручного.           ПРИМЕЧАНИЕ. Если вы установили режим часов для<br>использования NTP-сервера, убедитесь, что<br>проектор имеет доступ к Интернету.           Дата:           Установите дату для проектора. Формат даты — год/месяц/дата.           Время           Установите время для проектора.           Переход на летнее время           Установите флажок, чтобы включить переход на летнее время.           NTP Server (NTP-сервер)           Выберите NTP-сервер для режима сетевых часов.           Тіте Zone (Часовой пояс для режима сетевых часов.           Интервал обновления           Выберите интервал обновления даты и времени.           Применить           Применить |
|                                                                                                    |

| Меню                                | Описание                                                                                                    |
|-------------------------------------|----------------------------------------------------------------------------------------------------|
| Standby<br>Mode (Режим<br>ожидания) | Standby Mode (Режим ожидания)         Минимальное энергопотребление (0,5 Вт), которое не позволяет         управлять сетью.         Режим ожидания сети         Низкое энергопотребление (< 2 Watt) which allows the LAN         module to enter sleep mode and supports to be woken by Wake         on LAN (WoL). Когда модуль локальной сети пробуждается WoL,         проектор готов к приему команд по сети.         Режим связи         Повышенное энергопотребление, позволяющее управлять         проектором по сети. |

| Меню                         | Описание                                                                                                    |
|------------------------------|----------------------------------------------------------------------------------------------------|
|                              | Direct Power On (Подключение питания напрямую)<br>Автоматическое включение проектора при поступлении питания<br>переменного тока, нажимать кнопку <b>Power (Питание)</b> на<br>проекторе или пульте ДУ не требуется.                                                                    |
|                              | <u>Быстрое включение питания</u><br>Установите флажок, чтобы включить функцию быстрого<br>включения.                                                                                                    |
|                              | Если эта функция включена, то:                                                                                                    |
|                              | <ul> <li>После нажатия кнопки Сила на проекторе или Включение<br/>питания на пульте дистанционного управления, индикатор<br/>питания загорится зеленым цветом, и проектор немедленно<br/>включится. Состояние прогрева пропускается.</li> </ul>                                         |
| Power Settings<br>(Параметры | <ul> <li>После нажатия кнопки Сила на проекторе или Выключение<br/>питания на пульте дистанционного управления, индикатор<br/>питания сразу же загорится красным цветом без охлаждения.</li> <li>Оставшаяся система продолжает работать и готова к<br/>повторному включению.</li> </ul> |
| питания)                     | Signal Power On (Вкл. питания при обнаружении сигнала)<br>Автоматическое включение проектора при обнаружении сигнала<br>VGA/HDMI, нажимать кнопку <b>Power (Питание)</b> на проекторе или                                                                                               |
|                              | пульте ДУ не требуется.                                                                                                    |
|                              | ПРИМЕЧАНИЕ. Проектор не включится автоматически, если к нему уже подключен источник HDMI (5 B).                                                                                                    |
|                              | <u>Auto Power Off (Автовыкл.)</u><br>При отсутствии сигнала, поступающего на проектор, запустится<br>таймер обратного отсчета. По завершении обратного отсчета (в<br>минутах) проектор отключится автоматически.                                                                        |
|                              | <u>Sleep Timer (Таймер сна)</u><br>Установите интервальный таймер, чтобы проектор<br>автоматически выключался после работы в течение указанного<br>времени (в часах).                                                                                                    |
|                              | <u>Сброс</u><br>Верните настройки питания к значениям по умолчанию.                                                                                                    |

| Меню                            | Описание                                                                                                    |  |
|---------------------------------|----------------------------------------------------------------------------------------------------|--|
| Настройки<br>источника света    | Light Source Mode (Режим источника света)<br>Выберите режим источника света в зависимости от требований<br>к установке. Доступны следующие варианты: Нормальный,<br>Экономичный режим и Пользовательский режим.                                                                                                    |  |
|                                 | <u>Пользовательская яркость</u><br>Если для параметра Режим источника света установлено<br>значение Пользовательский режим, установите<br>пользовательский уровень яркости.                                                                                                    |  |
|                                 | Настройте постоянную яркость, чтобы поддерживать яркость<br>изображения на указанном уровне. Специальный алгоритм<br>предназначен для компенсации естественного затухания<br>яркости, чтобы изображение можно было поддерживать на<br>фиксированном уровне яркости.                                                                                                    |  |
|                                 | <ul> <li>Уровень яркости: Отрегулируйте уровень яркости от 30% до 100%.</li> <li>Постоянная яркость: Включите эту функцию для поддержания яркости изображения на заданном уровне яркости. Специальный алгоритм предназначен для компенсации естественного затухания яркости, чтобы изображение можно было поддерживать на фиксированном уровне яркости.</li> </ul>                                                                                                    |  |
| Аудио/видео<br>отключение звука | <ul> <li>ПРИМЕЧАНИЕ.</li> <li>Когда проектор находится в режиме отключения звука аудио/видео, индикатор источника света начинает мигать красным, а индикатор питания становится постоянно зеленым.</li> <li>Чтобы продолжить презентацию, нажмите кнопку Ставень макате на пульте дистанционного управления.</li> <li><u>Постепенное появление</u></li> <li>Эта функция обеспечивает эффект затухания при использовании функции отключения звука A/V. Продолжительность эффекта затухания можно регулировать от 0 до 5 секунд.</li> </ul> |  |
|                                 | Затухание<br>Эта функция обеспечивает эффект затухания при использовании<br>функции отключения звука A/V. Продолжительность эффекта<br>затухания можно регулировать от 0 до 5 секунд.<br>Запуск<br>Установите флажок, чтобы включить отключение звука аудио/                                                                                                    |  |
|                                 | видео при включении проектора.                                                                                                    |  |

| Меню                         | Описание                                                                                                    |  |  |
|------------------------------|----------------------------------------------------------------------------------------------------|--|--|
| Безопасность                 | Безопасность<br>Включение и отключение запроса на ввод пароля перед<br>использованием проектора.                                                                                                    |  |  |
|                              | Security Timer (Таймер безопасности)<br>Установите продолжительность времени, в течение которого<br>может использоваться проектор. По истечении этого времени<br>поступит запрос на повторный ввод пароля.                                       |  |  |
|                              | <u>Установить пароль</u><br>Установка или изменение пароля.<br>ПРИМЕЧАНИЕ. Следуйте инструкциям экранного меню, чтобы<br>сначала ввести текущий пароль, а затем новый<br>пароль (защитный код). Подтвердите новый<br>пароль, повторно введя его. |  |  |
| 12V Trigger<br>(Разъем 12 В) | Когда этот параметр включен, экран проектора автоматически<br>поднимается или опускается при включении или выключении<br>проектора. Эта функция работает только в том случае, если<br>проектор подключен к электрическому экрану проектора.      |  |  |
| High Altitude<br>(Высотный)  | Установите флажок, чтобы включить функцию. При включении<br>вентиляторы будут вращаться быстрее для лучшего охлаждения<br>и производительности. Эта функция полезна в условиях<br>высокогорья при разреженном воздухе.                           |  |  |
| Audio Settings               | <u>Отключение звука</u><br>Установите флажок, чтобы временно выключить звук.                                                                                                    |  |  |
| (Настройки аудио)            | <u>Громкость звука</u><br>Регулировка уровня громкости.                                                                                                    |  |  |
| Пользовательские<br>данные   | <u>Сохранить все настройки</u><br>Сохраните все настройки проектора в качестве пользовательских<br>данных. Пользователь может сохранить до 5 записей.                                                                                            |  |  |
|                              | <u>Загрузить все настройки</u><br>Загрузите ранее сохраненные данные пользователя.                                                                                                    |  |  |
|                              | <u>Чистая память</u><br>Очистите ранее сохраненные данные пользователя.                                                                                                    |  |  |
| Сброс                        | <u>Сброс системных настроек</u><br>Сбросьте настройки системного меню до заводских значений по<br>умолчанию.                                                                                                    |  |  |
|                              | Выборочный сброс<br>Сбросьте настройки одного из главных меню. Пользователь<br>может выбрать одно из следующих направлений:<br>«Изображение», «Дисплей», «Расширенный», «Общение»,<br>«Система» и «Язык».                                        |  |  |
| SERVICE<br>(ОБСЛУЖИВАНИЕ)    | Только для служебного использования.                                                                                                    |  |  |

# Меню Information (Информация)

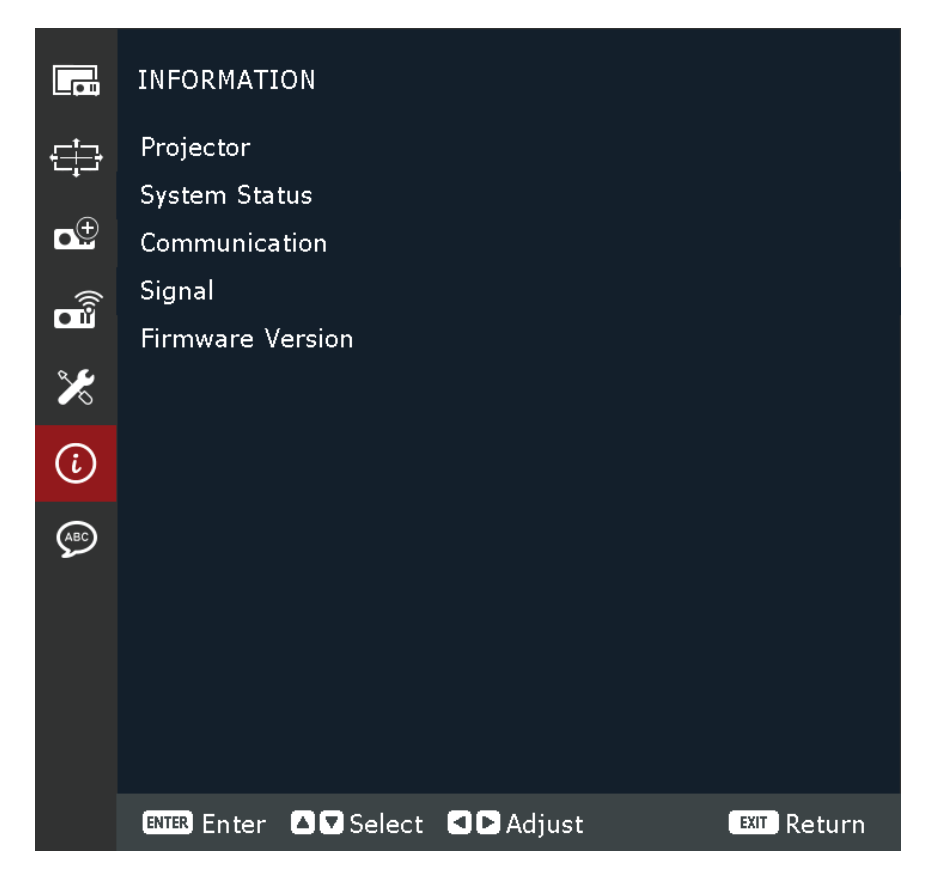

| Меню                                           | Описание                                                                                                    |
|------------------------------------------------|----------------------------------------------------------------------------------------------------|
| Проектор                                       | Просмотрите название модели и серийный номер.                                                                                                    |
| Состояние системы                              | Просмотр режима ожидания, режима источника света,<br>общего количества часов работы проектора, часов работы<br>источника света и температуры системы. |
| Коммуникация                                   | Просмотр удаленного кода, параметров Ethernet и настроек управления.                                                                                  |
| Сигнал                                         | Просмотр информации о входном сигнале.                                                                                                    |
| Firmware<br>Version (Версия<br>микропрограммы) | Просмотрите основную версию, версию I-SCALER, F-MCU,<br>A-MCU, LAN, форматер и версию HDBaseT.                                                        |

# Language Menu (Языковое меню)

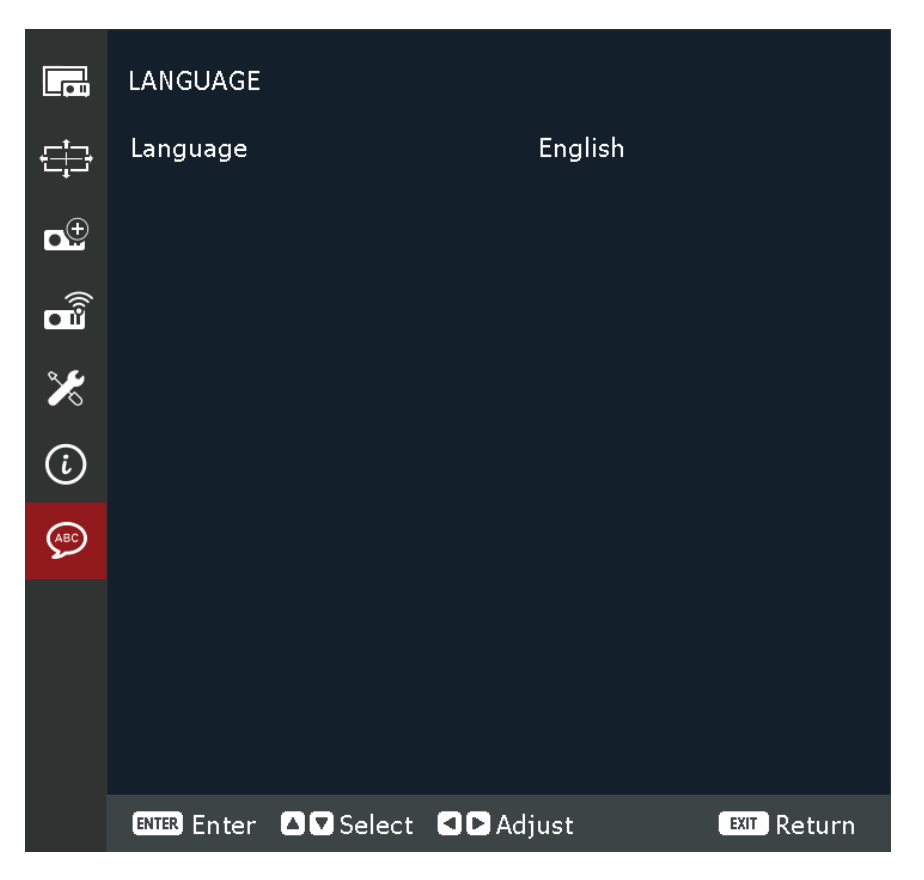

| Меню            | Описание                    |
|-----------------|-----------------------------|
| Language (Язык) | Выбор языка экранного меню. |

# Приложение

# Технические характеристики

| <b>5</b>                |                                             | Техни                                                                                                    | ческие хара              | ктеристики                                                |
|-------------------------|---------------------------------------------|----------------------------------------------------------------------------------------------------|--------------------------|-----------------------------------------------------------|
| пункт                   | категория                                   | LS950WU                                                                                                    | LS960WU                  | LS951WU                                                   |
|                         | Тип                                         | лазер                                                                                                    |                          |                                                           |
|                         | Размер экрана                               |                                                                                                    | 50"~300"                 | ,                                                         |
|                         | Проекционное<br>соотношение                 | 1,25—2,0<br>(широкоэкранный 120 дюймов<br>при 3,26 м)                                                                                                    |                          | 0,75—0,95<br>(широкоэкранный<br>100 дюймов при<br>1,61 м) |
| Проектор                | Объектив                                    | F=2,0—2,4, f=18,72—29,59 мм                                                                                                    |                          | F=2,3–2,53,<br>f=11,11–14,06 мм                           |
|                         | Оптическое<br>увеличение                    | 1,6X                                                                                                    |                          | 1,26X                                                     |
|                         | Система<br>отображения                      |                                                                                                    | С 1 ЧИПОМ [              | OMD                                                       |
|                         | HDMI (v. 2.0)                               | f <sub>ь</sub> : 15—135 кГц, f <sub>v</sub> :23—120 Гц,<br>скорость обновления пикселей: 600 МГц                                                                                                    |                          | 23—120 Гц,<br>кселей: 600 МГц                             |
| Входной сигнал          | HDMI (v. 1.4)                               | f <sub>ь</sub> : 15–135 кГц, f <sub>ა</sub> :23–120 Гц,<br>скорость обновления пикселей: 300 МГц                                                                                                    |                          | 23—120 Гц,<br>кселей: 300 МГц                             |
|                         | VGA                                         | f <sub>ь</sub> : 31−100 кГц, f <sub>v</sub> :56−85 Гц,<br>скорость обновления пикселей: 170 МГц                                                                                                    |                          | 56–85 Гц <i>,</i><br>кселей: 170 МГц                      |
| Разрешение              | Исходный                                    | 1920 x 1200                                                                                                    |                          | 00                                                        |
| Питание                 | Входное<br>напряжение                       | 100—240 В переменного тока, 50/60 Гц                                                                                                    |                          | о тока <i>,</i> 50/60 Гц                                  |
|                         | Температура                                 | От 0°С до 40°С (от 32°F до 104°F)                                                                                                    |                          |                                                           |
|                         | Относительная<br>влажность                  | От 10 до 85 % (без конденсата)                                                                                                    |                          |                                                           |
| Условия<br>эксплуатации | Высота над уровнем<br>моря                  | 0–760 м (0–2500 футов) при температуре от 0 °С до<br>40 °С (от 32 °F до 104 °F)<br>760–1520 м (2500–5000 футов) при температуре от 0 °С<br>до 35 °С (от 32 °F до 95 °F)<br>1520–3050 м (5000–10 000 футов) при температуре от<br>0 °С до 30 °С (от 32 °F до 86 °F) |                          |                                                           |
|                         | Температура                                 | От -10°С до 60°С (от 14°F до 140°F)                                                                                                    |                          | 4°F до 140°F)                                             |
| Условия хранения        | Относительная<br>влажность                  | 5—90% (без конденсации)                                                                                                    |                          | енсации)                                                  |
| Габаритные              | С регулировочными<br>ножками<br>(Ш х В х Г) | 486 x 186 x 433 мм<br>(19,13 x 7,32 x 17,05")                                                                                                    |                          | 486 x 186 x 395 мм<br>(19,13 x 7,32 x 15,55")             |
| размеры                 | Без регулировочных<br>ножек<br>(Ш х В х Г)  | 486 x 177<br>(19,13 x 6,9                                                                                                    | х 433 мм<br>97 x 17,05") | 486 x 177 x 395 мм<br>(19,13 x 6,97 x 15,55")             |

| Пункт                                        | Varazonua             | Технические характеристики |                          |                          |
|----------------------------------------------|-----------------------|----------------------------|--------------------------|--------------------------|
|                                              | категория             | LS950WU                    | LS960WU                  | LS951WU                  |
| Масса                                        | Физические<br>размеры | 12,8 кг<br>(28,22 фунта)   | 13,7 кг<br>(30,20 фунта) | 13,0 кг<br>(28,66 фунта) |
| Энергопотребление Вкл. <sup>1</sup><br>Выкл. | Вкл. <sup>1</sup>     | 405 Вт<br>(стандартное)    | 545 Вт<br>(стандартное)  | 560 Вт<br>(стандартное)  |
|                                              | Выкл.                 | < 0,5 Вт (режим ожидания)  |                          |                          |

<sup>1 -</sup> Условия испытаний соответствуют стандартам EEI

# Размеры проектора

486 мм (Ш) х 186 мм (В) х 376 мм (Г)

## LS951WU

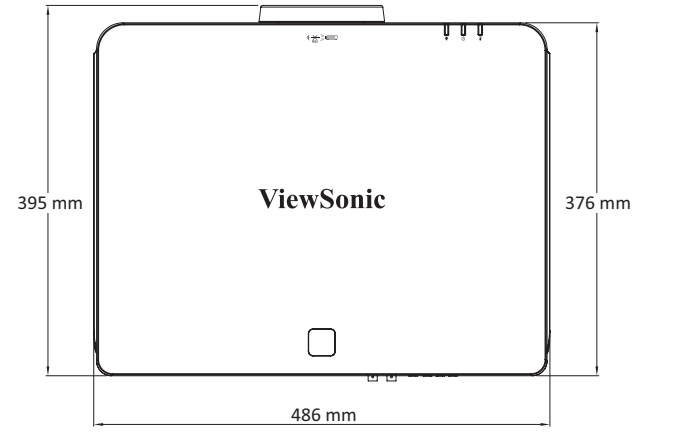

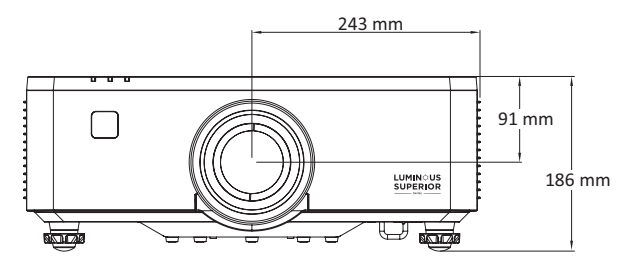

## LS950WU / LS960WU

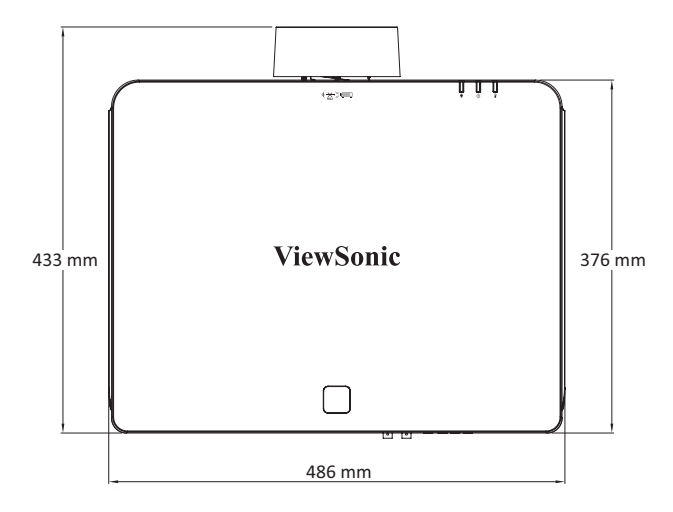

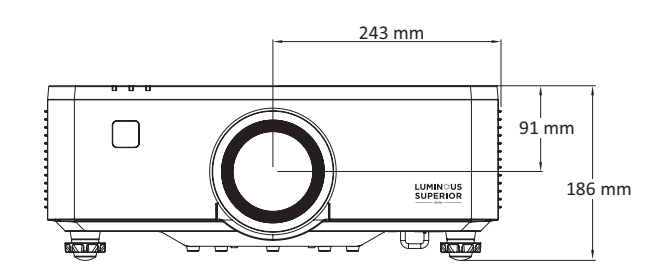

# Таблица синхронизации

#### Синхронизация ПК по VGA

| Синхронизация | Разрешение                       | Частота обновления<br>(Гц) |
|---------------|----------------------------------|----------------------------|
| VGA           | 640 x 480                        | 60 / 67 / 72 / 75          |
| IBM           | 720 x 400                        | 70                         |
| SVGA          | 800 x 600                        | 56 / 60 / 72 / 75          |
| MAC           | 832 x 624                        | 75                         |
| XGA           | 1024 x 768                       | 60 / 70 / 75               |
| MAC           | 1152 x 870                       | 75                         |
| SXGA          | 1280 x 1024                      | 60 / 75                    |
| WXGA, max     | 1360 x 765                       | 60                         |
| SXGA+         | 1400 x 1050                      | 60                         |
| UXGA          | 1600 x 1200                      | 60                         |
| Full HD       | 1920 x 1080                      | 60                         |
| WUXGA         | 1920 x 1200<br>(Reduce Blanking) | 60                         |
| WXGA          | 1280 x 800                       | 75                         |
| WXGA+         | 1440 x 900                       | 60 / 75                    |
| WSXGA+        | 1680 x 1050                      | 60                         |

#### Синхронизация видеосигнала VGA

| Синхронизация | Разрешение  | Частота обновления<br>(Гц) |
|---------------|-------------|----------------------------|
| 480i          | 720 x 480   | 60                         |
| 576i          | 720 x 576   | 50                         |
| 480p          | 720 x 480   | 60                         |
| 576p          | 720 x 576   | 50                         |
| 720p          | 1280 x 720  | 50 / 60                    |
| 1080i         | 1920 x 1080 | 50 / 60                    |
| 1080p         | 1920 x 1080 | 24 / 25 / 30 / 50 / 60     |

# HDMI 1.4/Синхронизация ПК по HDBaseT

| Синхронизация | Разрешение                       | Частота обновления<br>(Гц) |
|---------------|----------------------------------|----------------------------|
| VGA           | 640 x 480                        | 60 / 67 / 72 /75           |
| IBM           | 720 x 400                        | 70                         |
| DVD (NTSC)    | 720 x 480                        | 60                         |
| SVGA          | 800 x 600                        | 56 / 60 / 72 / 75 / 120    |
| MAC           | 832 x 624                        | 75                         |
| XGA           | 1024 x 768                       | 60 / 70 / 75 / 120         |
| MAC           | 1152 x 870                       | 75                         |
| SXGA          | 1280 x 1024                      | 60 / 75                    |
| WXGA, max     | 1360 x 765                       | 60                         |
| WXGA, max     | 1360 x 768                       | 60                         |
| WXGA, max     | 1366 x 768                       | 60                         |
| SXGA+         | 1400 x 1050                      | 60                         |
| UXGA          | 1600 x 1200                      | 60                         |
| Full HD       | 1920 x 1080                      | 60                         |
| WUXGA         | 1920 x 1200<br>(Reduce Blanking) | 60                         |
| WXGA          | 1280 x 800                       | 75                         |
| WSXGA+        | 1680 x 1050                      | 60                         |
|               | 3840 x 2160                      | 24 / 25 / 30               |
| 4K            | 4096 x 2160                      | 24                         |

## HDMI 1.4/Синхронизация видеосигнала HDBaseT

| Синхронизация | Разрешение  | Частота обновления<br>(Гц) |
|---------------|-------------|----------------------------|
| Web 640x      | 640 x 480   | 60                         |
| 480p          | 720 x 480   | 60                         |
| 576р          | 720 x 576   | 50                         |
| 720p          | 1280 x 720  | 50 / 60 / 120              |
| 1080i         | 1920 x 1080 | 50 / 60                    |
| 1080p         | 1920 x 1080 | 24 / 25 / 50 / 60 / 120    |

# Синхронизация ПК по HDMI 2.0

| Синхронизация | Разрешение                       | Частота обновления<br>(Гц) |
|---------------|----------------------------------|----------------------------|
| VGA           | 640 x 480                        | 60 / 67 / 72 /75           |
| IBM           | 720 x 400                        | 70                         |
| DVD (NTSC)    | 720 x 480                        | 60                         |
| SVGA          | 800 x 600                        | 56 / 60 / 72 / 75 / 120    |
| MAC           | 832 x 624                        | 75                         |
| XGA           | 1024 x 768                       | 60 / 70 / 75 / 120         |
| MAC           | 1152 x 870                       | 75                         |
| SXGA          | 1280 x 1024                      | 60 / 75                    |
| WXGA, max     | 1360 x 765                       | 60                         |
| SXGA+         | 1400 x 1050                      | 60                         |
| UXGA          | 1600 x 1200                      | 60                         |
| Full HD       | 1920 x 1080                      | 60                         |
| WUXGA         | 1920 x 1200<br>(Reduce Blanking) | 60                         |
| WXGA          | 1280 x 800                       | 75                         |
| WSXGA+        | 1680 x 1050                      | 60                         |
| 4K            | 3840 x 2160                      | 24 / 25 / 30               |
| UW Full HD    | 2560 x 1080                      | 24                         |

#### Синхронизация видеосигнала HDMI 2.0

| Синхронизация | Разрешение  | Частота обновления<br>(Гц) |
|---------------|-------------|----------------------------|
| Web 640x      | 640 x 480   | 60                         |
| 480p          | 720 x 480   | 60                         |
| 576p          | 720 x 576   | 50                         |
| 720p          | 1280 x 720  | 50 / 60 / 120              |
| 1080i         | 1920 x 1080 | 50 / 60                    |
| 1080p         | 1920 x 1080 | 24 / 25 / 50 / 60 / 120    |
| 4К            | 3840 x 2160 | 24 / 25 / 50 / 60          |
|               | 4096 x 2160 | 24 / 25 / 30 / 50 / 60     |
| 21:9          | 1680 x 720  | 30 / 60                    |
|               | 2560 x 1080 | 24 / 25 / 30 / 50 / 60     |

## Поддерживаемые режимы синхронизации 3D

| HDMI 3D                       |                                |                            |  |  |
|-------------------------------|--------------------------------|----------------------------|--|--|
|                               | Формат упаковки кадров         |                            |  |  |
| Синхронизация                 | Разрешение                     | Частота обновления<br>(Гц) |  |  |
| 720p                          | 1280 x 720                     | 50 / 60                    |  |  |
| 1080p                         | 1920 x 1080                    | 24                         |  |  |
| Форма                         | ат горизонтальной стере        | еопары                     |  |  |
| Синхронизация                 | Разрешение                     | Частота обновления<br>(Гц) |  |  |
| 1080i                         | 1920 x 1080                    | 50 / 60                    |  |  |
| Форл                          | Формат вертикальной стереопары |                            |  |  |
| Синхронизация                 | Разрешение                     | Частота обновления<br>(Гц) |  |  |
| 720p                          | 1280 x 720                     | 50 / 60                    |  |  |
| 1080p                         | 1920 x 1080                    | 24                         |  |  |
| Последовательный формат кадра |                                |                            |  |  |
| Синхронизация                 | Разрешение                     | Частота обновления<br>(Гц) |  |  |
| 720p                          | 1280 x 720                     | 120                        |  |  |
| 1080p                         | 1920 x 1080                    | 120                        |  |  |

# Поиск и устранение неисправностей

В этом разделе описаны некоторые общие проблемы, которые могут возникнуть при использовании проектора.

| Проблема                    | Возможные решения                                                                                                    |
|-----------------------------|----------------------------------------------------------------------------------------------------|
| Проектор не<br>включается   | <ul> <li>Убедитесь, что шнур питания правильно<br/>подключен к проектору и к розетке.</li> <li>Если процесс охлаждения не завершился,<br/>дождитесь его окончания и попробуйте<br/>включить проектор опять.</li> <li>Если приведенные выше действия не помогают,<br/>попробуйте подключиться к другой розетке или<br/>попробуйте подключить другой электроприбор к<br/>той же самой розетке.</li> </ul> |
| Нет изображения             | <ul> <li>Проверьте правильность подключения кабеля<br/>источника видеосигнала и убедитесь, что<br/>источник видеосигнала включен.</li> <li>Если источник входного сигнала не выбирается<br/>автоматически, выберите его с помощью<br/>клавиши выбора входа источника на проекторе<br/>или пульте ДУ.</li> </ul>                                                                                         |
| Изображение<br>расплывчатое | <ul> <li>Настройка фокуса поможет правильно<br/>сфокусировать проекционный объектив.</li> <li>Убедитесь, что проектор и экран правильно<br/>выровнены. При необходимости отрегулируйте<br/>высоту проектора, а также угол и направление<br/>проецирования.</li> </ul>                                                                                                    |
| Изображение<br>перевернуто  | <ul> <li>Откройте экранное меню, перейдите к пунктам</li> <li>Display (Дисплей) &gt; Orientation (Ориентация) и<br/>настройте параметр проецирования.</li> </ul>                                                                                                    |

| Проблема                                                                       | Возможные решения                                                                                                    |
|--------------------------------------------------------------------------------|----------------------------------------------------------------------------------------------------|
| Изображение<br>растянуто при<br>проецировании с<br>диска DVD в формате<br>16:9 | <ul> <li>При воспроизведении диска DVD в<br/>анаморфированном формате или диска DVD<br/>в формате 16:9 проектор будет отображать<br/>наилучшее изображение в формате 16:9.</li> <li>При воспроизведении раздела DVD в формате<br/>4:3 измените формат на 4:3 в экранном меню<br/>проектора.</li> <li>Установите на проигрывателе DVD формат<br/>изображения с соотношением сторон 16:9<br/>(широкоэкранный).</li> </ul> |
| Не работает пульт ДУ                                                           | <ul> <li>Убедитесь, что между пультом ДУ и проектором<br/>нет препятствий и что они находятся в радиусе<br/>действия 6 м (19 футов).</li> <li>Возможно, разряжены батарейки. Проверьте и<br/>замените их, если необходимо.</li> </ul>                                                                                                    |
| Перестали работать<br>все органы<br>управления проектора                       | <ul> <li>Выключите проектор и извлеките вилку кабеля<br/>питания из розетки. Подождите по крайней мере<br/>20 секунд, затем снова подключите и повторите<br/>попытку.</li> </ul>                                                                                                    |
#### Светодиодные индикаторы

Когда загораются или начинают мигать предупреждающие индикаторы (см. ниже), будет выполнено автоматическое завершение работы проектора. Отключите кабель питания от проектора, подождите 30 секунд и повторите попытку. Если предупреждающие индикаторы загорятся или замигают, обратитесь в ближайший сервисный центр за помощью.

| Состояние и<br>описание                  | Световой<br>индикатор<br>источника<br>света | Индикатор питания |                    | Световой<br>индикатор<br>температуры |  |  |
|------------------------------------------|---------------------------------------------|-------------------|--------------------|--------------------------------------|--|--|
|                                          | Красного                                    | Красного          | Зеленый            | Красного                             |  |  |
| Режим ожидания                           |                                             | ВКЛ.              |                    |                                      |  |  |
| Включено                                 |                                             |                   | ВКЛ.               |                                      |  |  |
| Состояние<br>разогрева                   |                                             | ВСПЫШКА           |                    |                                      |  |  |
| Состояние<br>охлаждения                  |                                             |                   | БЫСТРАЯ<br>ВСПЫШКА |                                      |  |  |
| Burnin On                                |                                             | вспышка           | вспышка            |                                      |  |  |
| Выгорание                                |                                             | вспышка           | вспышка            |                                      |  |  |
| AV Mute<br>(Отключение<br>видео и звука) | ВСПЫШКА                                     |                   | ВКЛ.               |                                      |  |  |
| Режим OPFU                               | ВКЛ.                                        | ВКЛ.              | ВКЛ.               | ВКЛ.                                 |  |  |
| СТАТУС ОШИБКИ                            |                                             |                   |                    |                                      |  |  |
| Ошибка<br>POWERGOOD NG<br>(сбой питания) | ВКЛ.                                        |                   |                    | вкл.                                 |  |  |
| Блокировка<br>вентилятора                |                                             |                   |                    | МЕДЛЕННАЯ<br>ВСПЫШКА                 |  |  |
| перегрев                                 |                                             |                   |                    | ВКЛ.                                 |  |  |
| Перегрев LD                              |                                             |                   |                    | ВКЛ.                                 |  |  |

ПРИМЕЧАНИЕ. Периоды мигания:

- МИГАНИЕ: 1 с

- БЫСТРАЯ ВСПЫШКА: 500 мс

- ЗАМЕДЛЕНИЕ ВСПЫШКИ: Зс

## Уход

#### Общие меры предосторожности

- Убедитесь, что проектор выключен, а кабель питания отсоединен от розетки электросети.
- Никогда не снимайте какие-либо части с проектора. Обращайтесь в ViewSonic<sup>®</sup> или к продавцу, если необходимо заменить какую-либо часть проектора.
- Никогда не распыляйте и не выливайте жидкость непосредственно на корпус.
- Обращайтесь с проектором осторожно, поскольку проектор темного цвета, и если его поцарапать, следы могут быть более заметны, чем на проекторе светлого цвета.

#### Чистка объектива

- Для очистки от пыли используйте сжатый воздух.
- Если объектив не очистился, используйте бумагу для чистки объектива или аккуратно протрите его мягкой тканью, смоченной чистящим средством для объектива.

ВНИМАНИЕ! Запрещается чистить объектив абразивными материалами.

#### Очистка корпуса

- Для удаления грязи или пыли используйте мягкую безворсовую сухую ткань.
- Если этого недостаточно, на чистую мягкую безворсовую салфетку нанесите небольшое количество мягкого, неабразивного моющего средства, которое не содержит спирта или нашатырного спирта, и протрите корпус.

**ВНИМАНИЕ!** Запрещается использовать воск, спирт, бензин, растворитель и другие химические моющие средства.

#### Хранение проектора

Если вы собираетесь хранить проектор в течение длительного периода времени:

- Убедитесь, что температура и влажность в месте хранения соответствуют рекомендованным.
- Полностью уберите регулировочную ножку.
- Извлеките батарейки из пульта ДУ.
- Упакуйте проектор в оригинальную или аналогичную ей упаковку.

#### Ограничение ответственности

- ViewSonic<sup>®</sup> не рекомендует использовать нашатырный спирт или чистящие средства на основе спирта для очистки объектива или корпуса. Известно, что некоторые химические чистящие средства могут повредить объектив и/ или корпуса проектора.
- Компания ViewSonic<sup>®</sup> не несет ответственности за любые повреждения, вызванные применением нашатырного спирта или чистящих средств на основе спирта.

## Информация о соответствии нормам и обслуживании

## Информация о соответствии

В этом разделе описаны требования по всем подключениям и положения. Данные о подтвержденных приложениях находятся на отметках паспортных табличек и соответствующих ярлыках устройства.

#### Соответствие требованиям ФКС США

Данное устройство соответствует требованиям правил FCC, часть 15. При использовании устройства должны соблюдаться два следующих условия: (1) данное устройство не должно быть источником помех; (2) данное устройство должно быть устойчивым к помехам, создаваемым другими приборами, включая такие помехи, которые могут стать причиной его неправильной работы. Данное устройство прошло проверку и признано соответствующим ограничениям на цифровые устройства класса В в соответствии с частью 15 правил FCC.

Данные требования установлены с целью обеспечения помехоустойчивости при установке оборудования в жилых помещениях. Данное оборудование генерирует, использует и может излучать энергию в радиочастотном диапазоне, и при нарушении указаний по установке или эксплуатации это оборудование может создавать помехи для радиосвязи. Однако даже при соблюдении инструкций по установке нет гарантии того, что в определенных условиях данное устройство не будет источником помех. Если данное устройство вызывает помехи при приеме радио- и телевизионных сигналов (что можно проверить, выключив и включив прибор), пользователю рекомендуется попытаться устранить данные помехи одним из следующих способов:

- изменить ориентацию или местоположение приемной антенны;
- увеличить расстояние между данным устройством и приемным устройством;
- подключить данное устройство и приемное устройство к розеткам в раздельных цепях питания;
- Обратитесь за помощью к продавцу или опытному специалисту по теле- и радиотехнике.

**Предупреждение.** Внесение любых изменений или выполнение любых модификаций данного устройства, не получивших четко выраженного одобрения изготовителя, может лишить пользователя юридических прав, связанных с использованием данного устройства.

### Соответствие стандарту Industry Canada

This Class B digital apparatus complies with Canadian ICES-003. Cet appareil numérique de classe B est conforme à la norme NMB-003 du Canada. CAN ICES (A) / NMB (A)

#### Соответствие стандартам ЕС для европейских стран

Это устройство отвечает требованиям Директивы 2014/30/EU в отношении электромагнитной совместимости и Директивы 2014/35/ EU в отношении низковольтного оборудования. Директива по экодизайну 2009/125/EC.

#### Следующая информация касается только стран-членов Европейского Союза.

Знак, показанный справа, означает соответствие требованиям Директивы 2012/19/ЕС (WEEE) по утилизации электрического и электронного оборудования. Данный знак указывает на НЕДОПУСТИМОСТЬ утилизации такого оборудования с несортированными бытовыми отходами и необходимость использования систем возврата и сбора в соответствии с местным законодательством.

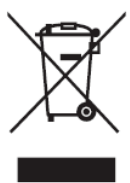

#### Заявление о соответствии стандартам RoHS2

Данный продукт разработан и изготовлен в соответствии с Директивой 2011/65/ЕС Европейского парламента и Совета по ограничению использования определенных опасных веществ в электрическом и электронном оборудовании (Директива RoHS2) и считается соответствующим максимальной концентрации, указанной Европейским комитетом технической адаптации (TAC), как это показано ниже:

| Вещество                                   | Рекомендуемая<br>максимальная<br>концентрация | Фактическая концен-<br>трация |
|--------------------------------------------|-----------------------------------------------|-------------------------------|
| Свинец (Pb)                                | 0,1%                                          | < 0,1%                        |
| Ртуть (Hg)                                 | 0,1%                                          | < 0,1%                        |
| Кадмий (Cd)                                | 0,01%                                         | < 0,01%                       |
| Шестивалентный хром (Cr6+)                 | 0,1%                                          | < 0,1%                        |
| Полибромированный бифенил<br>(PBB)         | 0,1%                                          | < 0,1%                        |
| Многобромистые дифениловые<br>эфиры (PBDE) | 0,1%                                          | < 0,1%                        |
| Бис(2-этилгексил) фталат (DEHP)            | 0,1%                                          | < 0,1%                        |
| Бензилбутилфталат (ВВР)                    | 0,1%                                          | < 0,1%                        |
| Дибутилфталат (DBP)                        | 0,1%                                          | < 0,1%                        |
| Диизобутилфталат (DIBP)                    | 0,1%                                          | < 0,1%                        |

Некоторые компоненты, перечисленные выше, исключены из перечня опасных продуктов согласно Дополнению III к Директиве RoHS2, как указано ниже. Примеры исключенных компонентов:

- Свинец в стекле катодно-лучевой трубки.
- Свинец в стекле флуоресцентной трубки, не превышающий 0,2 % от общего веса.
- Свинец в виде легирующего элемента в алюминии, содержащем до 0,4 % свинца от общего веса.
- Медный сплав, содержащий до 4 % свинца от общего веса.
- Свинец в припоях с высокой температурой плавления (то есть сплавы на основе свинца, содержащие не менее 85 % свинца от общего веса).
- Электрические и электронные детали, содержащие свинец в стекле или керамике (кроме диэлектрической керамики в конденсаторах), например пьезоэлектрические устройства, либо в стекле керамической матрицы.

#### Ограничение использования опасных веществ для Индии

Заявление об ограничении использования опасных веществ (Индия). Данный продукт соответствует требованиям «India E-waste Rule 2011» (Правила утилизации электронных отходов для Индии, 2011) и запретам использовать свинец, ртуть, шестивалентный хром, полиброминированный бифенил или многобромистые дифениловые эфиры в концентрации, превышающей массовую долю 0,1 % и 0,01 % для кадмия, кроме исключений, указанных в перечне 2 правил.

#### Утилизация продукта после окончания срока службы

ViewSonic<sup>®</sup> заботится об окружающей среде и сохраняет приверженность работе и жизни в экологически безопасной среде. Благодарим вас за участие в программе Smarter, Greener Computing (Интеллектуальные экологичные компьютерные системы). Посетите веб-сайт ViewSonic<sup>®</sup> для получения дополнительной информации.

#### США и Канада:

https://www.viewsonic.com/us/go-green-with-viewsonic

#### Европа:

https://www.viewsonic.com/eu/environmental-social-governance/recycle

#### Тайвань:

https://recycle.moenv.gov.tw/

#### Пользователей в ЕС просим обращаться к нам по всем вопросам безопасности/происшествиям, связанным с данным изделием.

ViewSonic Europe Limited

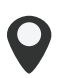

Haaksbergweg 75 1101 BR Amsterdam

**Netherlands** 

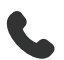

+31 (0) 650608655

EPREL@viewsoniceurope.com

https://www.viewsonic.com/eu/

## Сведения об авторских правах

Copyright<sup>©</sup> ViewSonic<sup>®</sup> Corporation, 2024. Все права защищены.

Macintosh и Power Macintosh являются зарегистрированными товарными знаками Apple Inc.

Microsoft, Windows и логотип Windows являются зарегистрированными товарными знаками корпорации Microsoft в США и других странах.

ViewSonic<sup>®</sup> и логотип с тремя птицами - зарегистрированные товарные знаки корпорации ViewSonic<sup>®</sup>.

VESA является зарегистрированным товарным знаком Video Electronics Standards Association. DPMS, DisplayPort и DDC являются товарными знаками VESA.

ENERGY STAR<sup>®</sup> является зарегистрированным товарным знаком Агентства по охране окружающей среды США (EPA).

Как партнер ENERGY STAR<sup>®</sup>, ViewSonic<sup>®</sup> Corporation уведомляет, что данный продукт соответствует требованиям стандарта ENERGY STAR<sup>®</sup>.

Отказ от ответственности: ViewSonic<sup>®</sup> Corporation не несет ответственность за технические или редакторские ошибки либо опечатки в данном документе, а также за случайные и косвенные убытки, связанные с использованием данного материала либо эксплуатацией данного продукта.

В целях дальнейшего улучшения продукта ViewSonic<sup>®</sup> Corporation оставляет за собой право вносить технические изменения в продукт без уведомления. Содержание данного документа может быть изменено без уведомления.

Никакая часть данного документа не может быть скопирована, воспроизведена или передана любым способом для любых целей без предварительного письменного разрешения со стороны ViewSonic<sup>®</sup> Corporation.

LS950WU\_LS951WU\_LS960WU\_UG\_RUS\_1a\_20241113

### Служба поддержки

Для получения технической поддержке или сервисного обслуживания, см. информацию в следующей таблице или обратитесь в место приобретения оборудования.

| ПРИМЕЧАНИЕ. | Вам потребуется | назвать серийный | номер изделия. |
|-------------|-----------------|------------------|----------------|
|-------------|-----------------|------------------|----------------|

| Страна/регион                   | Веб-сайт                 | Страна/регион            | Веб-сайт              |  |  |  |
|---------------------------------|--------------------------|--------------------------|-----------------------|--|--|--|
| Азиатско-Тихоокеанский регион   |                          |                          |                       |  |  |  |
| Australia                       | www.viewsonic.com/au/    | Bangladesh               | www.viewsonic.com/bd/ |  |  |  |
| 中国 (China)                      | www.viewsonic.com.cn     | 香港 (繁體中文)                | www.viewsonic.com/hk/ |  |  |  |
| Hong Kong (English)             | www.viewsonic.com/hk-en/ | India                    | www.viewsonic.com/in/ |  |  |  |
| Indonesia                       | www.viewsonic.com/id/    | Israel                   | www.viewsonic.com/il/ |  |  |  |
| 日本 (Japan)                      | www.viewsonic.com/jp/    | Korea                    | www.viewsonic.com/kr/ |  |  |  |
| Malaysia                        | www.viewsonic.com/my/    | Middle East              | www.viewsonic.com/me/ |  |  |  |
| Myanmar                         | www.viewsonic.com/mm/    | Nepal                    | www.viewsonic.com/np/ |  |  |  |
| New Zealand                     | www.viewsonic.com/nz/    | Pakistan                 | www.viewsonic.com/pk/ |  |  |  |
| Philippines                     | www.viewsonic.com/ph/    | Singapore                | www.viewsonic.com/sg/ |  |  |  |
| 臺灣 (Taiwan)                     | www.viewsonic.com/tw/    | ประเทศไทย                | www.viewsonic.com/th/ |  |  |  |
| Việt Nam                        | www.viewsonic.com/vn/    | South Africa & Mauritius | www.viewsonic.com/za/ |  |  |  |
| Страны Южной и Северной Америки |                          |                          |                       |  |  |  |
| United States                   | www.viewsonic.com/us     | Canada                   | www.viewsonic.com/us  |  |  |  |
| Latin America                   | www.viewsonic.com/la     |                          |                       |  |  |  |
| Европа                          |                          |                          |                       |  |  |  |
| Europe                          | www.viewsonic.com/eu/    | France                   | www.viewsonic.com/fr/ |  |  |  |
| Deutschland                     | www.viewsonic.com/de/    | Қазақстан                | www.viewsonic.com/kz/ |  |  |  |
| Россия                          | www.viewsonic.com/ru/    | España                   | www.viewsonic.com/es/ |  |  |  |
| Türkiye                         | www.viewsonic.com/tr/    | Україна                  | www.viewsonic.com/ua/ |  |  |  |
| United Kingdom                  | www.viewsonic.com/uk/    |                          |                       |  |  |  |

#### Ограниченная гарантия

Проектор ViewSonic®

#### Действие гарантии.

Компания ViewSonic<sup>®</sup> гарантирует отсутствие дефектов в материалах и производственного брака в изделии на весь срок действия гарантии при нормальном использовании устройства. При обнаружении дефектов в материалах или производственного брака в период действия гарантии компания ViewSonic<sup>®</sup> по своему усмотрению обеспечивает ремонт или замену данного продукта на аналогичный. При замене продукта или его компонентов могут использоваться восстановленные или отремонтированные детали или компоненты.

#### Ограниченная общая гарантия сроком на 3 (три) года:

Подлежит меньшей гарантии сроком на 1 (один) год, изложенной ниже, для стран Северной и Южной Америки: Гарантия на 3 (три) года на все части, за исключением лампы, гарантия на 3 (три) года на качество изготовления и на 1 (один) год на оригинальную лампу с даты первой потребительской покупки. Другие регионы и страны: Для получения информации о гарантии свяжитесь с местным дилером или местным отделением ViewSonic<sup>®</sup>.

# Ограниченная гарантия на интенсивную эксплуатацию сроком на 1 (один) год:

В условиях интенсивной эксплуатации, при которой проектор используется каждый день в среднем больше 14 (четырнадцать) часов, для стран Северной и Южной Америки: Гарантия на 1 (один) год на все части, за исключением лампы, гарантия на 1 (один) год на качество изготовления и на 90 (девяносто) дней на оригинальную лампу с даты первой потребительской покупки. Европа: Гарантия на 1 (один) год на все части, за исключением лампы, гарантия на 1 (один) год на все части, за исключением лампы, гарантия на 1 (один) год на все части, за исключением лампы, гарантия на 1 (один) год на все части, за исключением лампы, гарантия на 1 (один) год на все части, за исключением лампы, гарантия на 1 (один) год на все части, за исключением лампы, гарантия на 1 (один) год на качество изготовления и на 90 (девяносто) дней на оригинальную лампу с даты первой потребительской покупки. Другие регионы и страны: Для получения информации о гарантии свяжитесь с местным дилером или местным отделением ViewSonic<sup>®</sup>. Гарантия на лампу в соответствии с положениями и условиями, подлежит проверке и утверждению. Распространяется только на лампу, установленную производителем. Гарантия на все принадлежности к лампе, приобретаемые отдельно, составляет 90 дней.

#### Кто может воспользоваться данной гарантией:

Данная гарантия действительна только для первого покупателя.

#### Что не включает гарантия:

- **1.** Любой продукт с поврежденным, измененным или отсутствующим серийным номером.
- **2.** Повреждение, ухудшение качества или неисправность, возникшие в результате следующих условий.
  - » Несчастный случай, неправильное использование, небрежное обращение, пожар, наводнение, удар молнии или другие стихийные бедствия, несанкционированная модификация продукта или несоблюдение инструкций, прилагаемых к продукту.
  - » Эксплуатация за пределами технических характеристик продукта.
  - » Эксплуатация продукта отличная от нормального использования по назначению или не в нормальных условиях.
  - » Ремонт или попытка ремонта любым лицом, не авторизованным компанией ViewSonic<sup>®</sup>.
  - » Любое повреждение продукта при транспортировке.
  - » Снятие или установка изделия.
  - » Внешнее воздействие на продукт, например колебания напряжения в сети или отключение электроэнергии.
  - » Использование источников питания или деталей, не соответствующих техническим характеристикам ViewSonic.
  - » Естественный износ в результате эксплуатации.
  - » Любая другая причина, не связанная с дефектом продукта.
- 3. Расходы на услуги демонтажа, установки и настройки.

#### Как получить обслуживание:

- **1.** За дополнительной информацией о получении гарантийного обслуживания обращайтесь в службу поддержки клиентов ViewSonic<sup>®</sup> (см. страницу «Поддержка клиентов»). Вам потребуется назвать серийный номер изделия.
- Чтобы получить гарантийное обслуживание, потребуется предоставить следующие сведения: (а) оригинал товарного чека с датой, (б) ваше имя, (в) ваш адрес, (г) описание проблемы и (д) серийный номер продукта.
- **3.** Отвезите или отправьте изделие в оригинальной упаковке, оплатив доставку, в авторизованный сервисный центр ViewSonic<sup>®</sup> или непосредственно в компанию ViewSonic<sup>®</sup>.
- **4.** Чтобы узнать дополнительные сведения или название ближайшего сервисного центра ViewSonic<sup>®</sup>, обратитесь в компанию ViewSonic<sup>®</sup>.

#### Ограничение подразумеваемых гарантий:

Компания не предоставляет никаких гарантий, явных или подразумеваемых, кроме описанных в данном документе, включая подразумеваемые гарантии товарного состояния и пригодности для использования по назначению.

#### Отказ от ответственности за убытки:

Ответственность компании ViewSonic ограничивается стоимостью ремонта или замены продукта. Компания ViewSonic<sup>®</sup> не несет ответственности в таких ситуациях, как:

- 1. Порча прочего имущества, вызванная любыми дефектами продукта, ущерб, связанный с причинением каких-либо неудобств, утратой возможности эксплуатации продукта, потерей времени, прибыли, упущенными коммерческими возможностями, потерей деловой репутации, прерыванием деятельности, или другие коммерческие потери, даже если было сообщено о возможности такого ущерба.
- 2. Любые другие убытки, будь то случайные, косвенные или иные.
- 3. Любые претензии к клиенту со стороны третьих лиц.

#### Действие закона штата:

Эта гарантия предоставляет определенные законные права, кроме того, вы можете обладать и иными правами, которые могут различаться в зависимости от местных властей. Некоторые местные власти не разрешают ограничения на подразумеваемые гарантии и (или) ограничения ответственности за косвенный или случайный ущерб, поэтому указанные ограничения и исключения к вам могут не относиться.

#### Продажа за пределами США и Канады:

Для получения информации о гарантии и обслуживании продуктов ViewSonic<sup>®</sup>, проданных за пределами США и Канады, обращайтесь в компанию ViewSonic<sup>®</sup> или к местному дилеру ViewSonic<sup>®</sup>.

Срок действия гарантии на продукт на территории материкового Китая (не включающей Гонконг, Макао и Тайвань) определяется условиями, указанными в карте гарантийного обслуживания.

Подробную информацию о предоставляемой гарантии для пользователей в Европе и России см. по адресу: http://www.viewsonic.com/eu/ в разделе Support/Warranty Information (Поддержка/Гарантия).

Шаблон условий гарантийных условий для проектора в руководстве пользователя VSC\_TEMP\_2005

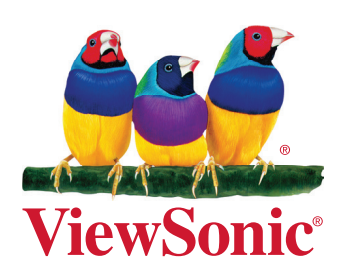